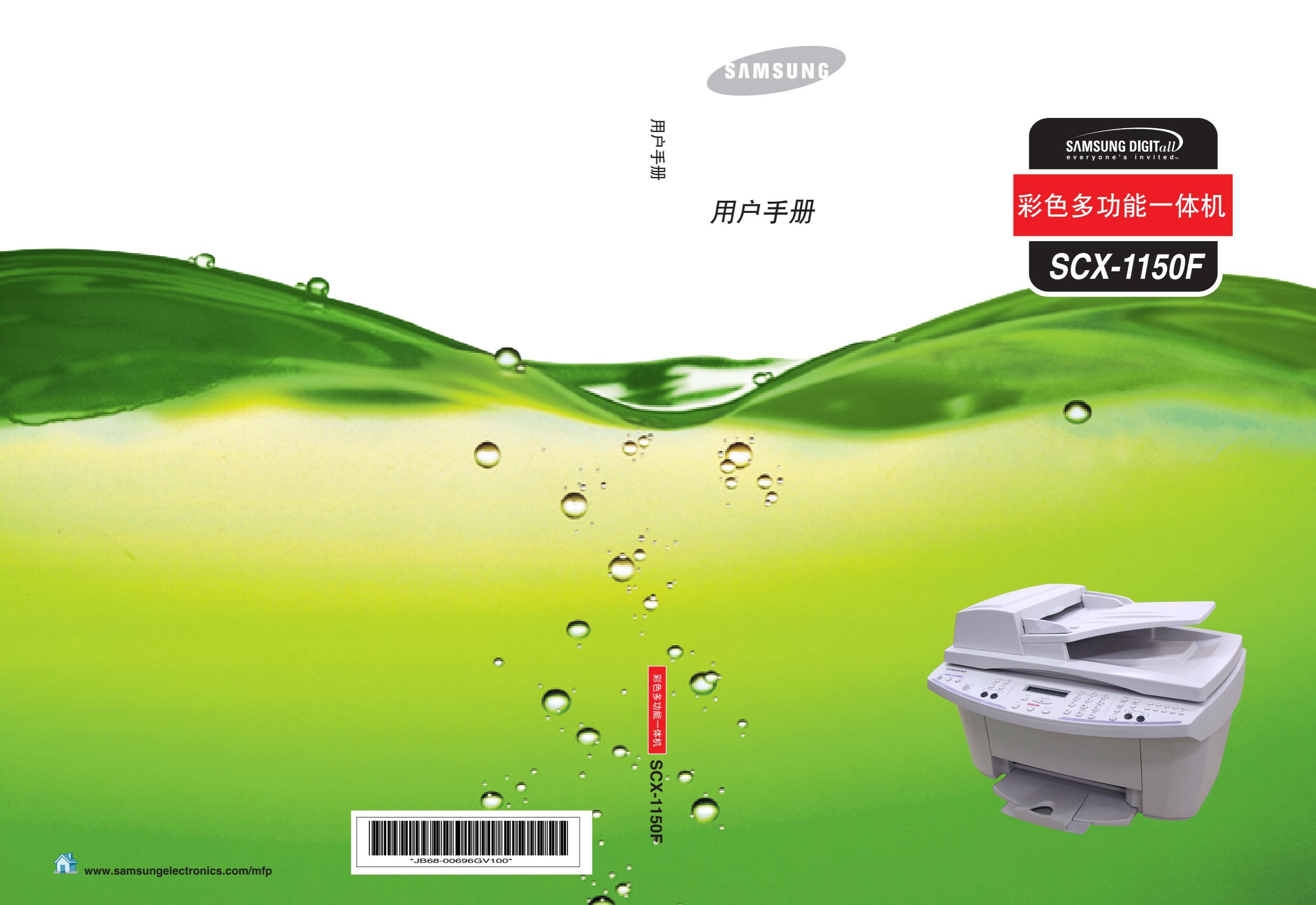

### 重要的预防措施和安全信息

当使用机器时,应采取如下基本安全预防措施来减少火灾、电击、人身伤害等危险。

- 1 读懂所有的使用说明。
- 2 无论任何时候使用电器设备,都要注意运用电器常识。
- 3 按照标记在产品上和产品附带资料中的所有警告和使用说明进行操作。
- 4 如果使用说明书中内容看起来与安全信息发生冲突,请务必小心注意安全信息。您可能对使 用说明内容有误解。如果您自己不能解决此冲突,请与您的销售或维修服务代理商联系以获 得帮助。
- 5 在清洁机器之前,请将机器的交流电源插头从插孔拔出。不要用液体或雾化除尘器。仅使用 湿布对机器进行清洁。
- 6 不要将机器放在不稳定的手推车、台架或桌面上。将打印机放在不稳定的手推车、台架或桌面上有可能造成机器被摔坏。
- 7 永远不要将机器靠近或放在暖气设备、加热设备、空调或通风设备上面或其上方。
- 8 不要将任何东西放在电源线上。不要将机器电线放在人可能从上面走过的地方,以防止电缆 损坏。
- 9 不要让墙上的电源插座和延伸电线过载。这样有可能降低电线性能,并可能有火灾或电击的 危险。
- 10 不要让宠物撕咬交流电源线或计算机电缆线。
- **11** 不要让任何物品通过机箱或机壳的开口进入机器中,它们有可能会碰到危险的电压触点从而 引起火灾或电击。不要将任何种类的液体溅到机器上或机器内。

- 12 为减少遭到电击的危险,请您不要自己拆卸机器。当需要对机器进行维修时,应将机器交给 合格的维修服务人员进行修理。如果您自己打开或拆卸机器盖,可能会将您置于电压或其他 方面的危险之中。在您不正确地重新安装零部件的过程中您有可能遭到电击。
- **13** 将机器插头从计算机和交流电源插座中拔出,在以下情况出现时向合格的维修服务人员寻求 维修服务:
  - 当电源线、插头或连接电缆和任何部分损坏或破损时。
  - 当液体溅到产品内。
  - 产品受到雨或水的冲洗。
  - 按照说明书操作产品运行不正常。
  - 产品跌落或机壳受损坏。
  - 产品性能表现出突然或明显的变化。
- 14 您只可以对产品使用说明书中涉及的控制部分进行调节。不正确地调节其他控制部可能会造成产品损坏,以致需要合格的维护技术人员做更多的维修工作来使用产品恢复到原来的功能。
- **15** 在雷暴天气应避免使用机器。这种情况下可能会遭到远处闪电的电击。如有可能,在有雷暴的天气应将交流电源插头拔下。
- 16 保存好产品使用说明书。

目录

| 由男时机防滑船和开全信日 | 1     |
|--------------|-------|
| 主义的现所消息作义工作心 | <br>1 |

# 第1章:设置

| 附件             | 1.2  |
|----------------|------|
| 控制位置和功能        | 1.3  |
| 前视图            | 1.3  |
| 后视图            | 1.4  |
| 顶视图            | 1.4  |
| 操作面板按钮功能       | 1.5  |
| 选择场所           | 1.7  |
| 连接             | 1.7  |
| 装纸             | 1.11 |
| 安装墨盒           | 1.13 |
| 三星软件简介         | 1.18 |
| 系统要求           | 1.19 |
| 安装三星软件         | 1.20 |
| 设置传真人口和互联网人口   | 1.24 |
| 卸载三星软件         | 1.28 |
| 卸载 MFP 驱动程序    | 1.28 |
| 使用 SmarThru 光盘 | 1.32 |
| 设置日期和时间        | 1.33 |
| 改变时钟模式         | 1.34 |
| 设置传真号和姓名       | 1.35 |
| 如何使用数字键盘输入字符   | 1.36 |
| 设置截取尺寸         | 1.38 |
| 设置声音           | 1.39 |
| 响铃音量、提示音、按键音   | 1.39 |
| 扬声器音量          | 1.39 |
| 设置拨号模式         | 1.40 |
| 设置节省模式         | 1.41 |
| 省墨             | 1.41 |
| 省纰             | 1.41 |
| 省电             | 1.42 |

# 第2章:打印

| 选择纸张                        | 2.2  |
|-----------------------------|------|
| 特种介质说明                      | 2.3  |
| 装入特种纸                       | 2.4  |
| 纸张说明                        | 2.5  |
| 打印文档                        | 2.6  |
| 打印机设置                       | 2.8  |
| 访问打印机设置                     | 2.8  |
| 打印机属性选项卡 (Windows 95/98/Me) | 2.9  |
| 打印机属性选项卡 (Windows NT 4.0)   | 2.13 |
| 打印机属性选项卡 (Windows 2000/XP)  | 2.15 |
| 打印机属性按钮和图标                  | 2.16 |
| 使用打印机控制程序                   |      |
| 访问打印机控制程序                   | 2.16 |
|                             |      |

# 第3章:复印

| 设置纸张尺寸和类型 |      |
|-----------|------|
| 纸张尺寸      | 3.2  |
| 纸张类型      | 3.3  |
| 装入原始文件    | 3.3  |
| 使用自动文件输入器 | 3.4  |
| 使用扫描台     | 3.5  |
| 复印文件      | 3.7  |
| 设置复印洗项    |      |
| 质量        |      |
| 对比度       | 3.9  |
| 复印页数      | 3.9  |
| 缩放比例      |      |
| 分类排序      |      |
| 使用特殊复印    |      |
| 按页面调整     | 3.12 |
| 克隆        |      |
| 海报        | 3.14 |
| 镜像        |      |
| 改变默认设置    | 3.15 |
| 限制彩色复印    |      |
|           |      |

# 第4章:扫描

| 扫描基本方法              | 4.2 |
|---------------------|-----|
| 从操作面板开始扫描           | 4.2 |
| 符合 TWAIN 标准的软件的扫描步骤 | 4.6 |

## 第5章: 传真

| 准备传真文件             | 5.2  |
|--------------------|------|
| 装入文件               | 5.3  |
| 调节传真质量             | 5.4  |
| 设置分辨率              | 5.4  |
| 设置对比度              | 5.5  |
| 设置默认分辨率和对比度        | 5.6  |
| 自动发送传真             | 5.7  |
| 确认传送               | 5.8  |
| 目动重拨               | 5.8  |
| 人工发送传真             | 5.9  |
| 重拨                 | 5.10 |
| 使用省费传送功能           | 5.11 |
| 接收模式简介             | 5.13 |
| 为接收传真装纸            | 5.14 |
| 在传真模式下自动接收         | 5.15 |
| 在应答 / 传真模式下自动接收    | 5.15 |
| 在电话模式下使用电话分机人工接收   | 5.16 |
| 使用 DRPD 功能接收       | 5.17 |
| 接收彩色传真             | 5.17 |
| 通过存储器接收传真          | 5.17 |
| 使用传真转发功能           | 5.18 |
| 单触拨号               | 5.20 |
| 存储单触拨号号码           | 5.20 |
| 使用单触号发送传真          | 5.21 |
| 快速拨号               | 5.22 |
| 存储速拨号码             | 5.22 |
| 使用速拨号发送传真          | 5.23 |
| 组拨                 | 5.24 |
| 设置组拨               | 5.24 |
| 使用组拨功能发送传真 (多地址传送) | 5.25 |
| 在存储器中查找号码          | 5.26 |
| 按顺序在存储器中查找         | 5.26 |
| 用特殊的首字母查找          | 5.26 |

目录 iii

| 广播        | 5.27 |
|-----------|------|
| 延迟传真      | 5.29 |
| 优先传真      | 5.31 |
| 轮询        | 5.33 |
| 轮询传送      | 5.33 |
| 轮询远程机     | 5.35 |
| 向预定操作添加文件 | 5.36 |
| 取消预定操作    | 5.37 |
| 打印报告      | 5.38 |
| 打印列表      | 5.39 |
| 传真设置选项    | 5.40 |
| 设置选项      | 5.40 |
| 可选项       | 5.40 |
| 使用传真遥控面板  | 5.44 |
| 访问传真遥控面板  | 5.44 |

## 第6章:维护

| 维护墨盒      |      |
|-----------|------|
| 查看墨水量     | 6.3  |
| 清洁墨盒      | 6.3  |
| 从本机打印清理页  |      |
| 从计算机打印清理页 | 6.5  |
| 清洁墨盒嘴     | 6.6  |
| 清洁墨盒滑架触片  |      |
| 更换墨盒      | 6.10 |
| 从本机更换墨盒   | 6.11 |
| 从计算机更换墨盒  | 6.14 |
| 调整墨盒      |      |
| 从本机调整墨盒   | 6.15 |
| 从计算机调整墨盒  | 6.17 |
| 清除存储器     | 6.18 |
| 远程测试      |      |
| 清洁文件玻璃    |      |

## 第7章:故障排除

| 清除卡住的文件        |     |
|----------------|-----|
| 输人故障           |     |
| 输出故障           |     |
| 辊子故障           | 7.3 |
| 清除卡纸           |     |
| 避免卡纸的提示        |     |
| 液晶显示屏错误信息 排除故障 |     |
| 传真故障           | 7.9 |
| 进纸故障           |     |
| 常见打印故障         |     |
| 彩色打印故障         |     |
| 打印质量故障         |     |
| 扫描故障           |     |

## 第8章: 附录

| 打印机技术规格     | 8.2 |
|-------------|-----|
| 扫描仪和复印机技术规格 | 8.2 |
| 传真机技术规格     | 8.3 |
| 通用技术规格      | 8.4 |
| 纸张技术规格      | 8.5 |

v

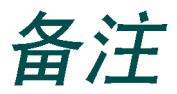

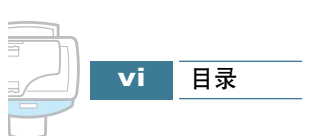

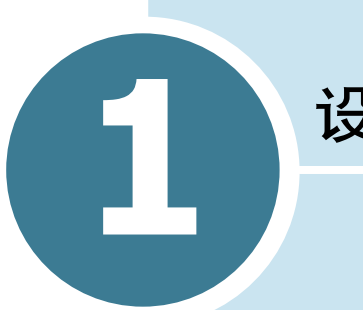

设置

欢迎购买三星 SCX-1150F 喷墨多功能一体机。本多功能一体机具 有打印、复印和扫描功能、传真功能!

本章循序渐进地叙述设置本机、安装软件的说明和基本系统设置本章包括:

- ●设置本机 附件内容 控制位置和功能 操作面板按钮功能 选择场所 连接 装纸 安装墨盒
- ●安装软件
  三星软件简介
  系统要求
  安装三星软件
  配置传真和互联网人口
  三星软件卸载
- ●基本系统设置 设置日期和时间 设置传真号和姓名 设置截取尺寸 设置声音 设置拨号模式 使用节省模式

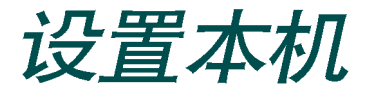

## 附件

下面是本机的附件。

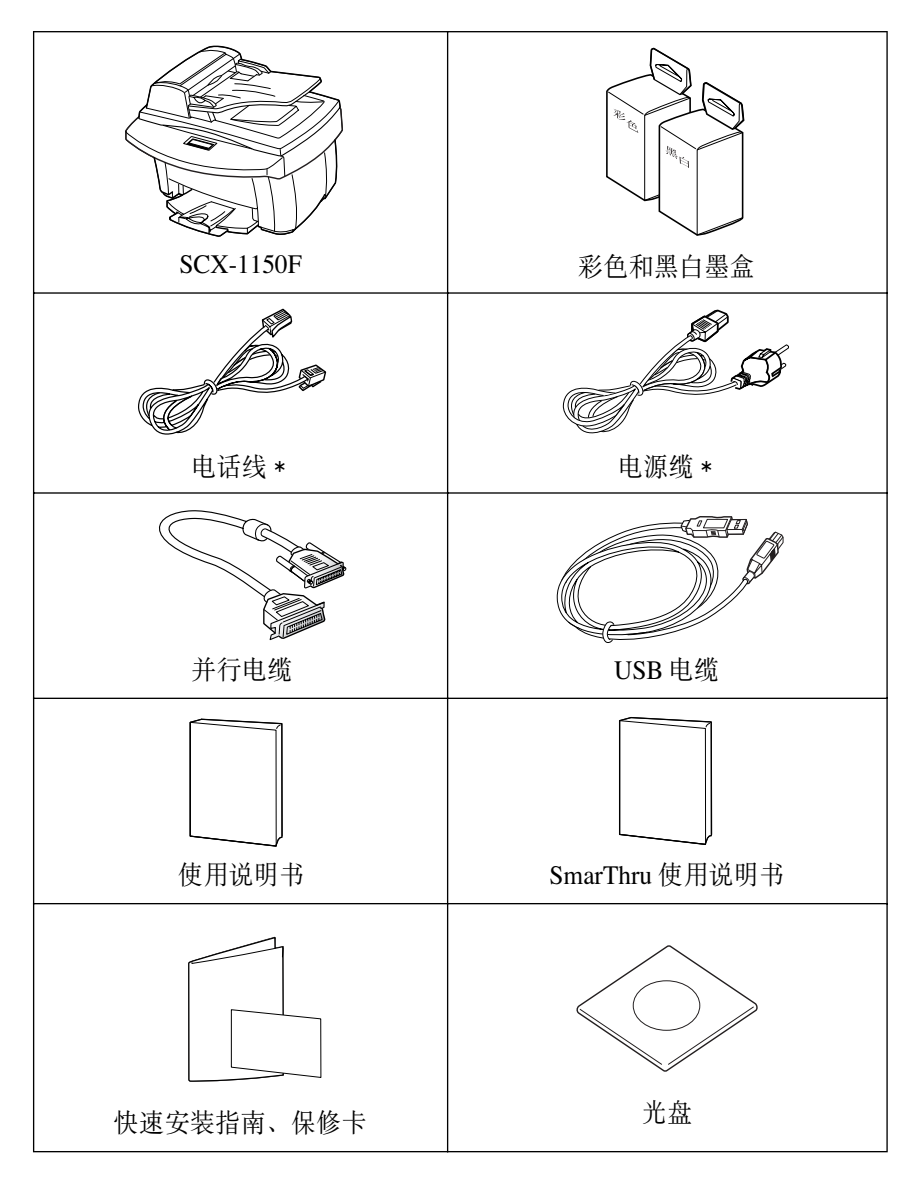

\*根据国家,电源及电话线插头有可能不同。

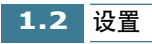

# 控制位置和功能

请花费片刻时间熟悉本机的主要部件。

前视图

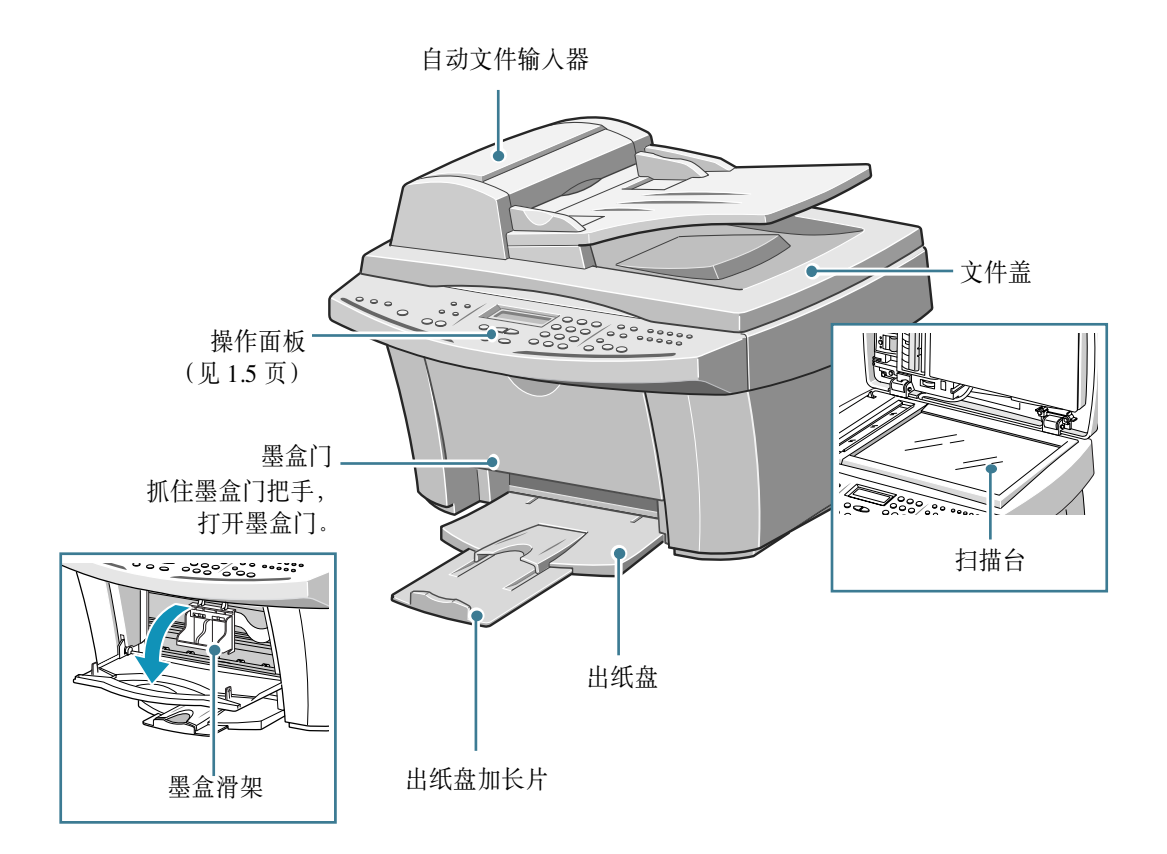

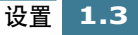

后视图

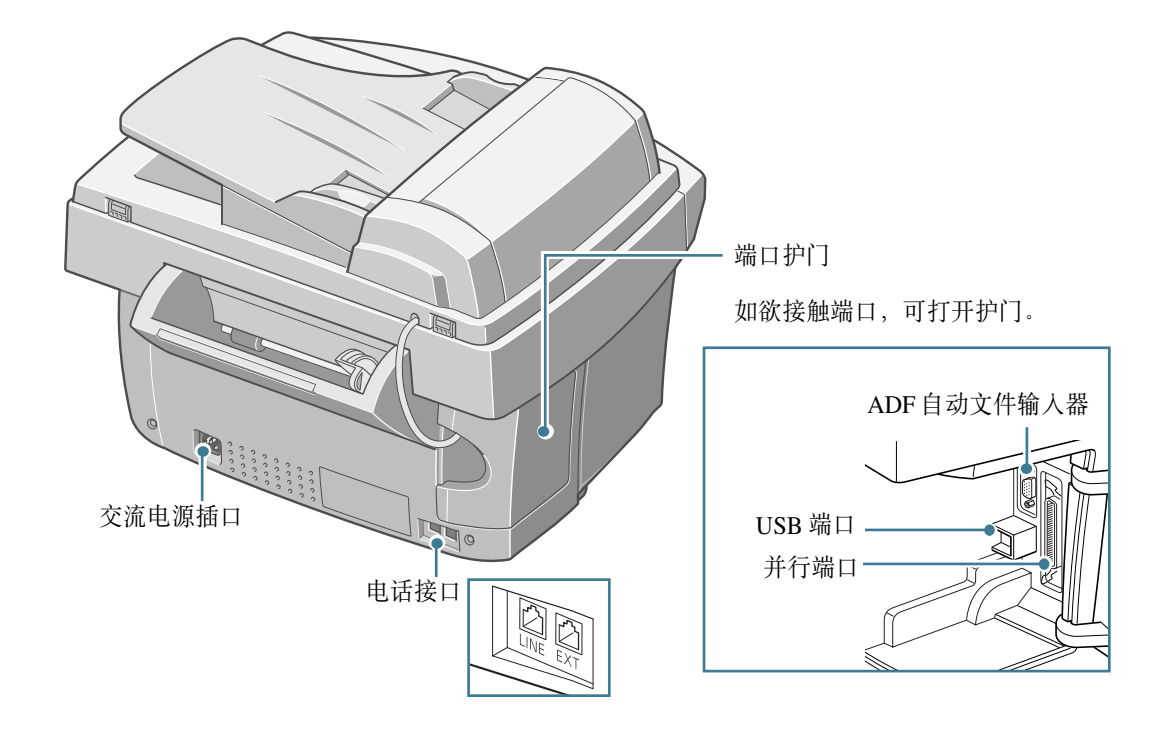

顶视图

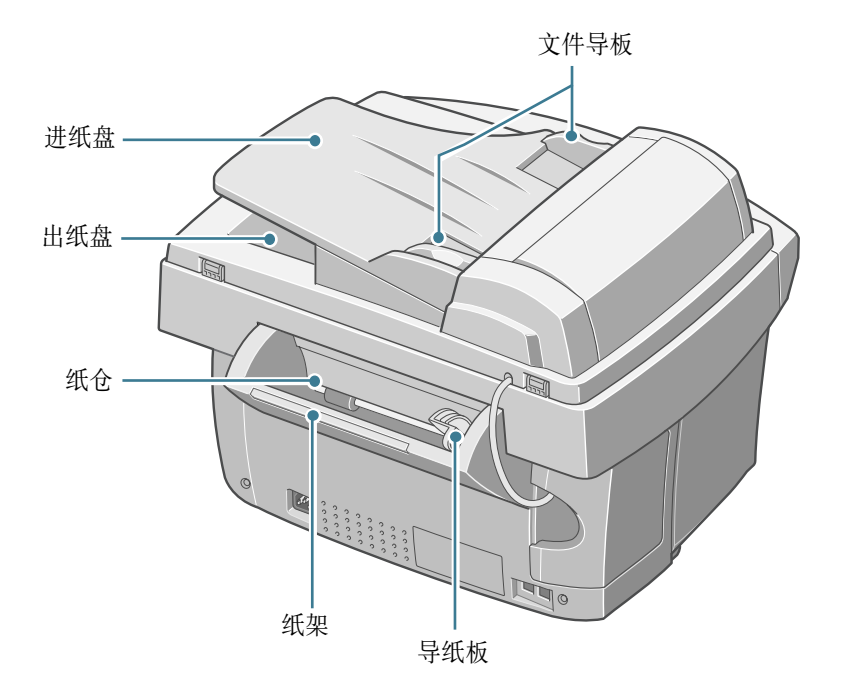

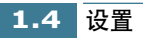

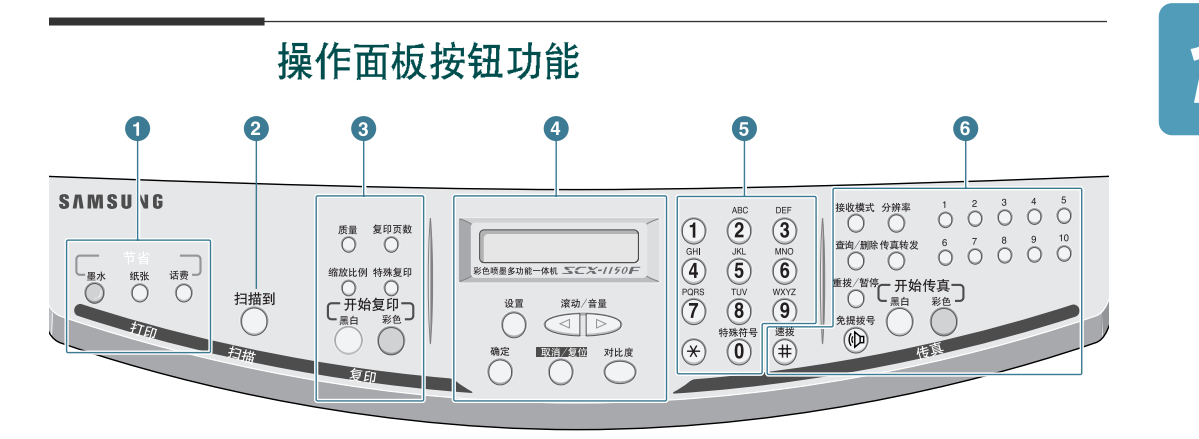

|   | :扫描楔式                                  | :复印模式                                                           |
|---|----------------------------------------|-----------------------------------------------------------------|
|   |                                        | 通过打印较浅的图象,最多可以节省 50% 墨水(可以在<br>计算机打印、复印和传真接收模式中使用)              |
| 1 | 一 节省 —<br>纸张                           | 可以在一张纸上打印两页,从而节约纸张。(只可用于黑<br>白传真/复印模式)。                         |
|   | ち省」                                    | 通过按预设时间发送传真,可以节约传真成本。使用本<br>功能,例如可以利用夜间较低的长途话费(只可在传真<br>发送中使用)。 |
| 2 | 扫描到                                    | 在桌面窗口中启动三星扫描向导,从中可以选择扫描目<br>的地并调节扫描设置。                          |
|   | 质量                                     | 调节复印质量。                                                         |
|   | 复印页数                                   | 选择复印页数。                                                         |
|   | 缩放比例                                   | 缩小或放大原件。                                                        |
| 3 | 特殊复印                                   | 可以设置特殊复印功能,包括"按页面调整"、"克<br>隆"、"海报"和"镜像"复印。                      |
|   | 「一一一一一一一一一一一一一一一一一一一一一一一一一一一一一一一一一一一一一 | 黑白复印。                                                           |
|   | 开始复印了彩色                                | 彩色复印。                                                           |

|   |            | 显示当前的状态,并在操作过程中提示。                                                    |
|---|------------|-----------------------------------------------------------------------|
|   | 设置         | 输入菜单模式。                                                               |
|   | 滚动/音量      | 滚动菜单项目,也可用于调节音量。                                                      |
| 4 | 確          | 确认在显示屏上做出的选择。                                                         |
|   | 取消/复位      | 取消当前的操作 (包括计算机打印)或把复印和传真设<br>置项目 (质量、复印页数、缩放比例、分辨率和对比<br>度)重新设置为默认设置。 |
|   | 对比度        | 调节当前传真或复印工作的对比度。                                                      |
| 5 |            | 用于拨号或输入字母数字字符。                                                        |
|   | 接收模式       | 用于选择接收模式。在待机模式中显示选定的模式。                                               |
|   | 分辨率        | 调节当前传真文档的分辨率。                                                         |
|   | 查询/删除      | 查找存储器中的号码。也可用于在编辑模式中删除数字。                                             |
|   | 传真转发       | 设置本机,以便把接收的传真转到另一台传真机。                                                |
| 4 | 重拨/暂停      | 重拨最后一个号码,或在传真号中插入暂停符。也可查<br>看和拨打所拨打和接收的最后号码。                          |
| 0 | 免提拨号       | 连接电话线                                                                 |
|   | C 無白<br>無白 | 发送黑白传真。                                                               |
|   | 开始传真彩色     | 发送彩色传真。                                                               |
|   |            | 用于存储常用传真号,按一次即可拨号。                                                    |
|   | 速拨 #       | 存储常用传真号并使用 2 位速拨号拨打。                                                  |

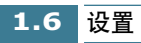

## 选择场所

īĿ.

为保证本机无故障运行,应把本机置于工作站附近平坦稳定的表面上。 应留有足够的空间,以便于装纸、出纸和打开顶盖。

### 不可把本机置于:

- 阳光直射之处。
- 热源和空调附近。
- 充满灰尘和肮脏的环境。

## 连接

1 打开端口护门。

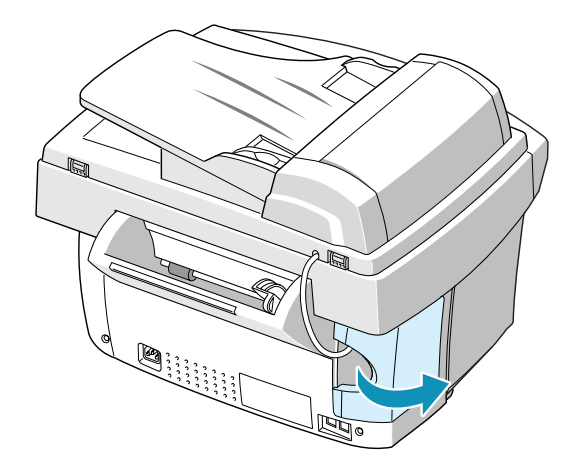

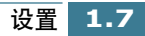

2 把附带的话机绳连接到 LINE(插口)上,把话机绳另一端接到墙上的插口上。

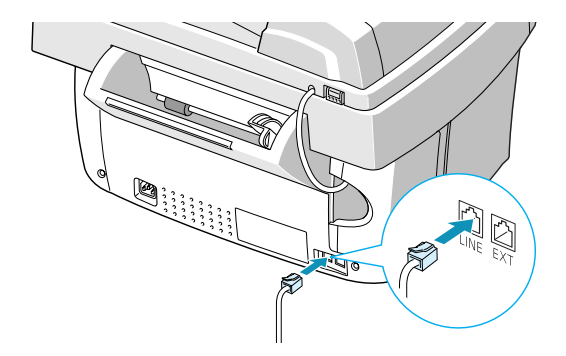

如果希望本机即用于接收传真又用于接听语音电话,则需把电话和(或)应答机连接到本机上。

把电话分机或应答机的接线插入本机背面的 EXT (分机)插口中。

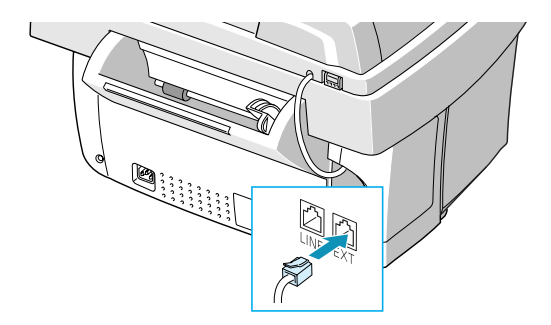

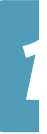

**3** 连接打印电缆,使用随机附带的 USB 电缆或符合 IEEE-1284 标准的并 行电缆 (单独购买)。

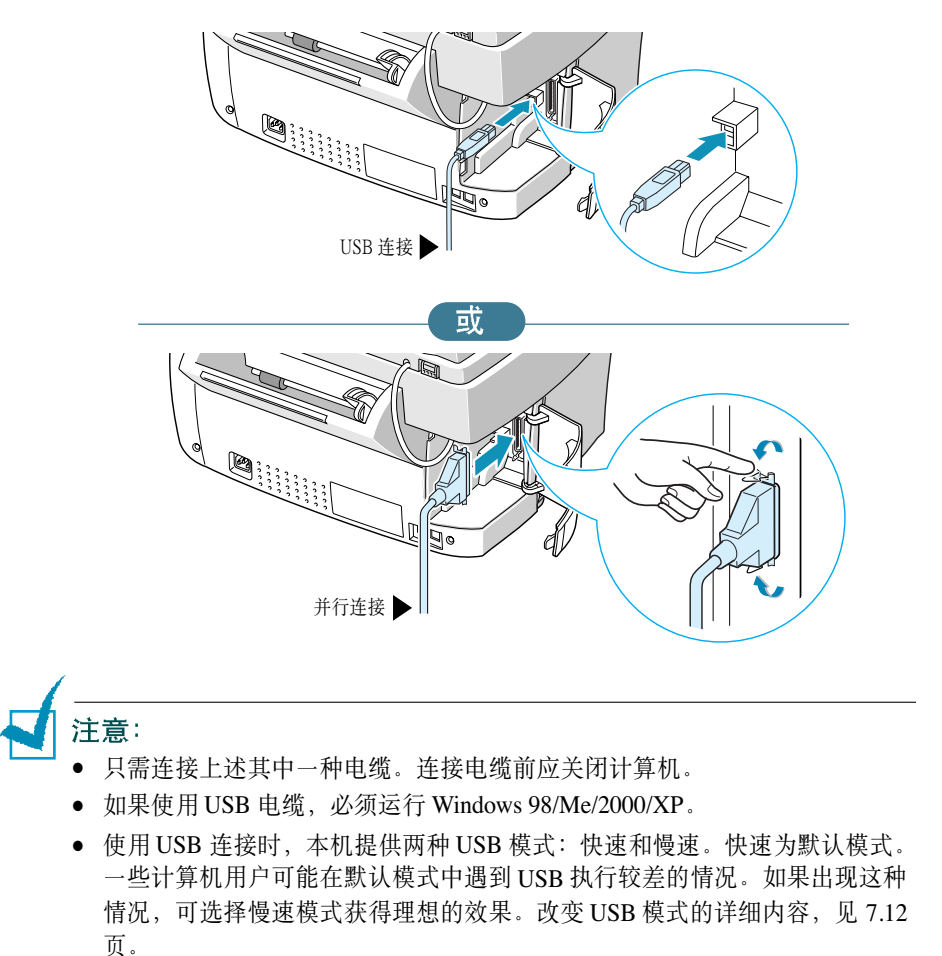

4 合上端口护门。

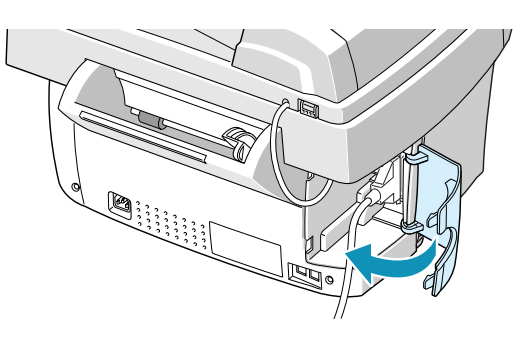

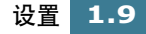

5 连接电源线。

把附带的三芯接地型电源线的一端插入本机背面,另一端插入接地 良好的 AC 电源插座中。

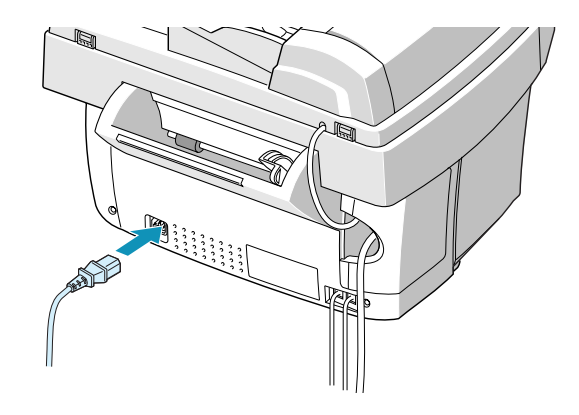

插入时,本机启动。显示屏上显示 "POWERING UP PLEASE WAIT" (通电,请等待),说明本机已启动。

如果希望关机,可拔下电源线。

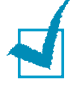

**注意**:初次设置本机时,显示屏上显示 "CHECK CARTRIDGES"(检查墨 盒)。装纸(见 1.11 页),然后安装墨盒(见 1.13 页)。

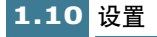

### 装纸

如果打印时未装纸,显示屏显示 "ADD PAPER THEN PRESS ENTER" (加纸然后按下确定按钮)。纸盒约可盛放 100 页 20lb 普通纸。

在传真或复印模式中,可以使用 A4、 Letter 或 Legal 规格的纸张。

装入普通纸:

1 一直向上拉出纸盒上的纸架。

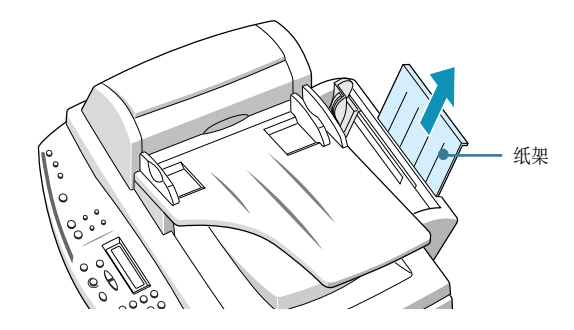

2 扇动纸张,并把纸张插入,打印面朝您的方向。确保纸张右边靠紧 纸盒右侧。不可超过规定的容量。

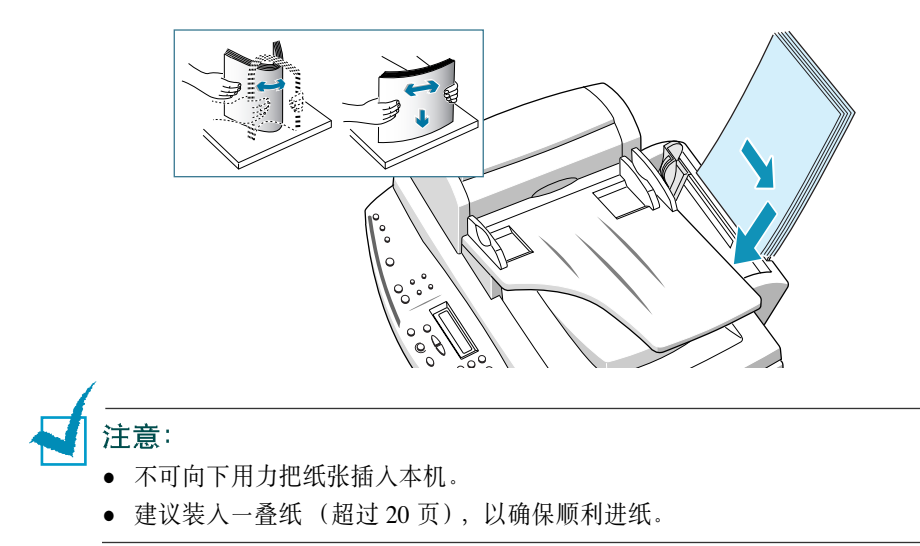

3 向右推动左导纸板,靠紧纸张。

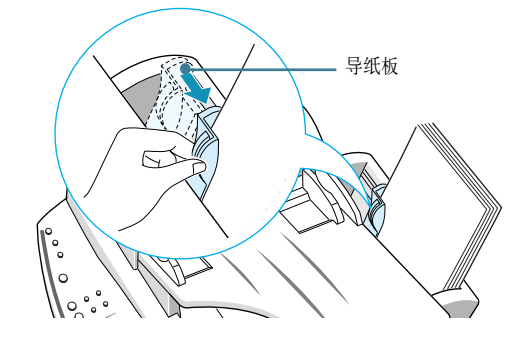

4 从本机正面一直拉出出纸盘和出纸盘加长片。

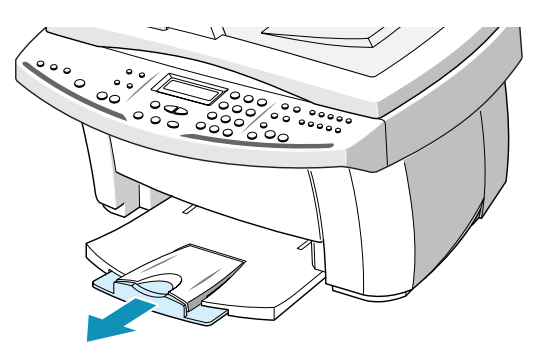

1 注意:

- 因下列其中一种原因,当纸盒无纸时,本机会发出提示音:
  - 打印时未装纸。
  - 打印时纸张用完。

液晶显示屏显示 "ADD PAPER THEN PRESS ENTER"(加纸然后按下确定按钮)。如欲开始或继续打印,应把纸装人纸盒,然后按下**确定**按钮。

 如果使用 Legal 规格的纸张,不可拉出 出纸盘。应推回出纸盘,否则打印出 纸张时会卡纸。

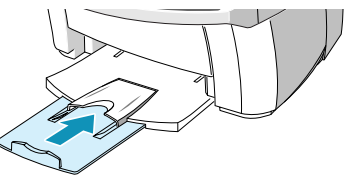

装纸后,必须给本机设置所用纸张尺
 寸。设置复印纸张尺寸见 3.2 页,设置传真纸张尺寸见 5.41 页,设置计算机
 打印纸张尺寸见 2.9 页。

### 安装墨盒

本机附带黑白和彩色墨盒。可以购买并安装选装的照相墨盒,取代黑白墨盒。关于可以选购的选件,见 1.17 页。

本机启动后如果未装墨盒,显示屏显示 "CHECK CARTRIDGES"(检查 墨盒)。"

首次安装墨盒时应采用本步骤。如欲安装用于更换的墨盒,见 6.10 页 "更换墨盒"。

1

**注意**: 根据打印量,黑白和彩色墨盒可分两种类型:标准和高容量。进行安装 前,需检查墨盒类型。安装墨盒时,会询问您是标准墨盒还是高容量墨盒。如欲 查明类型,请参照 6.10 页的表格。

 打开包装并从塑料袋中取出彩色墨盒。只可抓握墨盒顶部。不可触 摸电触片。

小心除去包装打印头的密封带。

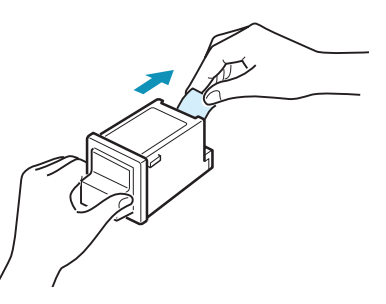

2 抓住墨盒门的把手,打印墨盒门。

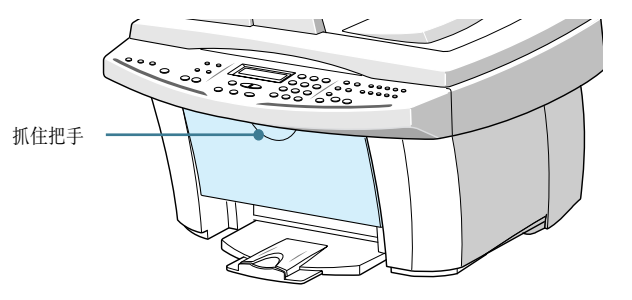

3 把墨盒滑架移到安装位置。

彩色墨盒应插入墨盒滑架的左侧,可通过滑架顶部的黄色标签辨认。

黑白(或照相)墨盒应插入墨盒滑架的右侧,可通过滑架顶部的绿 色标签辨认。

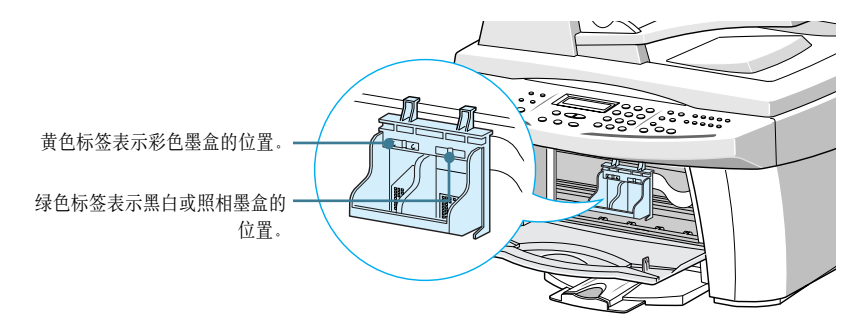

4 把彩色墨盒插入滑架左侧。

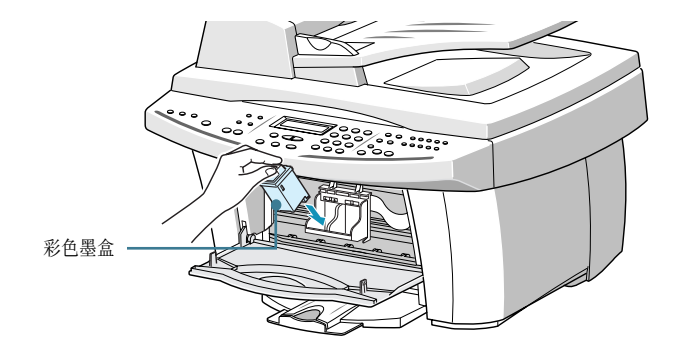

5 推回彩色墨盒,直到其咔哒一声地固定在位置上。

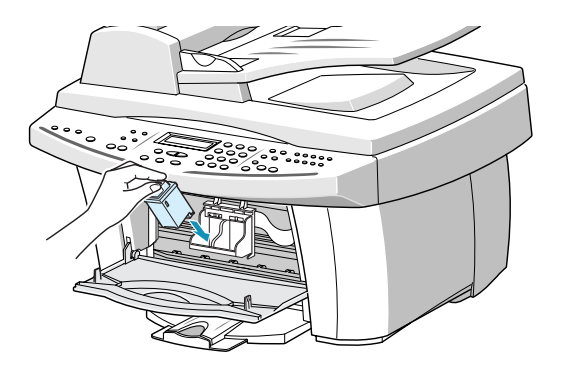

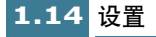

6 打开包装并从塑料袋中取出黑白墨盒。只可抓握墨盒顶部。小心除 去包装打印头的密封带。

把黑白墨盒装入滑架右侧。

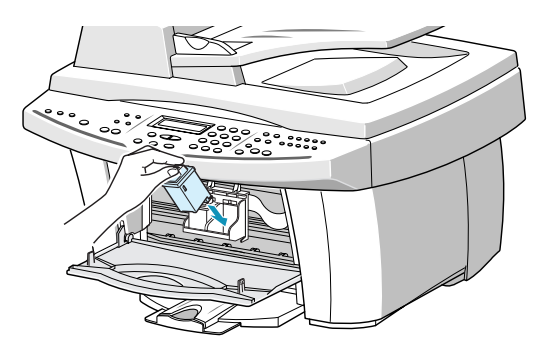

7 推回黑白墨盒,直到其咔哒一声地固定在位置上。

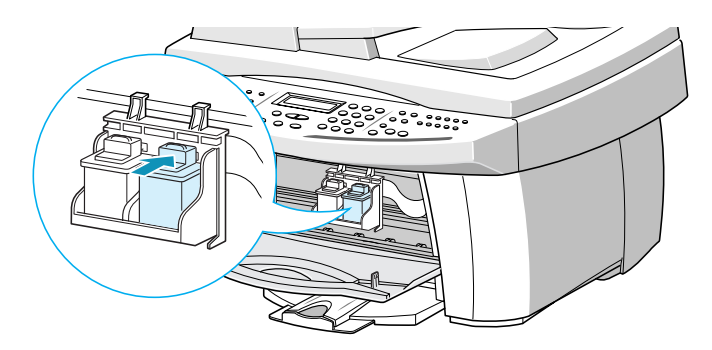

8 安装墨盒后,合上墨盒门。

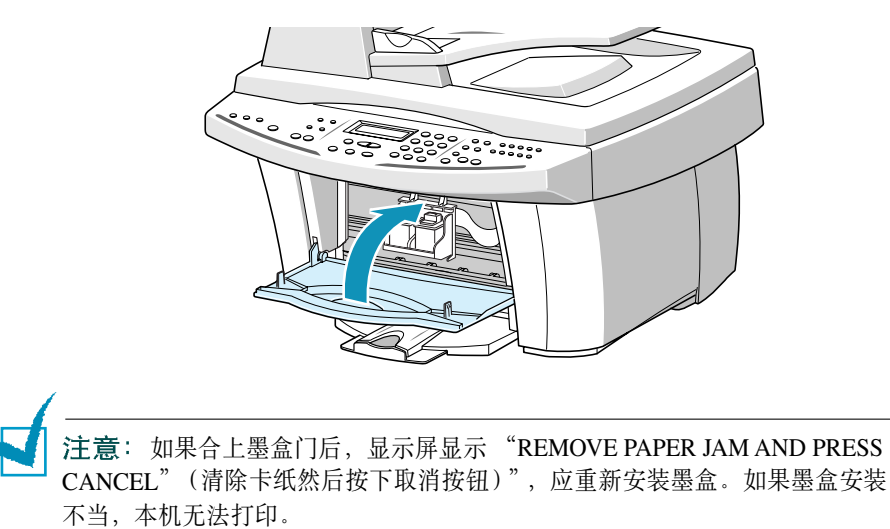

- 9 合上墨盒门时,显示屏显示 "CARTRIDGE CHANGED? NO" (更换 墨盒吗? 不)。按下滚动按钮 (◀ 或 ►),直到显示屏右下角显示 "BOTH"(全都更换?),然后按下确定按钮。
- **10**显示屏显示"LEFT CARTRIDGE NEW COLOR"(左墨盒 新彩色)。 按下**确定**按钮,确认安装了新彩色墨盒。
- 11显示屏显示"LEFT CARTRIDGE STAND COLOR"(左墨盒 标准彩色)。如果安装了标准容量彩色墨盒,则按下确定按钮。如果未安装,应按下滚动按钮(◀或►),显示"LEFT CARTRIDGE HIGHYIELD COLOR"(左墨盒 高容量彩色),然后按下确定按钮。
- **12** 显示屏显示 "RIGHT CARTRIDGE NEW BLACK"(右墨盒 新黑白), 按下**确定**按钮,确认安装了新黑白墨盒。
- 13 显示屏显示 "RIGHT CARTRIDGE STANDARD BLACK"(右墨盒 标准 黑白)。如果安装了标准容量黑白墨盒,应按下确定按钮。如果未安 装,应按下滚动按钮(◀或►),显示 "RIGHT CARTRIDGE HIGH YIELD BLACK"(右墨盒 高容量黑白),然后按下确定按钮。
- 14 墨盒滑架返回原位。通过打印墨盒调整样式,可以自动开始墨盒调整。

可使用本表查找六个调整区的每个区域中的最直的线条。通过为各样式选择最直的线条,可以把打印头调整至最佳状态。

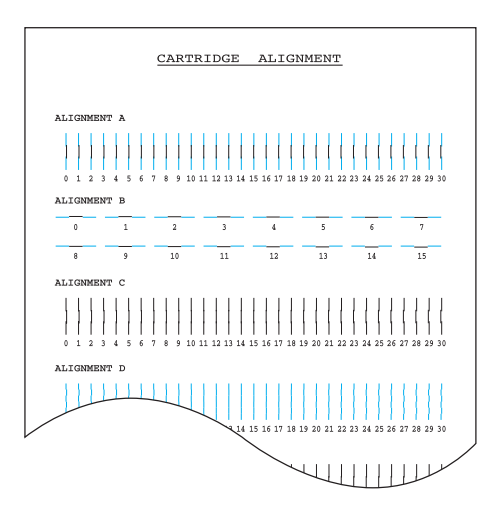

**15** 查看墨盒调整样式,在"调整 A"中找出最直的线条。使用数字键盘,输入最直线条的两位编号。然后按下确定按钮。

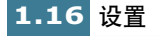

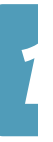

**16** 显示屏接受该编号,并转到"调整 B"。对"调整样式 B-F"重复步骤 15。

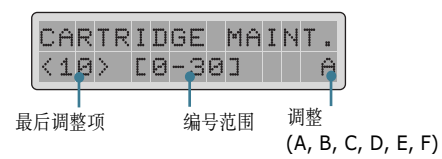

17 对"调整 F"输入完编号后,显示屏返回待机模式。

显示屏提示设置当前日期和时间。设置日期和时间的内容,见 1.33 页。

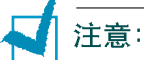

- 当任意一个墨盒中的墨水将用完时,请更换墨盒。如果您没有新墨盒用来进行更换已空的墨盒,请将空墨盒保存在本机中。只安装一个墨盒时,本机无法打印。
- 请在手头保存一个备用墨盒。当购买墨盒时,请按下面的参照配件号对墨盒 进行仔细检查以确保您购买到相应的墨盒。这些墨盒类型是特别为本机设计 的,以便产生出清晰明亮的效果。
- 如果您想买一个新墨盒,请与您的购买点或任何 Lexmark 授权的供销商联系。

| 墨盒类型 |     | 配件号                                |
|------|-----|------------------------------------|
| 黑白墨盒 | 高容量 | Lexmark 12A1975                    |
|      | 标准  | Samsung INK-M50<br>Lexmark 12A1970 |
| 彩色墨盒 | 高容量 | Lexmark 15M0125                    |
|      | 标准  | Samsung INK-C60<br>Lexmark 15M0120 |
| 照相墨盒 |     | Lexmark 12A1990                    |

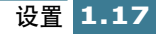

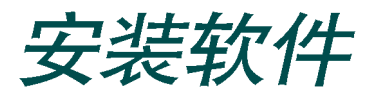

## 三星软件简介

设置本机并与计算机相连后,必须安装 SmarThru 光盘。 SmarThru 光盘包 含下列各项:

- MFP 驱动程序
- SmarThru 软件
- OCR 软件 (AnyPage Lite)

#### MFP 驱动程序

如欲把 SCX-1150 用作打印机和扫描仪,必须安装 MFP 驱动程序。

### SmarThru 软件

Smarthru为 SCX-1150 多功能一体机附带的软件。SmarThru含有功能强大的图像编辑器,可以用许多方法编辑图像;还包括功能强大的互联网邮件客户软件。通过SmarThru可以把扫描图像存入专用的存储区,以便以后编辑、经电子邮件或传真发送、或用选取的其他程序处理。

#### OCR 软件 (AnyPage Lite)

OCR (光学字符识别)软件能够识别大多数字符格式,因而能够用字处理软件读取和编辑扫描文件。

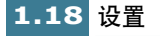

## 系统要求

开始前,确保系统满足最低要求。

### 支持的操作系统

Windows 95 OSR2/Windows 98/Windows Me/Windows NT 4.0 工作站或具有 Service Pack 3 的服务器 /Windows 2000 专业版或服务器 / 高级服务器 / Windows XP 家用版或专业版。

#### 最低要求

- •磁盘空间:130MB 用于安装
- 存储器: 64MB
- CPU: Pentium II 233 或更高级的处理器
- 要求的软件: Internet Explorer 4.01 浏览器或以后的版本

#### 推荐

- •磁盘空间: 250MB 用于安装
- 存储器: 128 MB
- CPU: Pentium II 400 或更高级的处理器
- 要求的软件: Internet Explorer 5.5 浏览器或以后的版本

#### 注意:

- 在 Windows NT 4.0/2000/XP 上安装时,应设置管理权。
- 考虑到与 OLE/COM 库的兼容性,建议不要使用 OSR2 以前的 Windows 95 版本。

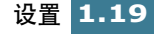

## 安装三星软件

セ

注意:

- 对 Windows/95/98/Me/2000/XP 用户,在计算机启动时取消 "发现新硬件" 屏 幕。
- 从光盘安装软件前必须把 SCX-1150F 多功能一体机插入并连接到计算机的并行 端口或 USB 端口上。 Windows 95 和 Windows NT 4.0 不支持 USB 连接。
- 1 把附带的 SmarThru 光盘插入光盘驱动器。

SmarThru 光盘应该自动运行,并显示开启窗口。

如果未显示开启窗口,点击**开始**,然后点击运行。键人 X:Autorun.exe,用驱动器字母代替 "X",然后点击确定。

如果提示您选择语言,可选择所需语言。

2 点击安装三星软件到计算机上。

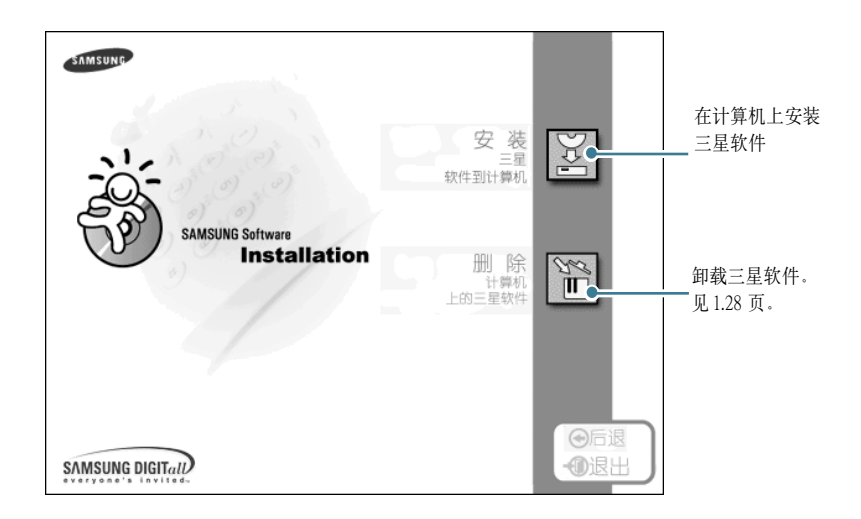

3 遵循屏幕上的说明,并点击下一步。

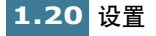

- **4** 安装 SmarThru 时,支持三类设置:
  - 典型:安装程序时,附带大多数普通选项,建议大多数用户使用该 设置。
  - •精简:只安装 MFP 驱动程序。
  - 自定义: 可以选择希望安装的选项。建议高级用户使用。

| 安装类型 |          | x                          |
|------|----------|----------------------------|
|      | 单击您喜欢的   | 安装类型,然后单击"下一步"。            |
| -M   | ● 興型①    | 用最常用的选项安装程序。建议大多数用户<br>使用。 |
|      | € 精简 (2) | 用所需的最少选项安装程序。              |
|      | ● 自定义 ⑪  | 可选择要安装的选项。建议高级用户使用。        |
|      |          | < 上一步 (2) 下一步 (2) > 取消     |

如果选择了自定义安装,可以选择希望安装的选项。

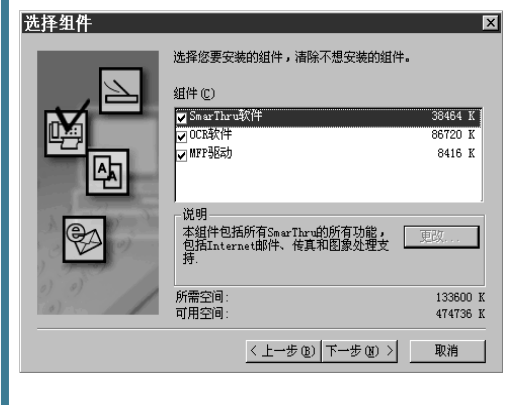

- SmarThru 软件: 扫描和编辑图像,用于电子文档。
- OCR 软件: AnyPage Lite 软件用于启动 OCR。
- MFP 驱动: 打印和扫描

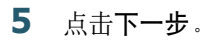

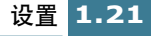

6 可以选择 SmarThru 网络选项。使用本功能可以通过网络享用计算机上的调制解调器和 SCX-1150F 扫描设备,或访问其他计算机上的共享设备。

单机配置不允许使用远程传真或远程扫描服务等联网功能。

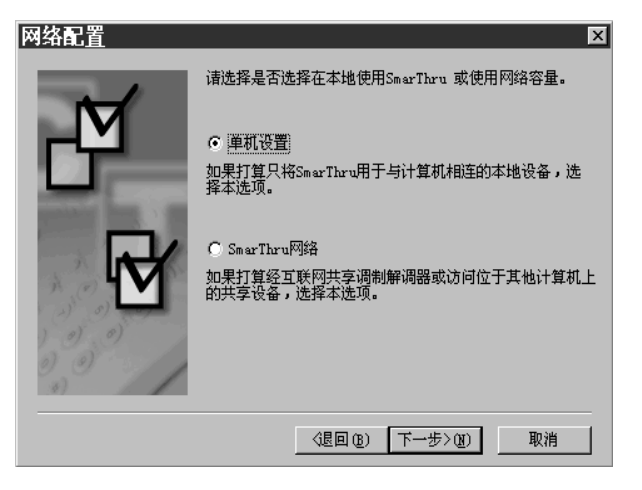

如果选择了 SmarThru 网络,则可以选择安装服务器、客户或二者都选。

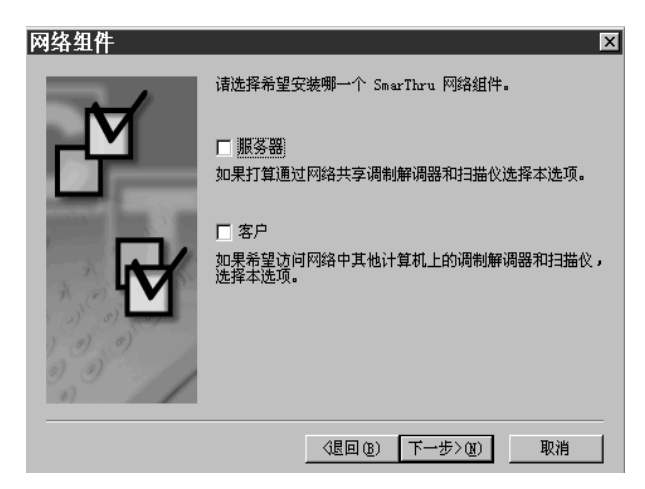

利用服务器选项,可以通过局域网共享本地传真调制解调器和 (或)扫描仪。可以通过管理远程服务用户控制共享情况。利用客户 选项,可以通过局域网使用 SmarThru 远程服务器提供的远程传真或 远程扫描服务。您需有客户帐户。这些帐户由服务器提供。有关远 程传真/扫描服务的详细内容,请参照 SmarThru 使用说明书。

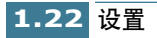

7 点击下一步。

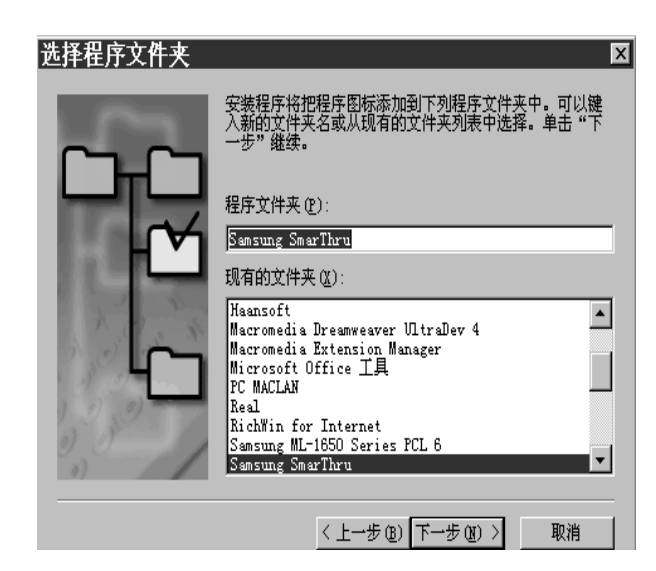

8 完成安装后,关闭并重新启动计算机。

如果计算机不能自动关闭并重新启动,必须人工关闭并重启计算 机,才能保存修改内容。

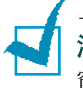

**注意**: 安装软件时,在 Windows 2000 和 Windows XP 中显示"未发现数字签名" 窗口。在 Windows 2000 中点击**确定**,在 Windows XP 中点击**继续**。

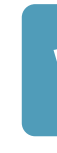

### 设置传真入口和互联网入口

如果选择 SmarThru 联网服务器选项 (见 1.22 页),当安装三星软件后重 新启动计算机时,会提示您设置传真和互联网入口,通过传真和互联网 入口可以在 SmarThru 系统上发送和接收传真和电子邮件。

如果选择了单机或 SmarThru 联网客户机选项 (见1.22页),则只有首次 在 SmarThru 程序中启动邮箱时显示下列向导。有关 SmarThru 的内容,请 参照 SmarThru 使用说明书。)

注意:如欲设置互联网人口,必须输入电子邮件地址、接收(POP3或IMAP4)和发出(SMTP)邮件的服务器地址、帐户名。有关互联网人口配置的内容请咨询互联网服务提供商或在线服务提供商。

显示"New Modem Wizard"(新调制解调器向导)时,选择系统上安装的系统调制解调器,然后点击下一步。SmarThru 传真人口将使用本传真调制解调器发送和(或)接收传真。

| SmarThru                                                     |          |
|--------------------------------------------------------------|----------|
| 新调制解调器向导                                                     | 1. A. A. |
| 选择使用系统调制解调器                                                  |          |
| 从系统安装的调制解调器中选择一个。SmarThru 传真服务设置使用<br>本传真调制解调器,用于接收和(或)发送传真。 |          |
| 按下"系统调制解调器"按钮,可以编辑调制解调器属性,或安装<br>新调制解调器。                     |          |
| SENS LT56PTW Modem (SFM-1400LW)                              |          |
|                                                              |          |
|                                                              |          |
| 《星回 (B) 下一步>(Q) 取消                                           |          |

2 点击完成,保存调制解调器设置。

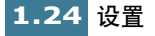

**3** 输入姓名和电子邮件地址,然后点击下一步。互联网服务提供商已 经给您分配了电子邮件地址。

| SmarThru             |                                     |
|----------------------|-------------------------------------|
| 新邮件帐户向导              |                                     |
|                      | 互联网电子邮件地址                           |
| 输入您的名字(1):           | Samsung                             |
| 例如:John A. Smith     |                                     |
| 输入你的e-mail地址(A):     |                                     |
| 例如:mailbox@company.c | om                                  |
| 注解:你的e-mail地址是其他,    | 人给你发送e-mail的地址.该地址是由Internet服务商提供的. |
|                      |                                     |
|                      |                                     |
|                      |                                     |

**4** 输入接收和发送邮件的服务器地址。选择接收邮件的服务器类型, 然后点击**下一步**。互联网服务提供商能够给您提供这些信息。

| SmerThru                       |
|--------------------------------|
| 新邮件帐户向导                        |
| 电子邮件服务器地址                      |
| 键入输入和输出邮件服务器的地址。               |
| 引入的 (POP3 或 IMAP4)邮件服务器地址 (I): |
| 例子: company. com               |
| 格发出的 (SMTP) 邮件服务器地址 @):        |
| 例子: company. com               |
| 输入邮件服务器协议类型 ①: POP3 ▼          |
|                                |
| 《退回(B) 下一步》(II) 取消             |

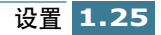

5 输入帐户名和密码,访问互联网邮件服务器,然后点击**下一步**。互 联网服务提供商能够向您提供这些信息。

| SmarThru             |                                     |
|----------------------|-------------------------------------|
| 新邮件帐户向导              |                                     |
|                      | 互联网电子邮件地址                           |
| 输入您的名字(生):           | Samsung                             |
| 例如:John A. Smith     |                                     |
| 输入你的e-mail地址(A):     | l .                                 |
| 例如:mailbox@company.c | om                                  |
| 注解:你的e-mail地址是其他     | 人给你发送e-mail的地址.该地址是由Internet服务商提供的. |
|                      |                                     |
|                      |                                     |
|                      | (退回(18) 下一步>(10) 取消                 |

**6** 输入帐户记录名,然后点击下一步。

| SmarThru                     |
|------------------------------|
| 新邮件帐户向导                      |
| 电子邮件服务器地址                    |
| 键入输入和输出邮件服务器的地址。             |
| 引入的(POP3 或 IMAP4)邮件服务器地址(I): |
| 例子: company. com             |
| 将发出的 (SMTP) 邮件服务器地址 @):      |
| 例子: company. com             |
| 输入邮件服务器协议类型 (T): POP3 🔽      |
|                              |
| 《退回(B) 下一步》(II) 取消           |

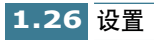

7 点击完成退出向导,启用互联网电子邮件服务。

| SmarThru<br>新邮件帐户向导                                               |
|-------------------------------------------------------------------|
| 成功!                                                               |
| 你成功地配置了SmarThru互联网电子邮件服务                                          |
| 如果打算编辑互联网邮件的高级属性或添加其他服务器和帐户,可以从Samsung SmarThru<br>3->工具->配置莱单进行。 |
| 单击'完成',退出向导并启用Internet邮件服务。                                       |
|                                                                   |
|                                                                   |
| 《退回 (2) 完成 (2) 取消                                                 |

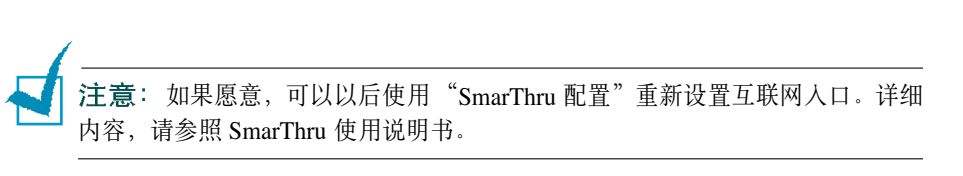

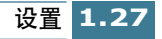
# 卸载三星软件

对软件升级或安装失败时,需要卸载。可以使用 SmarThru 光盘卸载包括 SmarThru 和 MFP 驱动程序在内的所有软件,或使用 Window unInstallShield 有选择地卸载所需项目。

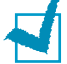

**注意**:开始卸载前,务必关闭计算机上的所有应用程序。软件卸载后需要重新 启动系统。

#### 卸载 MFP 驱动程序

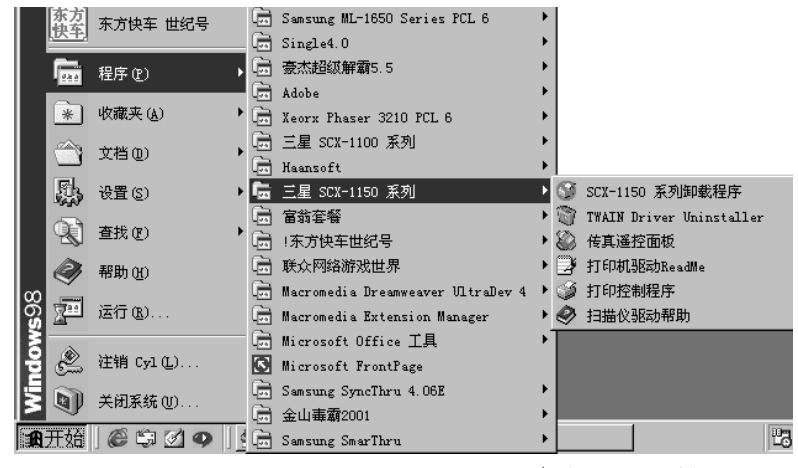

**1** 从开始菜单,选择程序,然后选择三星 SCX-1150 系列

▲以 Windows 98 为例

2 可以在 MFP 驱动程序中选择部件,以便单独卸载。

如果希望卸载扫描驱动程序,选择 TWAIN driver uninstaller(驱动程序 卸载)。

如果然后卸载打印驱动程序,选择 SCX-1150 系列卸载程序。需要重新启动计算机。

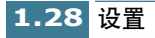

**3** 计算机确认选项时,点击**是**。选定的打印驱动程序及其所有部件将 从计算机上删除。

| 从您的计算机上删除程序 |                                                                                                    |
|-------------|----------------------------------------------------------------------------------------------------|
|             | unInstallSHIELD 将从您的计算机上删除"三星<br>SX-1150 系列驱动"软件。下面的每个组件都将被删<br>除,请销候<br>4 供享的程序文件<br>4 标准程序文件<br>4 按序文件夹<br>4 程序文件夹<br>4 程序目录<br>4 程序的注册表条目<br>卸载成功。 |
|             | ·····································                                                                                                    |

4 卸载完成后,点击确定。

5 信息框提示重新启动计算机,应点击确定,然后重新启动 Windows。

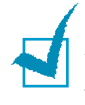

**注意**:如果希望使用 SmarThru 光盘安装打印驱动程序或扫描驱动程序,务必把 设置类型选择为**精简**。或选择自定义,然后选择 MFP 驱动程序。详细内容,见 1.21 页。

#### 卸载三星 SmarThru

- 1 从开始菜单,选择程序。
- 选择 Samsung SmarThru, 然后选择 SmarThru3 卸载。
- 3 计算机要求确认选项时,点击是。显示卸载选项对话框。

| \$h三星SmarThru - 卸载选项 [                       | × |
|----------------------------------------------|---|
| 若打貧卸載SmarThru,应决定如何处理信息、地址簿信息和工作环境<br>的其他部分。 |   |
| ● 备份和删除 (2)                                  |   |
| ○ 删除 @)                                      |   |
| ○ 保持原祥 ①                                     |   |
| 描述<br>信息和配置选项保存然后删除。以后可以恢复当前的工作环<br>境。       |   |
| < 上一步 (b) 下一步 (b) > 取消 帮助                    |   |

卸载选项有:

- 备份和删除:把所有数据和选项在安全之处备份。然后删除包括数 据在内的 SmarThru 系统。
- 删除: 删除所有 SmarThru 数据和选项。不进行备份或拷贝。使用该选时应小心,因为很容易丢失数据。
- •保持原样:卸载 SmarThru 软件,但保持数据和选项完好无损。本选项非常有用,例如如果决定通过 SmarThru 网络安装"单机"配置,在这种情况下,可以设置保持原样选项,卸载三星 SmarThru,然后安装 SmarThru 单机配置。
- **4** 选择卸载选项后,点击**下一步**。

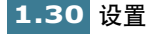

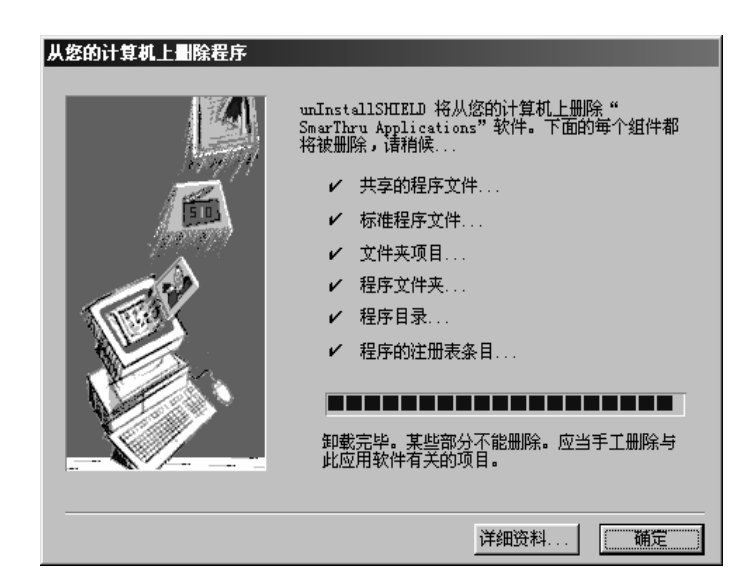

- 6 卸载完成后,点击确定,提示您重新启动计算机。
- **7** 点击确定。

关闭并重新启动计算机,以完成卸载过程并保存修改的内容。

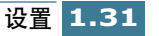

## 使用 SmarThru 光盘

可以使用安装软件的光盘卸载 MFP 驱动程序和 SmarThru 软件。

1 把 SmarThru 光盘插入光盘驱动器。

SmarThru 光盘应该自动运行,并显示开启窗口。(如果未显示开启窗口,从**开始**菜单选择运行,然后键入 X:\Autorun.exe,用驱动器字母 代替"X",然后点击确定。

如果提示您选择语言,可选择所需语言。

2 点击删除在计算机上的三星软件。

| SIMBURD CONTRACTOR               | 安 装<br>三星<br>软件到计算机 | ]44                                                        |
|----------------------------------|---------------------|------------------------------------------------------------|
| SAMSUNG Software<br>Installation | <b>刑 除</b>          | 290<br>E                                                   |
| SAMSUNG DIGITAL                  |                     | <ul> <li>●后退</li> <li>●</li> <li>●</li> <li>回退出</li> </ul> |

3 遵循屏幕上的说明完成卸载。

必须关闭并重新启动计算机,所做的修改才会生效。

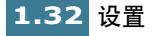

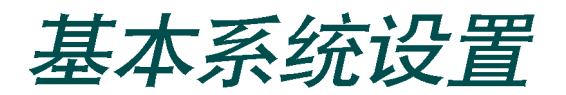

# 设置日期和时间

如果首次设置本机,或者如果长期拔下电源插头未使用本机,液晶显示 屏会提示您设置当前的日期和时间。

本机处于待机模式时,显示屏显示当前的日期和时间。在所有发送的传真上也打印日期和时间。

在待机模式中,可以按下列步骤随时进入日期和时间菜单:

- **1** 按下设置按钮。显示屏在最下一行显示"1.SYSTEM SETUP"(1.系 统设置)。
- 按下确定按钮。显示屏在最下一行显示 "FAX NUMBER/NAME" (传真号/姓名)。
- **3** 按下滚动按钮 ( ◀ 或 ▶ ), 直到显示 "DATE/TIME (日期 / 时间)", 然后按下确定按钮。显示本机当前设置的日期。

按下列步骤输入当前的日期和时间:

 闪烁的光标提示您输入日期。使用数字键盘输入正确的日期。可以 使用滚动按钮(◀ 或 ▶)手动把光标移到希望改变的数字处。

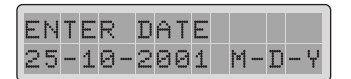

2 显示屏上显示的日期正确无误后,按下确定按钮。

如果输入了无效的数字,本机发出鸣叫声,不再进行下一步。如果 出现这种情况,只需重新输入正确的数字。

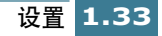

3 显示屏提示输入时间。通过数字键盘使用 24 小时格式输入当前时间 (例如 1:00 为 13:00PM)。

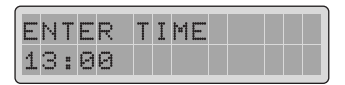

可以把时钟模式改变为 12 小时格式。使用滚动按钮选择 AM 或 PM。见 1.35 页。

**4** 显示屏上显示的时间正确无误后,按下**确定**按钮。显示屏自动返回 待机模式。

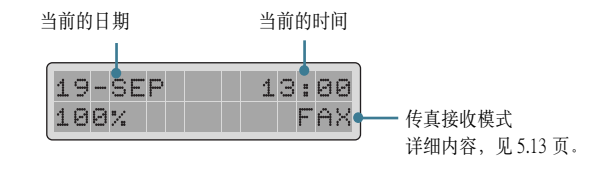

#### 改变时钟模式

可以使用 12 小时或 24 小时格式设置本机,显示时间。

按下列步骤改变时钟模式:

- **1** 按下**设置**按钮。显示屏在最下一行显示"1.SYSTEM SETUP"(1.系 统设置)。
- 2 按下确定按钮。
- **3** 按下滚动按钮(◀或►),直到显示 "CLOCK MODE"(时钟模式),然后按下确定按钮。显示本机当前设置的时钟模式。
- 4 按下滚动按钮(◀或►)选择其他模式,然后按下确定按钮保存所做的选择。

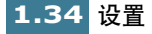

# 设置传真号和姓名

在一些国家,法律规定在发送的传真上标出传真号。每页从本机发送的 传真顶部打印电话号码和姓名。

注意: 传真号和姓名设置可能无法使用, 取决于所在国家。

- **1** 在操作面板上按下**设置**按钮。显示屏在最下一行显示"1.SYSTEM SETUP"(1.系统设置)。
- 2 按下确定按钮,进入系统设置菜单。
- 3 显示屏在最下一行显示第一个选项 "FAX NUMBER/NAME" (传真号/姓名) 按下确定按钮进入传真号 / 姓名菜单。

显示屏提示输入传真号。如果已经设置了号码,显示该号码。

- 4 输入传真号。按下 \* 按钮可以在电话号码中加入 + 号,按下 # 按钮,可以加入 号。
   如果出现错误,按下滚动按钮( ◄ 或 ▶)可把光标移到出错的字符下面,然后按下正确的数字。如欲删除号码,可以按下查询 / 删除按钮。
- **5** 显示屏上的号码正确无误时,按下**确定**按钮。显示屏提示输入姓名。
- 6 使用数字键盘输入姓名或公司名称。

如何使用数字键盘输入字母数字字符的详细内容,见1.36页。

7 显示屏上的姓名正确无误时,按下确定按钮。显示屏自动返回待机 模式。

## 如何使用数字键盘输入字符

完成各种任务时,需要输入姓名。例如,设置本机时,需要输入姓名 (或公司名称)。当在存储器中存储号码时,也需输入相应的姓名。

输入字母数字字符:

1 提示输入字母时,找到标有所需字符的按钮。

| E   | Ν | Т | Е | R | Ν | Ĥ | ŀ1 | E |  |  |
|-----|---|---|---|---|---|---|----|---|--|--|
| SAM | S | U | Ν | G |   |   |    |   |  |  |

重复按下该按钮,直到显示屏显示正确的字母。 例如,如欲输入字母O,按下6(标有MNO)。 每次按下6,显示屏显示不同的字母,首先显示 M、然后为N和O,最后为6。

ABC DEF (3) (1) GHI PORS 7 2 MNO JKL (5) (6) TUV WXYZ (8) (9) 特殊符号 速拨  $(\mathbf{*})$ (0) (#)

可以输入特殊字符(空格、加号等等)。详细内容,见1.38页"键盘字符分配"。

2 如欲输入其他字母,可重复步骤1。

如果下一个字母印制在同一按钮上,可按下**滚动**按钮(▶),移动光标,然后按下标有所需字母的按钮。

光标向右移动,显示屏显示下一个字母。

如果希望在姓名中插入空格,也可使用**滚动**按钮(▶)移动光标、跳 过该位置。.

3 输入字母后,按下确定按钮。

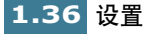

## 键盘字符分配

| 按键 | 分配的数字、字母或字符         |
|----|---------------------|
| 1  | 空格 1                |
| 2  | A B C 2             |
| 3  | D E F 3             |
| 4  | G H I 4             |
| 5  | J K L 5             |
| 6  | M N O 6             |
| 7  | PQRS7               |
| 8  | T U V 8             |
| 9  | W X Y Z 9           |
| 0  | + - , . ' / * # & 0 |

#### 编辑号码或姓名

如果出现错误,按下滚动按钮(◀或 ▶)可把光标移到出错的字符下面, 然后输人正确的数字。如欲删除字母,可以按下查询/删除按钮。

#### 输入号码时插入暂停符

在一些电话系统中,必须拨接入号码(例如9),然后听第二个拨号音。 在这种情况下,必须在电话号码中插入暂停符。设置自动拨号时可以插 入暂停符。

如欲插人暂停符,可在输入电话号码时在适当位置按下**重拔**/暂停按钮。显示屏在相应位置显示 "P"。

# 设置截取尺寸

当接收或复印的文件与纸盒中所装的纸张一样长或更长时,可以设置本 机截除该页底部多出来的图象,以便符合所用纸张的尺寸。

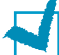

注意:如果打印传真时打开了"自动缩小"功能,则不会执行本功能。

- **1** 按下**设置**按钮。显示屏在最下一行显示"1.SYSTEM SETUP"(1.系 统设置)。
- 2 按下确定按钮。
- 3 按下滚动按钮(◀或 ▶),直到显示 "DISCARD SIZE"(截取尺 寸),然后按下确定按钮。
- 4 使用数字键盘输入所需的截取尺寸。

位于页边距设置以内的部分将从收到或复印的页面上截除。 如果数据超出边距设置,数据将按实际尺寸打印在两张纸上。

5 按下确定按钮保存所做的选择并返回待机模式。

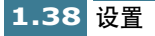

# 设置声音

可以设置下列声音:

- **响铃音量**:可以调节响铃音量。可从 HIGH (高)、 MED (中)、 LOW (低)或 OFF (关)中选择。 OFF (关)设置将关闭响铃。
- •报警音:可以设置报警音为开启或关闭。设置为 ON(开),出现错误时 会发出提示音。
- 按键音:可以开或关按键音。如要设置为开,按下按键时,发出按键 音。
- •扬声器音量:可以把听筒音量调节到所需高度。

## 响铃音量、提示音、按键音

- **1** 按下设置按钮。显示屏在最下一行显示"1.SYSTEM SETUP"(1.系 统设置)。
- 2 按下确定按钮。
- 3 按下滚动/音量按钮(◀或►),直到显示所需声音,然后按下确定 按钮。显示所选声音的当前设置。
- 4 按下滚动/音量按钮(◀或►),直到显示屏显示所需音量设置,然 后按下确定按钮保存所做的选择。

#### 扬声器音量

- **1** 按下**免提拨号**按钮,可以听到拨号音。
- 2 按下滚动/音量按钮(◀或►),直到听到所需的音量。显示屏显示 选定的音量级。
- **3** 按下免提拨号按钮,保存设置并返回待机模式。

# 设置拨号模式

可以设置本机所接电话系统的类型。

注意:也可能没有本设置,视所在国的情况而定。

- **1** 按下**设置**按钮。显示屏在最下一行显示"1.SYSTEM SETUP"(1.系 统设置)。
- 2 按下确定按钮。
- 3 按下滚动按钮( ◄ 或 ▶),直到显示 "DIALLING MODE" (拨号模式),然后按下确定按钮。
- 4 按下滚动按钮(◀或▶)选择所需设置。

如果本机接到音频拨号话路上,应选择 "TONE"(音频)。 如果本机接到脉冲拨号话路上,应选择 "PULSE"(脉冲)。

5 按下确定按钮保存所做的选择。

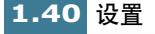

# 设置节省模式

#### 省墨

通过省墨功能,打印机可以在每页上使用较少的墨水。与正常模式相比,选用本模式可以把墨盒寿命最长延长两倍,但也会降低打印质量。

如欲使用省墨模式,可以在操作面板上按下省墨按钮。如果按钮背景灯 亮,则表示启用省墨模式,打印机从计算机打印、接收传真及打印复印 页时可以使用较少的墨水。

如果按钮背景灯灭,则取消省墨模式,按普通质量打印。

**注意**:如果打开省纸模式或本机上安装了选装的照相墨盒时,不能选用省墨模式。

#### 省纸

通过本功能可以在一张纸上打印2页来节省纸张。

- 1 在操作面板上按下省纸按钮。显示屏在最下一行显示当前的设置。
- 2 按下滚动按钮(◀或▶),改变设置。如欲选用省纸模式,应选择 "ON"(开)。或选择"OFF"(关)取消该模式。然后按下确定按 钮。

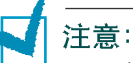

- 只有在黑白复印或传真模式下才可使用省纸功能。选用省纸功能时,不能使用缩放比例按钮放大或缩小图象。复印质量也设定为正常。除非取消省纸功能,否则不能使用质量按钮改变质量。
- 复印或接收长文件时(例如, Legal规格),因为采用了自动缩小功能,所以 不能使用省纸功能。

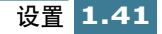

## 省电

当实际上未使用本机时,本机可以降低功耗。通过省电模式设置可以选择打印完成后切换到省电状态前本机等待的时间。

- **1** 按下**设置**按钮。显示屏在最下一行显示 "1.SYSTEM SETUP" (1. 系统 设置)。
- 2 按下确定按钮。
- **3** 按下滚动按钮 ( ◀ 或 ▶ ),直到显示 "POWER SAVE MODE"(省电 模式),然后按下确定按钮。显示当前的设置。
- 4 按下滚动按钮( < 或 ▶),直到显示屏显示所需时间。可用选项有:</li>
   1HOUR (1小时)、4HOURS (4小时)、8HOURS (8小时)和
   12HOURS (12小时)。
- 5 按下确定按钮保存所做的选择。

**注意**:如果本机检测到自动文件输入器中有文件,则不能启用省电模式。不使 用时,自动文件输入器中不要放置文件。

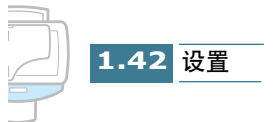

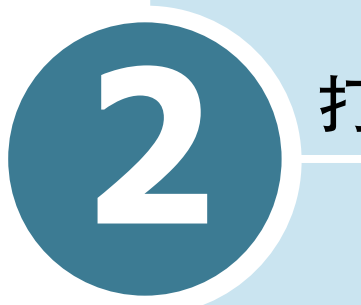

# 打印

阅读本章学会如何选择和装入打印介质、如何使用打印设置。

本章中包括的题目有:

- 选择纸张
- 装入特种纸
- 打印文档
- 打印机设置
- 使用打印机控制程序

# 选择纸张

为保证多功能一体机具有最佳的打印性能,选择合适的纸张是您可以做 的最重要的事情之一。本机可以在大多数普通证券纸上产生良好的打印 质量;不需要专用喷墨纸。但是,打印质量随纸张类型的不同而有所不 同。大量购买前,务必测试纸张类型。

打印机可使用下列类型的纸张,应选择合适的纸张。

#### • 普通纸

本机沿纵向支持 Letter、 Legal 和 A4 规格的纸张。可以使用一般复印纸,棉纸、和普通专用信纸。必须使用没有卷曲、折叠、订书钉或页边未损坏的纸张。

涂层纸

为高质量打印专门制作的纸张,与水或湿润的表面接触时不会或只有极小的沾污或洇渗。

光泽 / 照片纸

表面光滑、较厚的纸张,产生照片的外观和感觉效果。使用本类纸张 可以从打印机打出接近照片效果的图面。

•透明胶片

透明胶片应为专用于喷墨类机器的胶片,应具有极佳的对比度、清晰度和颜色质量。透明胶片应将图像面向上放人本机中。

• 热转印纸

使用喷墨 T 恤衫转印纸可以制作 T 恤衫、运动衫、围裙、桌布、大手 提袋和能够想到的任何东西,并使这些东西具有个人特点。应用在棉 布或棉 / 涤纶混纺布上。图像以镜像方式打印,所以当熨烫到 T 恤衫上 时,可以正确地看到图像。

● 贺卡

可以制作贺卡、名片、请贴和通知等等。

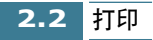

注意: 在这些纸张上打印时,必须在应用程序中设置选定的纸张类型。见 2.10

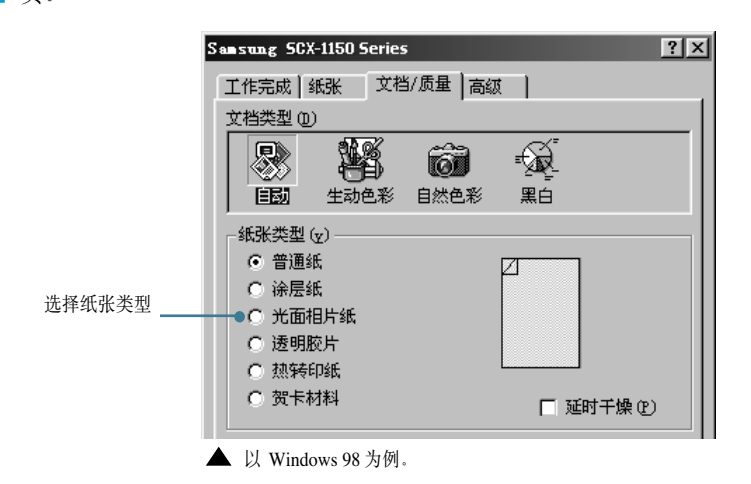

#### 特种介质说明

贡。

务必阅读特种纸附带的说明。这些说明叙述有关如何使用这些纸张上获得最佳打印质量的内容。

- 建议每次送进一张特种纸。
- 对于透明胶片和光面相纸,遵循下列说明:
  - •打印页完全变干后,再存放。
  - 打印页完全变干后,用一页普通纸(不是涂层纸)盖住打印面,再 存放。即使把打印页放入干净的文件或塑料夹中,也建议这样做。
  - 不可长期把胶片留在出纸器中。胶片上会积聚灰尘和脏物,打印时会 出现斑点。
  - 防止沾上指纹,小心拿放透明胶片和涂层纸。
  - •为避免老化,不可使打印的胶片长时间受阳光照射。
- 水平存放未用过的介质。在即将准备使用纸张前,才可把纸张从防护 包装中取出。
- 在 59 至 86°F(15 至 30 ℃)的温度下存放未用过的介质。相对湿度应在 10% 至 70% 之间。
- 如果页面的打印密度非常高,轻轻的纸张会因大量的墨水而稍微引起 卷曲。如果需要打印浓密图形,试一试在较重的纸料上打印。
- 本机不可使用厚度超出技术规格的纸张。用太厚的纸张打印时,纸张 会碰到打印头喷嘴,从而损坏墨盒。

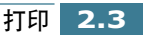

# 装入特种纸

装入特种纸时,应遵循下列说明:

| 最大装纸量                  | 保证事项:                                                                                                    |
|------------------------|----------------------------------------------------------------------------------------------------|
| 100 页普通纸 (取决<br>于厚度)   | <ul> <li>打印面朝您的方向。</li> <li>纸张靠紧纸架右侧。</li> </ul>                                                                                                    |
| 10个信封                  | <ul> <li>打印面朝您的方向。</li> <li>信封靠紧纸架右侧竖直装入。</li> <li>邮戳位置应位于左上角。</li> <li>导纸板靠紧信封边。</li> </ul>                                                            |
| 10张贺卡、索引卡、<br>明信片或照片卡片 | <ul><li>打印面朝您的方向。</li><li>卡片靠紧纸架右侧竖直装入。</li><li>导纸板靠紧卡片边。</li></ul>                                                                                     |
| 25 页相纸                 | <ul><li> 光面或涂料面朝您的方向</li><li> 导纸板靠紧相纸边。</li></ul>                                                                                                    |
| 10 页透明胶片               | <ul><li>透明胶片的粗糙面朝您的方向。</li><li>导纸板靠紧透明胶片边。</li></ul>                                                                                                    |
| 100页定制尺寸的纸<br>张        | <ul> <li>打印面朝您的方向。</li> <li>纸张符合下列尺寸:</li> <li>宽度: 76mm 至 216mm (3.0in 至 8.5in)</li> <li>长度: 127mm 至 432mm (5.0in 至 17.0in)</li> <li>导纸板靠纸边。</li> </ul> |
| 25 页热转印纸               | <ul> <li>遵循热转印纸包装的装纸说明。</li> <li>打印面 (空白页) 朝您的方向</li> <li>导纸板靠紧热转印纸边。</li> </ul>                                                                        |

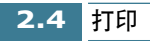

## 纸张说明

装入纸张、信封或其他特种介质时,应牢记这些说明:

- 在潮湿、卷曲、起皱或撕坏的纸张上打印会引起卡纸或打印质量较差。
- 只可使用高质量喷墨或复印纸。不可使用具有凸起的文字、穿孔或质 地太光滑或太粗糙的纸张。
- 在准备使用前,纸张应存放在整令包装中。应置于货盘或搁架的纸箱上,而不应置于地板上。无论纸张是否包装,上面都不可放置重物。 将纸张置于远离潮湿环境或其他会使纸张起皱或卷曲的环境之处。
- 存放期间,应使用防潮包装物(塑料容器或塑料袋),防止灰尘和潮 气污染纸张。
- 必须使用符合 8.4 页技术规格下所列规定的纸张和其他介质。
- 只可使用制作精良、折痕清晰整齐的信封。
- 不可使用带有扣钩和按扣的信封。
- 不可使用带有开孔、涂层内衬、自粘胶或其他合成材料的信封。
- 不可使用损坏或制作质量较差的信封。

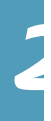

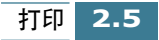

# 打印文档

本步骤叙述从各种 Windows 应用程序打印所需的通用步骤。打印文档的 具体步骤可能随所用应用程序的不同而有所不同。具体打印步骤,请参 照软件应用程序文件。

下列步骤叙述从 Windows 环境打印的一般步骤:

- **1** 确保三星 SCX-1150F 与计算机连接妥当,本机已通电,而且纸盒中有纸。
- 2 确认计算机安装了三星软件。详细内容,见1.20页"安装三星软件"。
- 3 启动所用程序以便创建文档,创建或打开准备打印的文档。
- 4 从文件菜单选择打印或打印设置。确保把 Samsung SCX-1150 系列选为 默认打印机。如果希望进行调整,以便适于打印文档,可以点击属 性或设置。(详细内容,见 2.8 页"打印机设置"。)

| 打印       |                         | ? ×         |
|----------|-------------------------|-------------|
| _打印机—    |                         |             |
| 名称(11):  | Samsung SCX-1150 Series | ▲ 属性 (2)    |
| 状态:      | 默认的打印机;就绪               |             |
| 型号:      | Samsung SCX-1150 Series |             |
| 位置:      | USB-Samsung_SCX-1150    |             |
| 备注:      |                         | □ 打印到文件 (L) |
| -打印范围-   |                         | 份数          |
| ● 全部 (A) | )                       | 份数(C): 1 🚊  |
| ○ 页数 @   | )从():1 到():             |             |
| C 选择的    | 范围(2)                   |             |
|          |                         | 确定取消        |

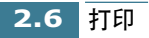

5 点击确定,关闭属性对话框。

6 对打印参数进行必要的修改之后,点击确定,开始打印。

片刻之后,显示三星 SCX-1150 系列控制程序窗口。可以取消打印作业,也可查看剩余墨水量和窗口中的打印建议。

| 🏶 Samsung SCX-1150 Seri          | es 控制程序 | 在 USB-Samsun. | 🔳 🗵    |
|----------------------------------|---------|---------------|--------|
| 状态 │选项 │墨盒 │:                    | 关于      |               |        |
| r- <b>-</b>                      | 打印      | 未命名           |        |
|                                  | 警告      | ±7.60         |        |
| E                                |         | 11 cb         |        |
| │ └── <b>─</b> ╞ ╡┻╍┓ <b>┛</b> │ |         | 13%           |        |
|                                  | 页面      | 1的1           |        |
| A DET                            | 复制      | 1的1           |        |
| 78/20                            | 时间      | 0:00:08       |        |
|                                  |         |               |        |
| A CONTRACT                       | [] 取消打  | 1印① 打印 训      | 试页 (Ľ) |
|                                  |         |               |        |
|                                  |         |               |        |
|                                  |         | 关闭            | 帮助     |
|                                  |         |               |        |

▲ 以 Windows 98 为例。窗口的外观随 Windows 操作系统的不同而有所不同。

对于 Windows 2000/XP, 不显示控制程序。在桌面窗口右下角的任务 栏上对打印机图标点击鼠标右键。可以从弹出的菜单选择命令, 以 便取消、暂停或恢复打印。

**注意**:如果不使用 SCX-1150F 而使用另一种打印机,必须在桌面窗口右下角的任务栏上取消扫描监控器。只要 SCX-1150F 与计算机相连并打开,就会启动扫描监控器。如欲**取消**扫描监控器,对扫描监控器点击鼠标右键,然后从弹出的菜单选择取消。

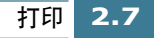

# 打印机设置

本机可以使用所有 Windows 95/98/Me/2000/XP 或 Windows NT 4.0 应用程序。对于所有 Windows 操作,务必把 SCX-1150 系列设置为默认打印机。

大多数 Windows 软件应用程序允许修改打印机设置。包括确定打印页外观的设置,如纸张尺寸、纸张方向和边距。在应用程序中为创建文档所做的设置通常优先于在打印驱动程序中所做的设置。

**注意**:把本机用作计算机打印机时,不必使用面板按钮。例如,如果希望调节 打印对比度,您不必在操作面板上按下**对比度**按钮。操作面板按钮主要用于复 印。

#### 访问打印机设置

可以使用任意一种方法访问打印机设置。

#### Windows 95/98/Me

•从 Windows 应用程序中选择文件 > 打印 > 属性或文件 > 打印设置命令。

或者

从打印机文件夹选择 Samsung SCX-1150 系列打印机,然后选择文件 > 属
 性(或者在打印机文件夹中选择打印机图标,然后点击鼠标右键)。

#### Windows NT 4.0

•从 Windows 应用程序中选择文件 > 打印 > 属性或文件 > 打印设置命令。

或者

从打印机文件夹中选择 Samsung SCX-1150 系列,点击鼠标右键,然后从 下拉列表中选择**文档默认值**。

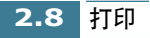

Windows 2000/XP

• 从 Windows 应用程序中选择文件 > 打印 > 属性或文件 > 打印设置命令。

或者

 从打印机文件夹中选择 Samsung SCX-1150 系列,点击鼠标右键,然后从 下拉列表中选择打印优先顺序。

#### 打印机属性选项卡 (Windows 95/98/Me)

显示打印机属性时,可以检查并改变打印所需的任何设置。

打印机属性窗口包括四种选项卡:纸张、文档质量、工作完成和高级选项卡。

如果通过**打印机**文件夹访问打印机属性,可以查看更多的基于 Windows 的选项卡和这四种选项卡。有关基于 Windows 选项卡的内容,请参照 Windows 使用说明书。

**注意**:如果通过**打印机**文件夹访问打印机属性,所做的设置将成为打印机的默认设置。通过应用程序**文件**菜单和**打印**或**打印设置**访问打印机属性时所做的设置 在进行打印的应用程序关闭前始终有效。

#### 纸张选项卡

使用纸张选项卡可以选择打印机中的纸张尺寸、方向、打印页数等等。

| Sansung SCX-1150 Series                                            | ? X      |                                          |
|--------------------------------------------------------------------|----------|------------------------------------------|
| 工作完成 紙张 文档/质量 高级                                                   |          |                                          |
| 「份数 (p)」<br>「 正 」 「 逐份 ①<br>「 近 序 (z) ↓ 【 ▲ ○ 続 向 (o)<br>● 様 向 (p) |          |                                          |
| 纸张大小(z): A4 (210 x 297 mm)                                         |          |                                          |
| Letter Statement M Legal B5                                        | E>       | 选择打印机中所<br>打印特殊尺寸的<br>在定制设置中定<br>用的最小纸张尺 |
|                                                                    |          | 大纸张尺寸为 8.                                |
| 确定 取消 帮                                                            | <b>b</b> |                                          |

选择打印机中所装纸张的尺寸。如果 打印特殊尺寸的纸张,应选择定制并 在定制设置中定义纸张尺寸。可以使 用的最小纸张尺寸为3×5英寸。最 大纸张尺寸为8.5×17英寸。

打印

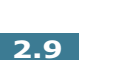

文档 / 质量选项卡

文档 / 质量选项卡控制文档类型、纸张类型,如普通纸、涂层纸和光面纸。还可控制打印质量(分辨率)。分辨率越高打印质量越好,但是会花费较长时间并消耗较多墨水。选择网络平滑法,可以从互联网打印更清晰的图像。

| Sansung SCX-1150 Series                   | ? ×             |
|-------------------------------------------|-----------------|
| 工作完成 紙张 文档/质量 高级                          |                 |
| 文档类型 (D)                                  |                 |
| <th></th>                                 |                 |
| , (1) (1) (1) (1) (1) (1) (1) (1) (1) (1) |                 |
| ● 普通纸                                     |                 |
| <ul> <li>○ 涂层纸</li> </ul>                 |                 |
| ○ 光面相片纸                                   |                 |
| <ul> <li>透明胶片</li> </ul>                  |                 |
| ○ 热转印纸                                    |                 |
| ○ 贺卡材料 □ 延时千燥 @                           | ט    נ          |
| - 打印质量 (Q)                                | 0               |
| 〇 草稿 (300 x 600 dpi)                      |                 |
| ● 普通 (600 x 600 dpi) 默认(e)                |                 |
| ○ 高分辨率 (1200 x 1200 dpi) 关于 (b)           | ● ↓ 显示打印驱动程序版本。 |
| ○ 最高分辨率 (2400 x1200 dpi)                  |                 |
|                                           |                 |
|                                           | 脚               |

## 工作完成选项卡

工作完成选项卡提供调节选项,用于调节文档在打印页上的显示方式。 工作完成选项包括海报、印刷品、小册子和双面打印。

| Samsung SCX-1 | 150 Series | ?     | x |
|---------------|------------|-------|---|
| 工作完成 紙张       | 文档/质量│高级   | 1     |   |
| ● 普通 (1)      | ○海报(史)     |       |   |
| 「工作完成选项 -     | օդագն      |       |   |
|               |            |       |   |
|               |            |       |   |
|               |            |       |   |
|               |            |       |   |
| 一双面打印和装订      | [边         |       |   |
|               |            |       |   |
|               |            |       |   |
|               |            |       |   |
|               |            |       |   |
|               |            |       |   |
|               |            |       |   |
|               |            |       |   |
|               | 确定         | 取消 帮助 |   |

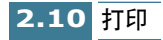

小册子

小册子选项可以按小册子打印出文档。如果选中打印第一面后打印重装说明,本机会打印出一页,指导您如何插入纸张以便正确打印小册子。

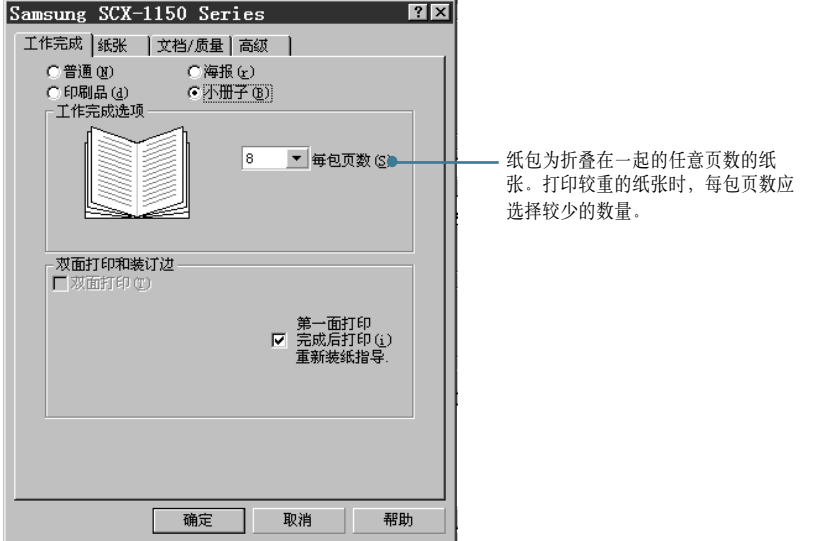

打印文档后, 撂起纸包并装订成册。

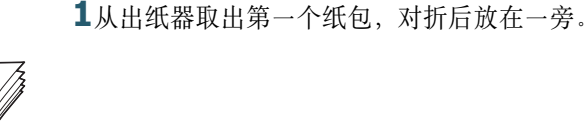

**2**对折并撂起其余纸包,一个纸包撂在另一个上面,直到完成小册子。

3装订纸包。

海报

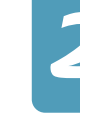

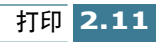

选择**海报**选项可以放大打印的文档。如果选中**显示剪切标记**,打印的图像带有剪切标记。图像周围的空白空间可以很容易地剪掉。.

| Samsung SCX-1150                                                                                                    | Series ?                                                                                     | × |
|----------------------------------------------------------------------------------------------------|----------------------------------------------------------------------------------------------|---|
| 「工作完成   紙张   文档/                                                                                                    | (质量)高级 ]                                                                                     |   |
| 工作完成 紙张 文档//<br>● 普通 ④<br>● 印刷品 ④<br>工作完成选项<br>● 印刷品 ④<br>■<br>■<br>工作完成选项<br>■<br>■<br>■<br>■<br>■<br>■<br>■<br>■<br>■<br>■<br>■<br>■<br>■<br>■<br>■<br>■<br>■<br>■<br>■ | (质量) 高级<br>● <u>檸摂 (上)</u><br>● 小册子 (B)<br>2 × 2 ▼ 海报 \尺寸 (z)<br>「 显示栽剪标志 (C)<br>选择要打印的页 (S) |   |
|                                                                                                    | 航空 取消 帮助                                                                                     |   |

#### 印刷品

选择印刷品选项可以在一张纸上打印多幅页面。

| Samsung SCX-1150 Series                        | ? | х |
|------------------------------------------------|---|---|
| 工作完成 紙张   文档/质量   高级                           |   |   |
| ○ 普通 (2) ○ 海根 (c) ○ 印刷品 (d) ○ 小册子 (2) □ 工作完成违项 |   |   |
| 2 ▼ 打印份数 (m)<br>□ 打印页边界                        |   |   |
| - 双面打印和装订边———————————————————————————————————— |   |   |
|                                                |   |   |
| 确定 取消 帮助                                       | b |   |

#### 双面打印

从工作完成选项卡中选择双面打印选项,可以在纸张的两面打印文档。

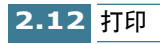

## 高级选项卡

**高级**选项卡可以改变打印机彩色打印的方式。您一般没有必要改变这些 设置。

| Samsung SCX-115 | 0 Seri    | es             | ? ×                                                                                                    |
|-----------------|-----------|----------------|----------------------------------------------------------------------------------------------------|
| 「工作完成】紙张   文    | 档/质量      | 高级             |                                                                                                    |
| 半色调(f)          |           |                |                                                                                                    |
|                 | <b>通道</b> |                |                                                                                                    |
| - 图象            | 0.8.度。    |                |                                                                                                    |
| 4               | •         | A B            | and the second second se |
|                 | 0%        | 1 AN           | in and                                                                                                    |
|                 | •         | 14 14          |                                                                                                    |
| 対比度 (。)         | 0%        |                |                                                                                                    |
| ·<br>饱和度(S)     | 0%        |                |                                                                                                    |
|                 | •         |                | The second second second second second second second second second second second second second second second se                                                                                                    |
| 红色浓度 (B)        | 0%        |                |                                                                                                    |
| ▲<br>4          | •         | Star (1/1)     |                                                                                                    |
| - 3KE4KU£ (G)   | •         | S. 101         | And the                                                                                                    |
| 兰色浓度 (B)        | 0%        | and the second | A                                                                                                    |
|                 |           |                |                                                                                                    |
|                 |           |                |                                                                                                    |
|                 |           |                |                                                                                                    |
|                 | 确定        | 取消             | 帮助                                                                                                    |

# 2

# 打印机属性选项卡 (Windows NT 4.0)

## 页面设置选项卡

本选项卡可以设置页面属性,包括打印页数、逐份打印、打印质量、方向、逆序打印、纸张大小和分质类型。

| ∉Samsung SCX-1150 Series 默认值                                          | ?×                                                                  |
|-----------------------------------------------------------------------|---------------------------------------------------------------------|
| 纸张设置 色彩 特性                                                            |                                                                     |
| 份数<br>→ [ (1 - 99) ▼ 逐份 (C)<br>→ 打印质量 (Q) → 方向/顺序<br>「 当麺<br>「 借向 (L) | 纸张大小(g):<br>【4 (210 x 237 nm) ▼<br>介质类型(0):<br>普通纸 ▼<br>わたまSEDb     |
| - 高质量<br>- 最高                                                         | 单击此处选择纸张大小.                                                         |
|                                                                       | 项目 设置 ▲<br>銀張大小 A4 (210 x 297 mm)<br>介质类型 普通紙<br>打印质量 普通<br>方向 纵向 ▼ |
|                                                                       | 确定 取消 帮助                                                            |

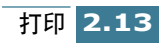

## 色彩选项卡

使用**色彩**选项卡可以优化图像和彩色打印效果。可以调节半色调阴影、 亮度和对比度。也可选择色彩表现和文档颜色。

| 🐗 Samsung SCX-1150 Series 默认值             | ? ×                                                      |
|-------------------------------------------|----------------------------------------------------------|
| 纸张设置 色彩 特性                                |                                                          |
| <ul> <li>●彩表現</li> <li>● 彩色(C)</li> </ul> | 亮度 (z) 0                                                 |
|                                           | - · · · · · · · · · · · · · · · · · · ·                  |
| ┌文档颜色                                     |                                                          |
| ○ 目动()                                    | 热点帮助Samsung SCX-1150 Series                              |
| ○ 自然色彩 ⑪                                  | <b>Š</b>                                                 |
| 「半色调                                      |                                                          |
| <ul> <li>自动(u)</li> </ul>                 | <u>项目</u> <u>後置</u> <u>纸张大小</u> <u>44</u> (210 x 297 mm) |
| ◎ 点阵 @)                                   |                                                          |
| ○ 喷笔(į)                                   | 方向 纵向 🔽                                                  |
|                                           |                                                          |
|                                           | 确定 取消 帮助                                                 |

## 功能选项卡特

可以选择延时干燥选项和双面打印选项。也可从本选项卡访问墨盒维护功能。

|                                                    | 墨盒维护 (C)                    |
|----------------------------------------------------|-----------------------------|
| 双面打印<br>の 无 役)<br>の 长边 ①)<br>の 短边 ⑤)<br>「 打印指导页 化) | 热点帮助Semsung SCX-1150 Series |
| 默认 (£) 关于三星 ( <u>A</u> )                           | 项目         设置               |

**注意**:在 Windows NT 4.0 中,不提供海报、印刷品和小册子打印。

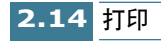

#### 纸张质量选项卡

本选项卡可以选择纸张来源、纸张类型、打印质量和颜色。本选项卡中的**高级**按钮可以选择高级文档设置,包括纸张尺寸、打印分辨率和所需颜色。

| 🗳 Samsi         | ung SCX-115 | 0 Series 打印首选 | 項       | ? ×       |
|-----------------|-------------|---------------|---------|-----------|
| 布局              | 纸张/质量       | ]             |         |           |
| <sub>厂</sub> 送纸 | 器选择——       |               |         |           |
| 紙引              | <来源(S):     | 自动选择          |         |           |
| 紙引              | £(M):       | 普通纸张          |         | •         |
| 一质量             | 设置          |               |         |           |
|                 | ○ 最佳(B)     | ● 正常 (N)      | ○ 草图(R) | □ 自定义(0)  |
| -彩色             |             |               |         |           |
|                 |             | ○ 黑白(0)       | •       | 颜色 (0)    |
|                 |             |               |         |           |
|                 |             |               |         | 高级(V)     |
|                 |             |               | 确定 ]    | 取消 应用 (A) |

## 布局选项卡性

使用布局选项卡可以选择打印方向和页面顺序。

| ể Samsung SCX-1150 Series 打                                                      | 印首选项     | ? × |
|----------------------------------------------------------------------------------|----------|-----|
| 布局   纸张/质量  <br>方向<br>○ 纵向 (R)                                                   |          | _   |
| <ul> <li>○ 橫向 (L)</li> <li>页序</li> <li>○ 从前向后 (0)</li> <li>○ 从后向前 (B)</li> </ul> |          |     |
| 每张紙打印<br>的页数 (S): 1 ▼                                                            |          |     |
|                                                                                  | 高级(V).   |     |
|                                                                                  | 确定 取消 应用 | (A) |

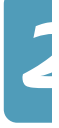

## 打印机属性按钮和图标

- 查看或修改时点击确定。
- 如果希望不做任何改动退出选项卡菜单,可点击取消。
- 点击帮助可以查看在线帮助功能和选项卡菜单的详细资料。
- 在标题栏中点击?图标。把?指示符置于有疑问的参数上并点击,可以 查看说明该参数的弹出窗口。

# 使用打印机控制程序 SCX-1150系列控制程序含有定义本机操作的设置选项。

#### 访问打印机控制程序

1 点击开始 > 程序 > 三星 SCX-1150 系列 > 打印机控制程序。

✓ 二
 □
 □
 □
 □
 □
 □
 □
 □
 □
 □
 □
 □
 □
 □
 □
 □
 □
 □
 □
 □
 □
 □
 □
 □
 □
 □
 □
 □
 □
 □
 □
 □
 □
 □
 □
 □
 □
 □
 □
 □
 □
 □
 □
 □
 □
 □
 □
 □
 □
 □
 □
 □
 □
 □
 □
 □
 □
 □
 □
 □
 □
 □
 □
 □
 □
 □
 □
 □
 □
 □
 □
 □
 □
 □
 □
 □
 □
 □
 □
 □
 □
 □
 □
 □
 □
 □
 □
 □
 □
 □
 □
 □
 □
 □
 □
 □
 □
 □
 □
 □
 □
 □
 □
 □
 □
 □
 □
 □
 □
 □
 □
 □
 □
 □
 □
 □
 □
 □
 □
 □
 □
 □
 □
 □
 □
 □
 □
 □
 □
 □
 □
 □
 □
 □
 □</l

**注意** Windows NT 4.0 用户也可从打印机属性窗口访问打印机控制程序。见 2.14 页。

2 显示三星 SCX-1150 系列控制程序窗口。窗口的外观可能与 2.17 页的窗口不同,取决于 Windows 操作系统。点击相应选项卡,在每张选项卡上进行必要的修改。

注意: 在控制程序窗口的任何选项卡上点击帮助, 可以访问在线帮助。

#### 状态选项卡

**状态**选项卡提供打印机的一般状态信息。打印机打印时显示该窗口(除 非使用 2.17 页的选项把控制程序选项设置为最小化运行)。

开始打印后,可以使用该窗口取消打印作业或监控打印作业的进度。

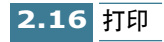

还可显示墨盒的墨水量。使用标尺可以帮助您确定何时需要更换。

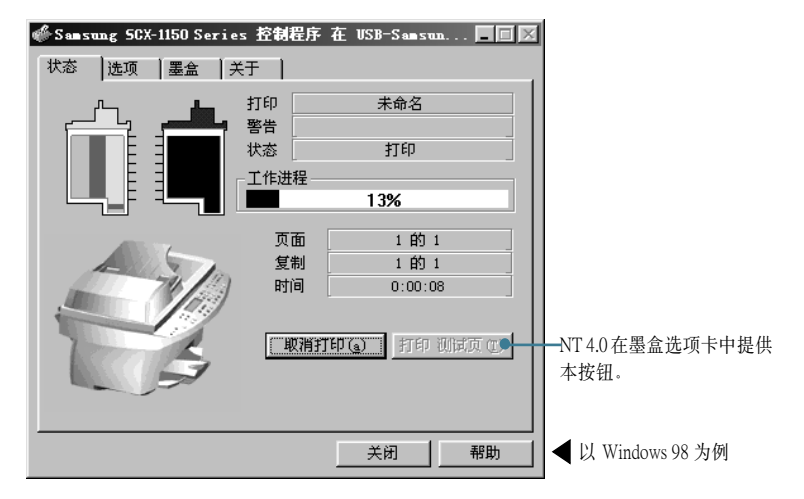

## 选项卡

从选项卡,可以对控制程序的一些运行状态进行控制。可用的选项随 Windows操作系统的不同而有所不同。一些选项可在特定打印环境(如 网络打印)中激活。如欲了解详细内容,请点击帮助。

| ∲Samsung SCX-1150 Series ∃ | 控制程序  | 66    | $\mathbf{X}$ |                                  |
|----------------------------|-------|-------|--------------|----------------------------------|
| 状态 选项 墨盒 关于 ]              |       |       | _            |                                  |
| 控制程序选项                     |       |       |              |                                  |
| □ 最小化运行 (M)                |       |       |              |                                  |
| ▼ 作业完成后关闭状态 ( <u>T</u> )   |       |       |              |                                  |
| ■ 禁止双向通讯(e)                |       |       |              |                                  |
| □ 启用緩冲模式(1)                |       |       |              |                                  |
|                            |       |       |              |                                  |
|                            |       |       |              |                                  |
|                            |       |       |              |                                  |
|                            |       |       |              |                                  |
|                            |       |       |              |                                  |
|                            |       |       |              |                                  |
| P                          | ~ ~ ~ | 1 700 |              |                                  |
|                            | 关闭    | 帮助    | ·            | <ul><li>U Windows 98 为</li></ul> |

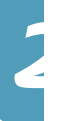

## 墨盒选项卡

**墨盒**选项卡使您可以使用几种不同的墨盒功能。从该选项卡,可以安装 新墨盒、更换墨盒、清洁打印喷嘴、校准墨盒或从互联网上订购供应品。

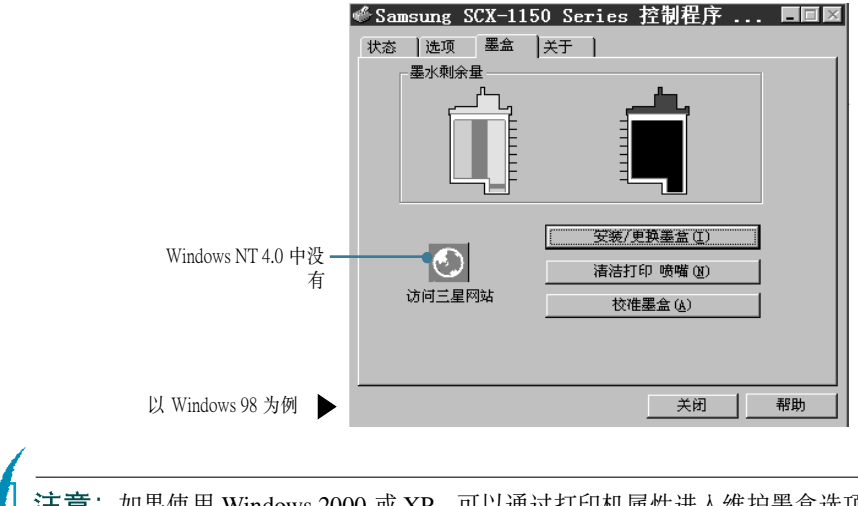

**注意**:如果使用 Windows 2000 或 XP,可以通过打印机属性进入维护墨盒选项 卡。

- 1. 点击开始 > 设置 > 打印机.
- 2. 在打印机文件夹右点击 Samsung SCX-1150 系列.
- 3. 在下拉菜单中,选择属性。
- 4. 点击墨**盒维护**选项卡。

## 关于选项卡

关于选项卡提供程序版本号。如果您是互联网用户,当点击窗口底部的 地球图像时,可以连接到三星万维网址上。

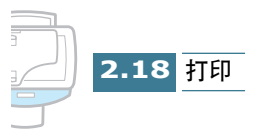

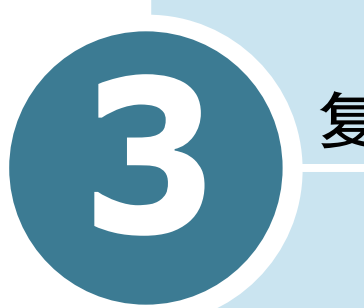

复印

可以象标准复印机一样使用机器。甚至不必打开计算机。操作面板 上的按钮可以进行所有基本设置:纸张类型和尺寸、复印尺寸、复 印对比度和质量,复印页数以及彩色和黑白。

本章包括:

- 设置纸张尺寸和类型
- 装入原始文件
- ●复印文件
- 设置复印选项
- 使用特殊复印
- 改变默认设置
- 限制彩色复印

# 设置纸张尺寸和类型

首先保证装入纸张,遵循 1.11 页 "装纸"中的说明。然后必须使用操作面 板按钮设置纸张尺寸和类型。

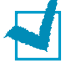

**注意**:这些设置只适用于单机复印模式。在计算机打印模式中,必须在使用的应用程序中选择纸张类型和尺寸。

#### 纸张尺寸

装纸后,采取下列步骤从操作面板上设置纸张尺寸:

- **1** 在操作面板上按下设置。显示屏最下一行显示"1.SYSTEM SETUP" (1.系统设置)。
- 2 按下滚动按钮( ◀ 或 ► ),直到显示屏显示 "3.COPY SETUP" (3.复 印设置),然后按确定。
- 第一个复印设置菜单 "PAPER SIZE" (纸张尺寸)即会显示在最下一行, 按下确定。在显示屏底行在当前设置后附加 ◀。
- 4 按下滚动按钮( ◀ 或 ▶ ),直到显示屏显示所需的纸张尺寸。
- 5 按下确定,保存选项。

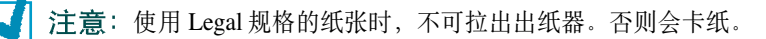

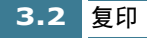

#### 纸张类型

可以使用喷墨纸、透明胶片、相纸及普通纸等特殊介质。装入特种介质后, 使用本菜单设置纸张类型:

- **1** 在操作面板上按下**设置**。显示屏显示"1.SYSTEM SETUP"(1.系统设置)。
- 2 按下滚动按钮(◀或►),直到显示屏显示"3.COPY SETUP"(3.复印 设置)按确定。
- 3 按下滚动按钮(◀ 或 ►),直到显示屏显示 "PAPER TYPE" (纸张类型)。
- 4 按下确定按钮。在显示屏末尾最下一行,在当前设置后附加 ◀。
- 5 按下滚动按钮(◀或▶),直到显示屏显示所需的纸张类型。
- **6** 按下确定,保存选项。

# 装入原始文件

可以使用自动文件输入器或扫描台装入原始文件,以便发送、复印和扫描。

自动文件输入器每次最多可以装入 30 页。当装入厚度和重量相同的多页文件时,可以使用自动文件输入器。

如果希望装入具有不同特征的书册、小册子或文件,必须使用扫描台每次装 入一页。在扫描台上,可以装入下列类型的文件:

- 厚纸
- 表面不平的文件
- 照片
- •小文件 (例如名片、明信片)
- 特种纸

E
### 使用自动文件输入器

把顶边插入自动文件输入器,面向上装入文件。按文件宽度调节文件导板。
 每次最多可以插入 30 页。

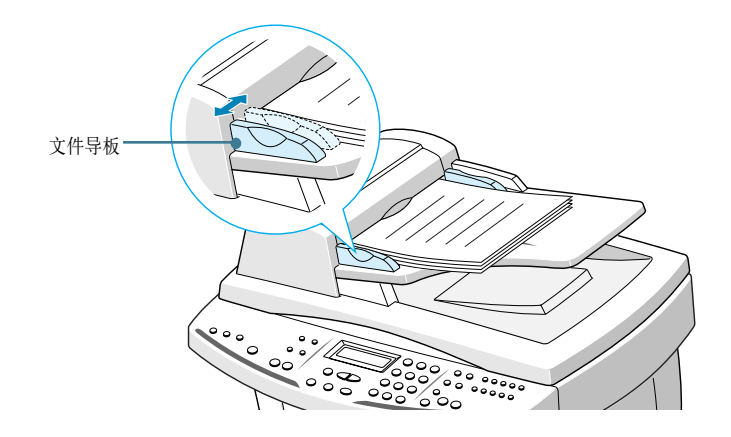

2 轻轻插入文件,直到显示屏显示"DOCUMENT READY"(文件就绪)。

### 有问题的文件

- •为防止文件卡在自动文件输入器中,不可使用下列纸张:
  - 起皱或起折的纸张
  - 复印纸或背面复印纸
  - 卷曲的纸张
  - 涂料纸
  - 撕破的纸张
  - 葱皮纸或薄纸
- •把文件装入自动文件输入器前,清除所有订书钉、曲别针或其他扣件。
- •把文件装入自动文件输入器前,确保纸上的胶水、墨水或涂改液彻底变干。
- 如果文件无法顺利装入自动文件输入器,应复印该文件,把复印件装入。

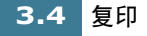

### 使用扫描台

1 打开文件盖。

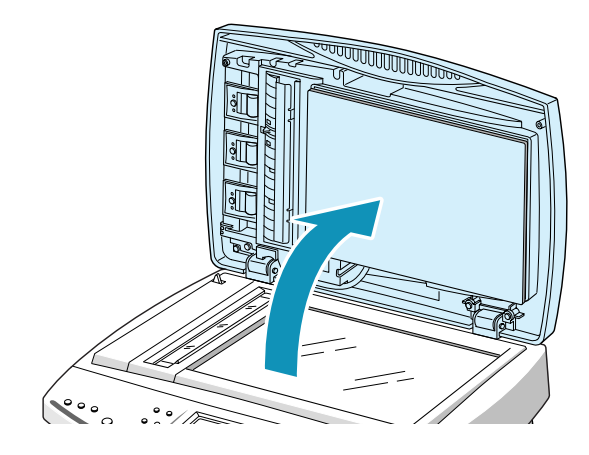

- **2** 面向下把文件放置在扫描台上。放置文件时,应仔细把水平和竖直边 与扫描台侧面的刻度对齐。

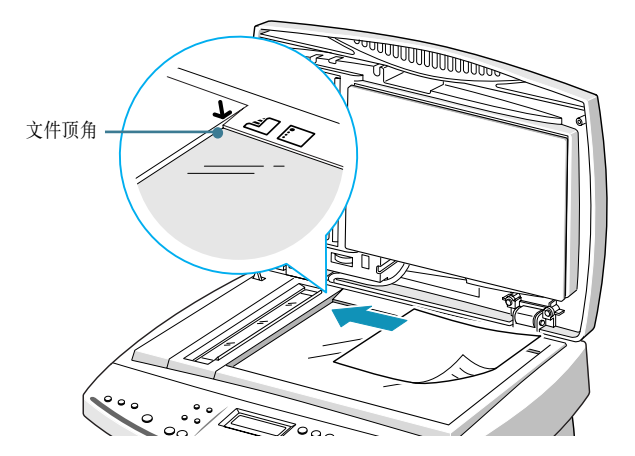

- 3 慢慢合上顶盖。小心不可移动文件。
- 4 完成复印、发送或扫描的设置步骤后,扫描扫描台上的第一页。然后显示屏在最上面一行显示"NEXT GO ON?"继续下一页吗?。

如果有下一页,应取下已扫描到的一页,并在扫描台上装入下一页, 然后按下**确定**按钮。根据需要重复进行。扫描完所有页面后,显示屏 显示"NEXT GO ON?"(继续下一页吗?)时,按下**取消/复位**按 钮。

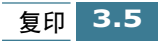

### 复印或扫描书本:

可以拆下顶盖,以便放置书本等原始文件。

一直向上提起顶盖,可以拆下顶盖。

注意:小心,因为盖上的自动文件输入器插件连接在主机体上。

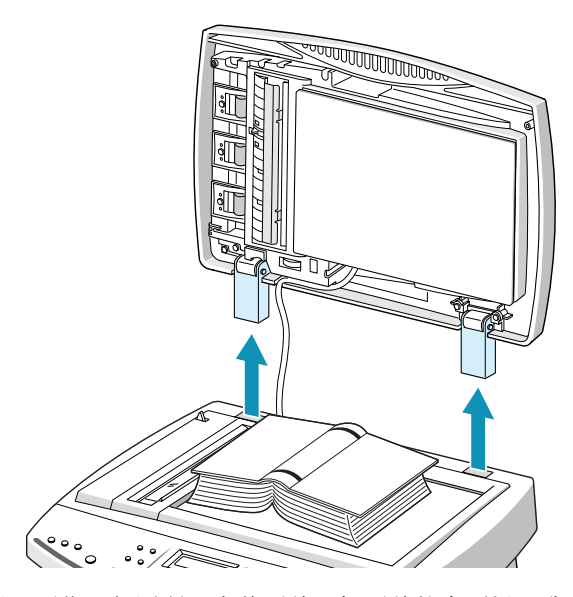

如想把顶盖插回原位,如图所示拿着顶盖,把顶盖的合页插入孔中。然后合上顶盖。

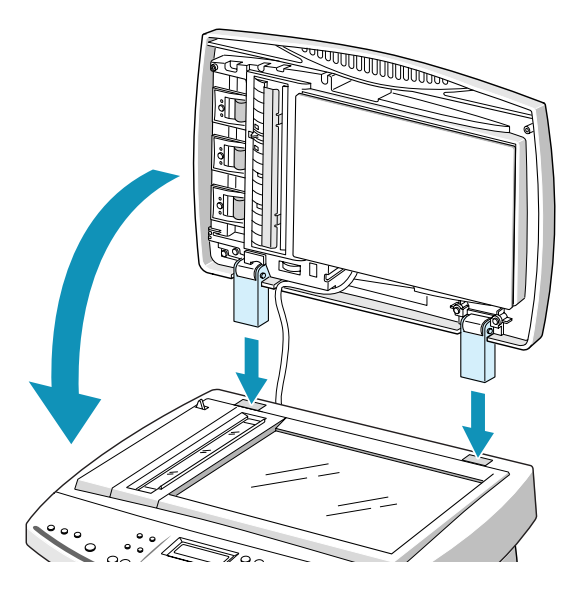

# 复印文件

使用操作面板遵循下列步骤:

1 把待复印文件面向上装入自动文件输入器,直到显示屏显示 "DOCUMENT READY"(文件就绪)。

或者

**面向下**把单个文件置于扫描台上,然后合上盖。 装入原始文件的详细内容,见 3.3 页。

- 2 必要时,按需要确定复印设置,包括复印质量、对比度、复印页数和 复印尺寸。见 3.8 页"设置复印选项"。
- 3 设置完复印选项后,按下黑白复印按钮,开始黑白复印;或按下彩色复印按钮,开始彩色复印。

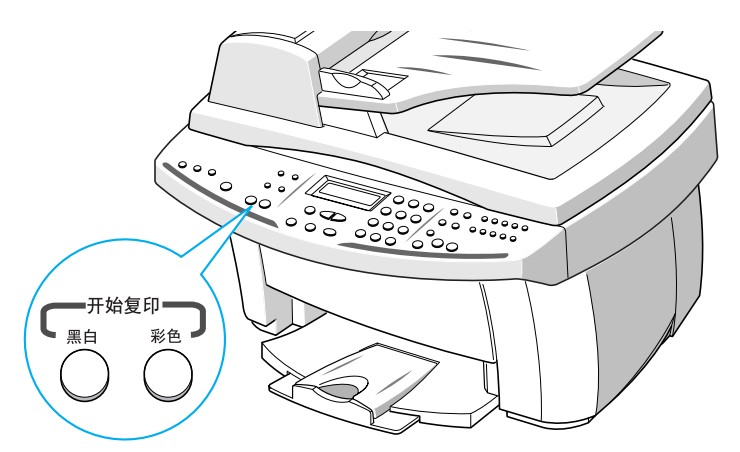

- / 注意:
  - 可以设置用户默认复印设置,除非针对单项复印作业改变设置,否则复印文件时使用默认设置。见3.15页"改变默认设置"。
  - 如果本机安装了照相墨盒,就不能使用黑白复印功能。
  - 如果想取消复印作业,可以在复印过程中按下取消/复位按钮。

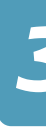

### 设置复印选项

使用下列操作面板上的按钮,可以完成所有基本设置:复印质量、对比度、 复印页数和复印尺寸。

1

**注意**:复印完成2分钟后,当前复印作业的选项设置自动重新设置为默认状态(3.15页)。必要时,可以按下取消/复位按钮立即重新设置复印选项。

#### 质量

如欲选择复印质量,应使用操作面板上的质量按钮。可以选择"BEST"(最好),"NORMAL"(正常)或"DRAFT"(草稿)。最好模式适用于具有细微结构的文件。复印质量优良但复印速度较低。正常模式适用于正常文件(文本)。草稿模式可用于低分辨率快速复印。

选择复印质量:

- 1 按下质量按钮。在显示屏末尾在当前设置后附加 ◀。
- 2 重复按下质量按钮或使用滚动按钮(◀ 或 ▶),可以滚动可用选项。

**3** 显示所需模式时,按下确定按钮,保存选项。

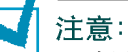

- 选用省纸模式时,通过质量按钮选择的打印质量无效,打印质量自动设置为 "正常"。
- 本机安装了选装的照相墨盒时,如果选择 DRAFT 设置,开始复印时显示屏显示"LOAD BLACK INK"(装入黑色墨水),而且本机不能打印。

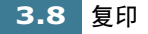

### 对比度

可以使用**对比度**按钮调节含有模糊的标记、深色图像或照片的文件的对比 度。可以选择"LIGHTEN"变浅、"DARKEN"加深、"PHOTO"照片或 "NORMAL"正常。变浅适用于含有深色图像的文件。正常适用于标准文 件。加深适用于较浅的图面或模糊的铅笔标记。复印照片时应选择照片。

选择对比度:

- **1** 按下对比度按钮。在显示屏末尾在当前设置后附加◀。
- 2 重复按下对比度按钮或使用滚动按钮 ( ◄ 或 ▶ ),可以滚动可用选项。
- 3 显示所需模式时,按下确定按钮,保存选项。

#### 复印页数

可以从1至99选择复印页数。如欲改变复印页数:

- 1 按下复印页数按钮。
- 2 使用数字键盘输入复印页数。使用 2 位数。
- **3** 显示所需质量时,按下**确定**按钮,保存选项。

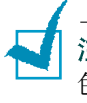

**注意**:如果把文件装入自动文件输入器,就不能打印多份彩色复印件。进行彩 色复印且从自动文件输入器送入文件时,本机只能打印1份。如果希望打印多份 彩色复印件,就必须使用扫描台。

### 缩放比例

可以使用操作面板上的缩放比例按钮从 25% 至 400% 缩小或放大复印图像的 尺寸。

从预先定义的复印尺寸中选择缩放比例:

- **1** 按下**缩放比例**按钮,直到显示屏上显示所需设置。
- 2 按下确定按钮,保存选项。

微调复印尺寸:

- 按下缩放比例按钮,直到显示屏显示 "CUSTOM 100% ◀▶"
  (自定义 100%),然后按确定按钮。
- 2 按下滚动按钮 (◀ 或 ► ),以 1% 的增量逐渐增大或减小尺寸。按住 滚动按钮则以 5% 的增量改变尺寸。使用数字键盘输入所需比例。
- **3** 按确定按钮,以保存所做的选择。

**注意**:选用省纸模式时,以前选定的缩放比例无效。(缩放范围为 25%~100%)

### 分类排序

分类排序选项设置为"开"时,本机可以对复印作业进行分类排序。例如, 2份3页的作业;打印一套完整的文件后,打印第二套完整的文件(例如, 1、2、3然后1、2、3)。

- **1** 按下**设置**按钮。显示屏在最下一行显示"1.SYSTEM SETUP"(1.系统 设置)。
- 2 按下滚动按钮(◀或►),直到显示"3.COPY SETUP"(3.复印设置), 然后按下确定按钮。
- **3** 按下滚动按钮(◀或►),直到显示屏最下一行显示"COLLATE"(分类排序)。
- 4 按下确定按钮。在显示屏后部最下一行上,在当前的设置后附加 ◀。
- 5 按下滚动按钮 ( ◀ 或 ▶ ) 选择 "ON" ( 开 ) 或 "OFF" ( 关 )。

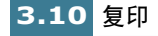

- 6 如果选择了"COLLATE ON"(分类排序开),显示屏提示选择复印的打印顺序。按下滚动按钮(◀或►)选择"NORMAL"(正常)或 "REVERSE"(逆序)。如果选择了"逆序",则按3、2、1的顺序打印3页。
- 7 按下确定按钮,保存所做的选择。

### 注意:

- 只有当从自动文件输入器进行黑白复印,才可使用分类排序功能。
- 如果使用分类排序功能进行黑白复印时内存溢出,则自动取消分类排序功能。
  本机对复印件不进行分类排序。

# 使用特殊复印

可以利用操作面板上的特殊复印按钮使用下列复印功能:

- •按页面调整:从 25% 至 400% 缩小或放大图象,充满整幅页面。
- 克隆:缩小或放大复印图象,以便符合选定的图幅尺寸,然后在同一页 上打印几份图象。也可指定打印的图象数量。
- 海报 在多张纸上打印一幅图象。选择2×2打印4页组成的海报。选择3×3 打印9页组成的海报,或选择4×4打印16页组成的海报。图象最大可自 动放大400%,以便符合选定的海报尺寸。
- 镜像:打印原始文件的反像。可以使用本功能把喜爱的照片或图象复制 到T恤衫的热转印纸上,然后熨烫转印纸,制作定制的T恤衫、条幅和 旗子。
- •正常:按正常模式打印。.

### ] 注意:

- 只有当使用扫描台装入文件时,才可使用特殊复印功能。不能通过自动文件输 人器进行特殊复印。
- 当选用了省纸模式时,对特殊复印进行的修改无效,即使可以进行修改也是如此,而打印质量仍设置为"正常"。

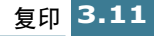

### 按页面调整

- 1 把文件置于扫描台上。合上顶盖。有关原始文件的装入,见3.3页。
- 2 必要时,根据需要确定复印设置,包括复印质量、对比度、和复印页数。见 3.8 页"设置复印选项"。
- 3 按下特殊复印按钮。显示屏显示 "FIT TO PAGE" (按页面调整)。
- 4 按下确定按钮。
- **5** 按下**黑白复印**按钮,开始黑白复印。如欲进行彩色复印,按下**彩色复印** 按钮。

注意:选用按页面调整时,以前选定的缩放比例无效。

#### 克隆

- **1** 把文件置于扫描台上。合上顶盖。有关原始文件的装入,见 3.3 页。
- 2 必要时,根据需要确定复印质量和对比度。见 3.8 页"设置复印选项"。
- **3** 按下**特殊复印**按钮。
- 4 按下滚动按钮 ( ◀ 或 ▶ ), 直到显示屏显示 "CLONE" (克隆), 然后按 下确定按钮。
- 5 按下滚动按钮 ( ◀ 或 ▶ ), 直到显示所需的图幅尺寸, 然后按下确定按 钮。
- 6 按下复印页数按钮,并使用数字键盘输入图像数量,然后按下确定按钮。

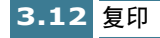

7 按下黑白复印按钮,开始黑白复印。如欲进行彩色复印,应按下**彩色复** 印按钮。

オ

注意:进行克隆复印时,以前选定的缩放比例无效。

在一页纸张上图像的最大数量:

| 图幅尺寸     | 最大页数 |    |  |  |  |  |
|----------|------|----|--|--|--|--|
|          | 横向   | 纵向 |  |  |  |  |
| 1.5 x 2" | 16   | 12 |  |  |  |  |
| 2.5 x 3" | 9    | 6  |  |  |  |  |
| 3.5 x 5" | 4    | 3  |  |  |  |  |
| 4 x 6"   | 1    | 2  |  |  |  |  |
| 5 x 7"   | 1    | 2  |  |  |  |  |
| 8 x 10"  | 1    | 1  |  |  |  |  |

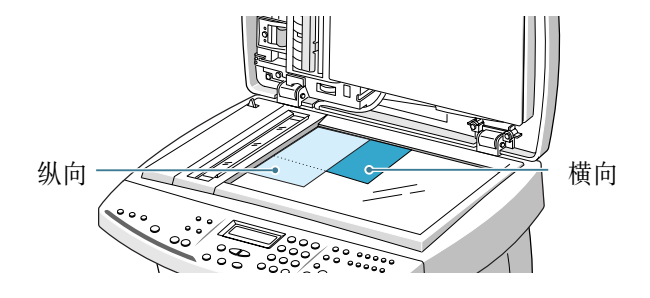

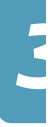

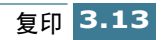

#### 海报

- 1 把文件置于扫描台上。合上顶盖。有关原始文件的装入,见3.3页。
- 2 必要时,根据需要确定复印设置,包括复印质量、对比度和复印页数。 见 3.8 页"设置复印选项"。
- **3** 按下**特殊复印**按钮。
- 4 按下滚动按钮(◀或►),直到显示屏显示 "POSTER"(海报),然后 按下确定按钮。
- 5 按下滚动按钮( ◄ 或 ►),直到显示所需的海报尺寸。
  提供下列选项: 2 × 2、3 × 3、4 × 4。
- **6** 按下**确定**按钮,保存选项。
- 7 按下黑白复印按钮,开始黑白复印。如欲进行彩色复印,应按下彩色复 印按钮。

注意:打印海报时,以前选定的缩放比例无效。

### 镜像

- 1 把文件置于扫描台上。合上顶盖。有关原始文件的装入,见3.3页。
- 2 必要时,根据需要确定复印设置,包括复印质量、对比度、复印页数和 缩放比例。见 3.8 页 "设置复印选项"。
- 3 按下特殊复印按钮。
- **4** 按下滚动按钮 ( ◀ 或 ▶ ),直到显示屏显示 "MIRROR"镜像,然后按 下确定按钮。
- 5 按下黑白复印按钮,开始黑白复印。如欲进行彩色复印,应按下彩 色复印按钮。

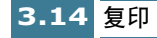

### 改变默认设置

包括复印质量、对比度、复印页数和复印尺寸等在内的复印选项可设置为最 常用的模式。复印文件时,除非使用操作面板上的相应按钮进行修改,否则 选用默认设置。

创建自己的默认设置:

- **1** 按下**设置**按钮。显示屏在最下一行显示 "1.SYSTEM SETUP" (1.系统设置)。
- 2 按下确定按钮。
- 3 按下滚动按钮(◀或 ▶),直到显示屏在最下一行显示"SET DEFAULT"(设置默认值),然后按下确定按钮。

通过本菜单,可以设置复印模式中所用的默认对比度、质量、复印页数 和缩放比例。

注意: 分辨率设置不用于复印模式。

- 4 按下滚动按钮 ( ◀ 或 ▶ ) 选择选项菜单, 然后按下确定按钮。
- 5 按下滚动按钮(◀或►),选择默认设置。使用数字键盘输入默认复印 页数或设置自定义缩放比例。
- 6 按下确定按钮,保存选项。
- 7 必要时重复步骤。

**注意**:调节复印设置或设置特殊复印选项时。如果按下**取消/复位**按钮,则取 消该设置并返回默认设置。

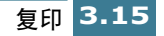

## 限制彩色复印

使用彩色复印功能时,需要使用特殊的 PIN (个人识别码),这样可以防止 未经允许擅自使用彩色复印功能。

按下列步骤启动本功能并设置 PIN 码:

- **1** 按下设置按钮。显示屏在最下一行显示"1.SYSTEM SETUP"(1.系统 设置)
- 2 按下确定按钮。
- **3** 按下**滚动**按钮 ( ◀ 或 ▶ ), 直到显示屏最下一行显示 "PIN CODE" (PIN 码)。
- 4 按下确定按钮。
- 5 按下滚动按钮(◀或►)选择 "ON"(开)可以选用本功能,或选择
  "OFF"(关)取消本功能。
- 6 如果选择了"ON"(开),显示屏提示输入 PIN 码。使用数字键盘输入 PIN 码。 PIN 码预设为 0000。
- 7 按下确定按钮,保存设置。

注意显示屏提示时必须输入 PIN 码,才可使用彩色复印功能。

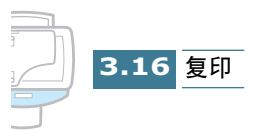

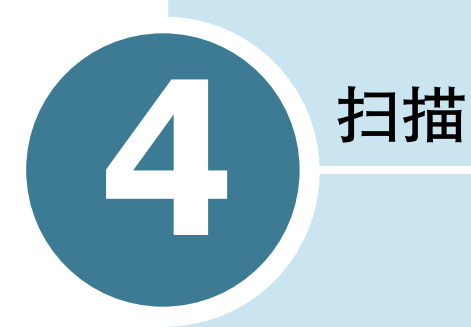

通过三星 SCX-1150F 进行扫描,可以把图像和文本转换为计算机上的数字文件。然后可以对这些文件发传真或电子邮件、在网站上显示这些文件,或使用这些文件创建可以使用随机附带的三星SmarThru软件打印的项目。

本章包括:

- 扫描基本方法
- 从操作面板开始扫描
- 符合 TWAIN 标准的软件的扫描步骤

# 扫描基本方法

SCX-1150F提供三种开始扫描的方法。包括:

- 从三星 SmarThru 软件开始: 启动三星 SmarThru 并打开扫描向导,开始扫描。请参照 SmarThru 使用说明书。
- 从本机的操作面板开始:使用操作面板上的**扫描到**按钮开始扫描。 SmarThru 系统自动启动,在桌面窗口中打开扫描向导窗口。
- 从符合 TWAIN 标准的软件开始: 可以使用包括 Adobe PhotoDeluxe 和 Adobe Photoshop 在内的其他软件。

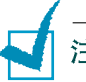

### 注意:

- 如欲用本机扫描,必需安装 MFP 驱动程序。
- 通过当前被分配为打印端口的 LPT 或 USB 端口进行扫描。

# 从操作面板开始扫描

可以从本机的操作面板上迅速开始扫描。三星 SmarThru 程序自动启动,通过该程序可以选择所需的扫描设备。应遵循下列步骤:

**1** 确保打开计算机和 SCX-1150F。除非取消或关闭扫描监控器,否则可以 在桌面窗口右下角的任务栏上看到扫描监控器图标。

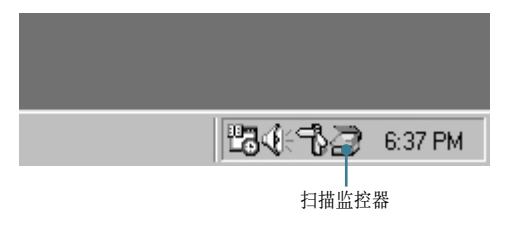

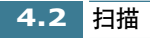

2 将文件面向下放入自动文件输入器,直到显示"DOCUMENT READY" (文件就绪)。

或

把准备扫描的文件面向下放于扫描台上。合上顶盖。 有关原始文件的装入见 3.3 页。

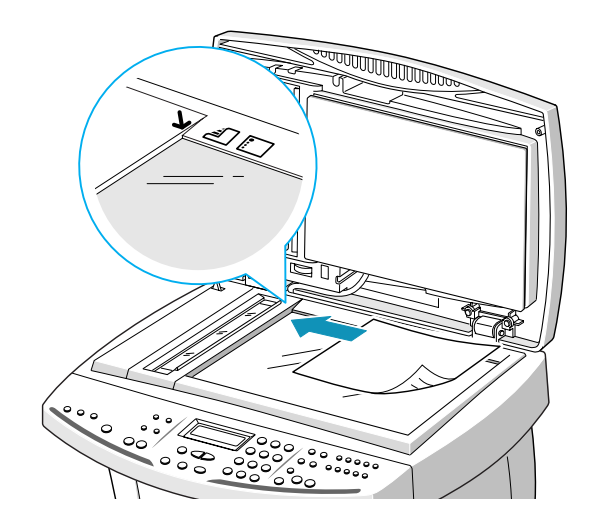

3 在操作面板上按下扫描到按钮。

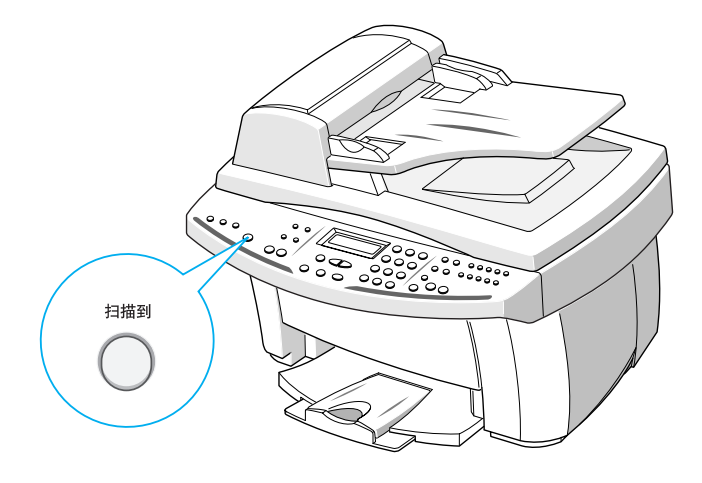

**注意**: 当桌面窗口上的扫描监控器取消或关闭 (见 4.2 页)时,如果按下扫描到 按钮,则显示屏上显示 "PC NO AVAILABLE" (无法使用计算机),您无法扫描。

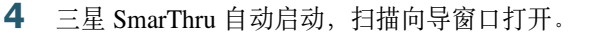

| 🦣 扫描向  | 导 - Samusi | ung Smar | Thru 3 |                  |                |                | _ 🗆            | ×  |  |
|--------|------------|----------|--------|------------------|----------------|----------------|----------------|----|--|
| 扫描全(S) | 选项 (0)     | 浏览(V)    | 帮助(H)  |                  |                |                |                | _  |  |
| ð      | SAMSUNG    | ,        |        |                  |                |                |                | ×. |  |
| ii)    |            |          |        | Scan             | Wizard         |                |                |    |  |
|        |            |          |        |                  |                |                |                |    |  |
|        |            |          |        |                  |                |                |                |    |  |
|        |            |          |        | . T.,            | 0,0            | 1.             |                |    |  |
|        |            |          | A      | ₽^               | C;==;          |                | ABC            |    |  |
|        |            |          |        |                  |                |                |                |    |  |
|        | Scan       |          | Сору   | Scan to<br>Email | Scan to<br>FAX | Scan to<br>WEB | Scan to<br>OCR |    |  |
|        | SAMSUNG    | DIGITall | )      |                  |                |                |                | 4  |  |
| 就绪     |            |          |        |                  |                |                | 数字             | // |  |

通过扫描向导可以使用下列服务:

• Scan(扫描)

可以扫描原始文件,并保存在三星 SmarThru 系统的图像管理器中。 图像管理器为图像数据库管理器和图像编辑程序。

- Copy(复印) 可以使用本机复印出专业水准的高质量复印件。可能调节图像尺寸并 进行高级设置。
- Scan to Email(扫描到电子邮件)

可以扫描原始文件,然后创建新信息表,可以把刚刚扫描的附属图像 发送给新电子邮件。如欲使用电子邮件服务,必须在三星 SmarThru 系统中设置电子邮件帐户。

- Scan to FAX(扫描到传真)
  可以扫描原始文件,然后创建新传真表,新传真表可以协助您把扫描 图像作为传真图像发送。
- Scan to WEB(扫描到 WEB 网) 可以扫描原始文件,并进一步发布到 WEB 网上。
- Scan to OCR(扫描到 OCR)
  可以扫描原始文件,并传送到 OCR 程序。OCR(光学字符识别)程
  序是把扫描图像转换为可以在字处理程序中编辑的文本的进程。扫描
  文件后,软件对扫描的文件进行处理或识别。然后可以进行编辑,而
  且可以在计算机的字处理程序中保存或打开文件。

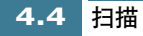

- 5 点击所需服务。
- **6** 所选服务的三星扫描管理器开启。可以调节扫描设置。还可使用帮助 按钮获取在线帮助。

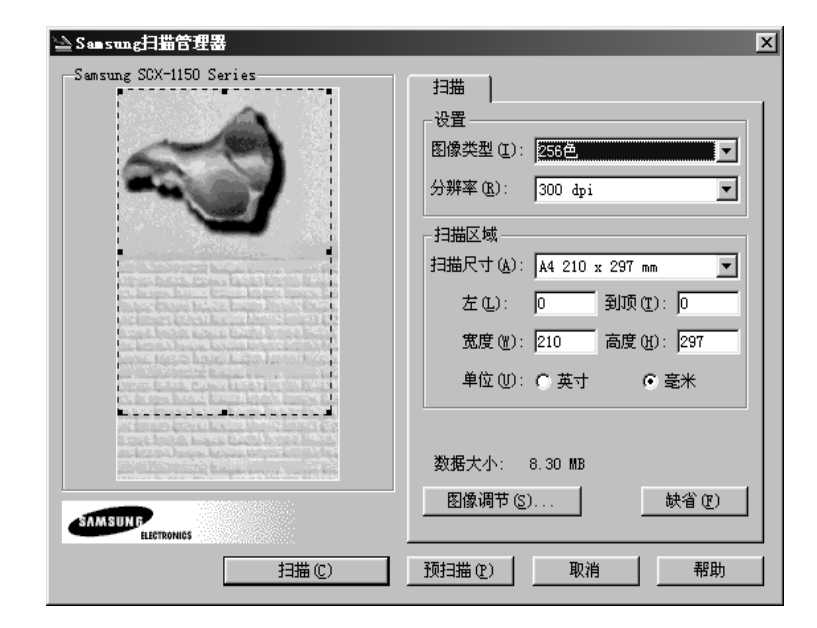

7 如欲开始扫描,可以点击扫描。

详细内容,请参照随机附带的 SmarThru 使用说明书。

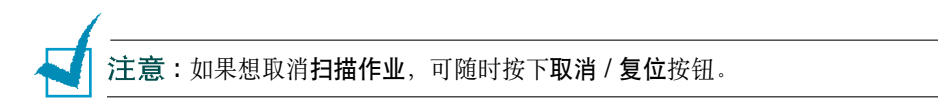

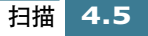

# 符合 TWAIN 标准的软件的扫描步骤

如果希望使用其他软件扫描文件,则必须使用 Adobe PhotoDeluxe 或 Adobe Photoshop 等符合 TWAIN 标准的软件。用 SCX-1150F 首次扫描时,需在所用应用程序上把它选作 TWAIN 来源。

基本扫描过程包括许多步骤:

- 把照片或页面放置在扫描台上。
- 打开应用程序 (如 PhotoDeluxe 或 Photoshop)。
- •打开 TWAIN 窗口并设置扫描选项。
- 扫描并保存扫描图像。

必须遵循程序的说明,以便获取图像。请参照应用程序使用说明书。

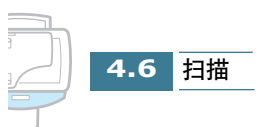

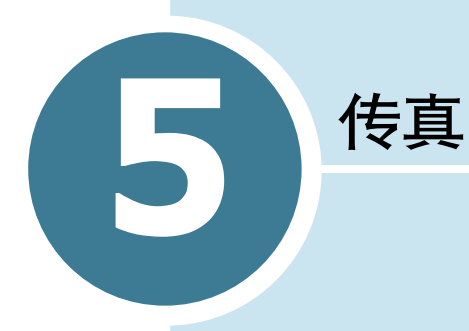

本章包括:

- 发送传真
- 接收传真
- 自动拨号
- 高级传真
- 附加功能

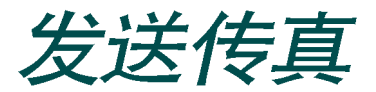

# 准备传真文件

遵循下列原则准备传真文件:

- 不可把下列类型的文件送进自动文件输入器:
  - 复写纸或背面复写纸
  - 涂料纸
  - 葱皮纸或薄纸
  - 起皱或起折的纸张
  - 弯曲和打卷的纸张
  - 撕破的纸张
- •送进文件前,清除所有订书钉和曲别针。
- •装人文件前,确保纸上的胶水、墨水或涂改液完全变干。
- 不可装入具有不同尺寸或重量的纸张的文件。

合格的文件 (用于 ADF<sup>\*</sup>)

|          |    | 单页                                            | 两页以上                                            |  |
|----------|----|-----------------------------------------------|-------------------------------------------------|--|
| 文件尺寸     | 最大 | 8.5 in. (W) x 14 in. (L)<br>(216 mm x 356 mm) | 8.5 in. (W) x 11.7 in. (L)<br>(216 mm x 297 mm) |  |
|          | 最小 | 5.8 in. (W) x 5.0 in. (L) (148 mm x 128 mm)   |                                                 |  |
| 有效扫描宽度   |    | 8.26 in.                                      | (210 mm)                                        |  |
| 每次可装入的页数 |    |                                               | 最多 30                                           |  |
| 文件厚度     |    | 0.05 mm ~ 0.07 mm<br>0.15 mm ~ 0.2 mm         | 0.075 mm ~ 0.12 mm                              |  |
| 打印质量     |    | 两面均                                           | 因未涂层                                            |  |

\* ADF 表示自动文件输入器。可以堆放原始文件,

逐页传真或复印文件。

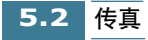

# 装入文件

可以使用自动文件输入器或扫描台装入原始文件,以便发送、复印和扫描。自动文件输入器每次最多可以装入 30 页。使用扫描台每次可装入一页。

把顶边插入自动文件输入器,面向上装入。按文件宽度调节文件导板。轻轻插入文件,直到显示屏显示"DOCUMENT READY"(文件就绪)。

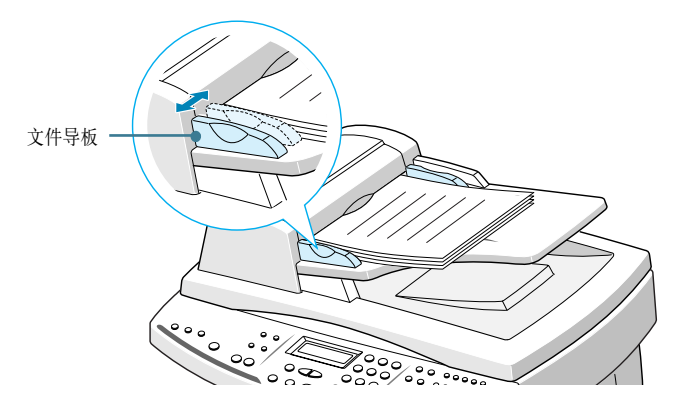

或者

在扫描台上面向下放置单份文件,然后合上盖。

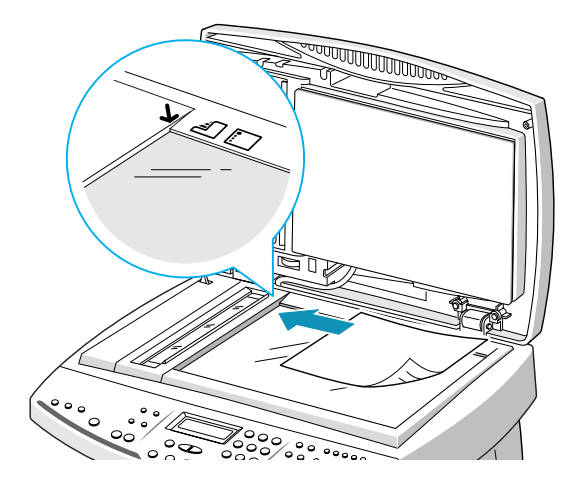

**2** 必要时,使用**分辨率**和**对比度**按钮调节传真质量。详细内容,见 5.4 页。

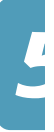

### 调节传真质量

设置由文本构成的普通文件时,本机能够发送质量非常接近原件质量的 文件。

但是,如果发送质量差或含有照片的文件,则可以调节下列功能,以便 与文件最相符。

1

注意:调节分辨率或对比度后,如2分钟内未按下任何键,或按下取消/复位 按钮,则设置自动重新设置为默认状态(见5.6页)。

#### 设置分辨率

分辨率为打印图面清晰度的精度的测量方法。清晰度太低时,文本或图 形会有锯齿形外观。而较高的分辨率会产生光滑的曲线和线条、清晰的 文本和图形,并与传统的铅字图案配合良好。

- 在操作面板上按下分辨率按钮可以选择分辨率设置。显示屏最下一 行显示默认设置。
- 2 如欲改变设置,可按下分辨率按钮或使用滚动按钮(◀或►),可以从标准、精细或超精模式中选择。按下确定按钮,保存所做的选择。

下面叙述针对质量设置推荐使用的文件类型。

标准适用于通常手写或打印文件。

精细适用于含有许多细微部分的文件。

超精细适用于含有极其细微部分的文件。只有当远程机也有超精细 功能时才可用 "超精细"。

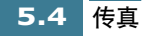

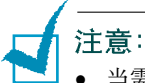

当需要在发送前预先把文件扫入存储器时,例如,当从存储器发送功能设置为"开"时(见 5.40页)或当使用高级传真功能时(见 5.27页),不能选用超精细分辨率。当文件扫描到存储器中时,超精细分辨率自动转为精细分辨率。

 如果本机设置为超精细分辨率,而远程传真机不支持超精细分辨率,本机 将使用远程传真机支持的最高分辨率模式发送。

### 设置对比度

对比度为打印文件最亮部分和最暗部分之间的亮度差。可以调节本机用于发送传真的对比度。根据文件明暗程度调节对比度。

- 在操作面板上按下对比度按钮,选择对比度设置。在显示屏最下一 行显示默认设置。
- 2 如欲改变设置,可按下对比度按钮或使用滚动按钮(◀或►)。然 后按下确定按钮,保存所做的选择。

您可以在 LIGHTEN(浅), PHOTO(照片), DARKEN(深)或 NORMAL(正常)之间选择。

"浅"适用于打印较黑的文件。

"照片"给照片或具有灰度阴影的其他文件发送传真时使用。

"深"适用于打印较轻或铅笔笔迹较淡的文件。原件上较轻的图象 和文本在打印页上变黑。

"正常"适用于标准打字机打出的文件或打印文件。

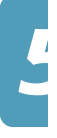

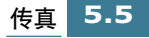

### 设置默认分辨率和对比度

可以为发出的传真设置默认对比度和分辨率。默认设置通常用于传真项目。

如果希望使用其他分辨率和对比度设置,只需在操作面板上按下**分辨率** 或**对比度**按钮,即可修改当前正在发送的传真的分辨率和对比度。

- **1** 按下设置按钮。显示屏在最下一行显示"1.SYSTEM SETUP"(1.系 统设置)。
- 2 按下确定按钮。
- 3 按下滚动按钮(◀或▶),直到在最下一行显示"SET DEFAULT"( 设置默认值)。然后按下确定按钮。最下一行显示第一个默认设置菜 单"CONTRAST"(对比度)。
- 4 按下确定按钮。最下一行显示当前设置。
- 5 按下滚动按钮 ( ◀ 或 ▶ ),选择默认设置,然后按下确定按钮。
- 6 按下滚动按钮(◀或►),直到在最下一行显示 "RESOLUTION"( 分辨率)。然后按下确定按钮。最下一行显示当前设置。
- 7 按下滚动按钮(◀或▶),选择默认设置。
- **8** 按下**确定**按钮,保存所做的选择。
- 9 按下取消/复位按钮,返回待机模式。

注意:质量、复印页数、缩放比例设置不适用于传真模式。这些设置只可用于复印模式。

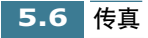

### 自动发送传真

**1** 面向上把待发文件装入自动文件输入器。显示屏显示 "DOCUMENT READY"(文件就绪)。

或者

把单份文件**面向下**置于扫描台上,然后合上盖。装入原始文件的详细内容,见 3.3 页。

- 2 可以调节分辨率和对比度,以满足传真需要。详细内容,见 5.4 页 "调节传真质量"。
- 3 使用数字键盘输入远程传真机号码。

如果输入号码时出现错误,按下**滚动**按钮(◀ 或 ▶)可把光标移到 出错的数字下面,然后改正号码或者按下**查询/删除**按钮删除号 码。

- 4 如欲发送黑白传真,应按下黑白传真按钮。如欲向具有彩色功能的 传真机发送彩色传真,应按下彩色传真按钮。
- 5 如果"从存储器发送"功能设置为"开"(默认设置),则把文件 扫描到存储器,显示屏显示存储容量和存储器中存储的页数。 如果文件从扫描台发送,把文件扫描到存储器后,显示屏在最上一 行显示"NEXT GO ON?"(继续下一页吗?)。如果有下一页,应取 出已扫描的一页,并在扫描台上装入下一页,然后按下确定。必要 时进行重复。

扫描完所有页面后,当显示屏显示"NEXT GO ON?"(继续下一页吗?)时按下**取消/复位**按钮。

6 远程传真机就绪时,拨打传真号,然后开始传送。

注意:如果希望取消传真,可以在传送过程中随时按下取消/复位按钮。

### 确认传送

文件最后一页成功发送后,本机发出提示音并返回待机模式。

如果传真传送过程中出现错误,显示屏上显示错误信息。错误信息列表 及其含义见 7.7 页。接收到错误信息时,应按下**取消/复位**按钮清除该信 息,并重新发送文件。

在每次发送完成后可以自动打印出确认报告。详细内容见 5.40 页的 "传 真设置选项"。

### 自动重拨

发送黑白传真时,如果所拨号码占线或未应答,本机每隔三分钟自动重拨该号码,最多重拨五次。自动重拨不能用于彩色传真。

显示屏显示 "RETRY REDIAL?" (重试重拨吗?)。如果不想等待而重拨 该号码,可按下确定按钮。如欲取消自动重拨,按下取消/复位按钮。

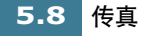

## 人工发送传真

人工发送允许在发送文件前与对方通话。如果对方在接收传真前必须人 工设置传真机,本方法非常有用。在本模式下,需要一部电话与本机相 连 (见1.8页)。

**1** 面向上把待发文件装入自动文件输入器。显示屏显示"DOCUMENT READY"(文件就绪)。

或者

把单份文件**面向下**置于扫描台上,然后合上盖。装入原始文件的详 细内容,见3.3页。

- 2 可以调节分辨率和对比度,以满足传真需要。详细内容,见 5.4 页。
- 3 从连接到 SCX-1150F 的电话分机上向远程传真机拨打电话。
- 4 听到对方接听电话时,开始讲话。

当听到对方传真机的声音尖锐的传真信号时,按下**黑白传真**按钮发送黑白传真,或按下**彩色传真**按钮发送彩色传真。

挂掉电话。

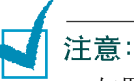

- 如果希望取消传真,可以在传送过程中随时按下取消/复位按钮。
- 可以在操作面板上使用免提拨号按钮,接通电话线并拨打远程传真机的号码。 听到传真信号时,按下黑白传真按钮或彩色传真按钮开始发送。如果按下免 提拨号按钮,您会听到对方的声音,但是即使使用连接到本机上的电话分机 也不能通话。

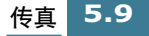

### 重拨

如果具有 CLI (呼叫话路识别) 服务,则本机的存储器中保留拨打的最后 10 个号码和最后 30 个接收到的号码。

**注意**:可能没有 CLI 服务,视所在地区或国家的情况而定。

#### 重拨最后拨打的号码

- 把文件装入自动文件输入器中或扫描台上后,按下重拨/暂停按钮。 显示屏显示最后拨打的号码,并提示 "PRESS FAX BLACK OR COLOR"(按下黑白传真或彩色传真按钮)。"
- 2 按下黑白传真按钮发送黑白传真,或按下彩色传真按钮发送彩色传 真。本机开始发送最后拨打的号码。

查看并拨打最后拨打的号码:

- **1** 按住**重**拨/暂停按钮约2秒。显示屏在最下一行显示 "REDIAL" (重 拨)。
- 2 按下确定按钮。显示屏显示拨打的最后一个号码。
- 3 按下滚动按钮(◀或▶)在存储器中查找,直到找到所需号码。

如果多次拨打相同的号码,本机不会记录重复的号码。

**4** 显示屏显示号码时,按下黑白传真按钮发送黑白传真,或按下彩色 传真按钮发送彩色传真。

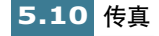

查看和拨打最后接收到的号码:

- **1** 按住**重拨**/暂停按钮约2秒。显示屏在最下一行显示 "REDIAL" (重拨)。
- 2 按下确定按钮。
- 3 按下滚动按钮(◀或►)选择 "CALLER ID"(来电显示), 然后按下确定按钮。
- 4 按下滚动按钮 ( ◀ 或 ▶) 在存储器中查找, 直到找到所需号码。
- 5 显示屏显示号码时,按下黑白传真按钮发送黑白传真,或按下彩色 传真按钮发送彩色传真。

# 使用省费传送功能

如果使用**传真设置**菜单设置了具体的省费时间 (见 5.40 页),则可以使 用操作面板上的话费按钮迅速把文件设置为在预设时间发送。例如,使 用本功能,可以利用夜间较低的长途费率。

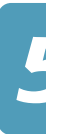

**1** 面向上把待发文件装入自动文件输入器。显示屏显示 "DOCUMENT READY"(文件就绪)。

或者

把单份文件**面向下**置于扫描台上,然后合上盖。装入原始文件的详细内容,见3.3页。

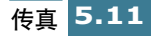

- 2 可以调节分辨率和对比度,以满足传真需要。详细内容,见5.4页。
- 3 按下话费按钮。显示屏提示输入传真号码。.
- 4 使用数字键盘输入远程传真机的号码。

可以使用单触按钮或按下速拨按钮,然后使用2位速拨号。

- **5** 号码正确显示后,按下确定按钮。显示屏还要求输入需发送文件的 另一个传真号码。
- 6 如果希望向一个以上地址发送,可选择"1:YES"(1:是),然后使用 数字键盘输入另一个传真号。
- 7 显示屏正确显示号码后,按下确定按钮。

或者

如只向一个地址发送,或完成最后传真号设置时,在 "ANOTHER FAX NO.?"(另一个传真号?)屏幕中选择 "2:NO"(2:否)。

8 文件扫描到存储器。

如果文件从扫描台发送,把文件扫描到存储器后,显示屏在最上一行显示"NEXT GO ON?"(继续下一页吗?)。如果有下一页,应取出已扫描的一页,并在扫描台上装入下一页,然后按下确定。必要时进行重复。

扫描完所有页面后,当显示屏显示 "NEXT GO ON?" (继续下一页 吗?)时按下**取消 / 复位**按钮。显示屏提示已在预设时间保存省费传 真。

| 20 | 3- | 00 | СТ |   | 1 | Θ | : | 30 |
|----|----|----|----|---|---|---|---|----|
| Sf | ٩V | Έ  | Т  | 0 | 2 | З |   | 45 |

11:45PM 开始传送。

注意:如欲取消存储器中存储的省费作业,见 5.37 页"取消预定操作"。

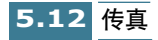

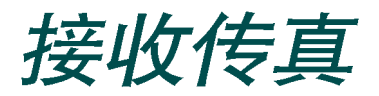

**注意**:如果本机安装了照相墨盒,则不打印接收到的传真。显示屏交替显示 "MEMORY RECEIVED"(存储器已接收)和"LOAD BLACK INK"(装入黑白 墨盒)。应用黑白墨盒更换照相墨盒,以便接收传真。

# 接收模式简介

本机有四种接收模式:

- 传真模式,本机应答来电并立即进入接收模式。
- 应答/传真模式,应答机应答来电,呼叫者可在应答机上留下信息。如果传真机在话路上检测到传真音,来电自动转换到传真机。

**注意**:如欲使用应答 / 传真模式,应在本机背面的 EXT(分机插口)上连接应 答机 (见1.8页)。

- 2
- 电话模式,关闭自动接收传真模式。提起分机的听筒并在电话上按下
  \*9\*,可以接收传真。

也可以设置本机,通过按下免提拨号,然后在操作面板上按下传真按 钮接收传真。

注意: 如果使用电话模式, 应在本机背面的 EXT(分机插口) 上连接电话分

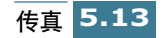

DRPD 模式,可使用 "不同响铃方式检测(DRPD)"功能接听电话。
 "不同的铃声"是一种电话公司服务,通过该服务用户能够使用单根电话线接听几个不同的电话号码。设置不同的响铃方式时,显示该模式。
 本功能的详细内容,见 5.42 页。

本机处于待机模式时,显示当前的接收模式。

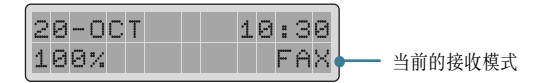

如果很少使用传真线路通话,可通过选取传真模式把本机设置为自动 接收传真。

## 为接收传真装纸

除传真只可在 Letter、 A4 或 Legal 规格的纸张上打印外,无论是打印、传真还是复印,纸盒的装纸说明都相同。本说明见 1.11 页 "装纸"。

为接收传真装纸后,把纸张规格设置为通常装人纸盒的纸张的规格。本 机在打印报告和确定自动缩小接收的传真时使用该设置。设置纸张规格 见 5.41 页。

**注意: 传真纸张尺寸**设置不会影响计算机打印。如果装入只用于当前打印的特殊规格的纸张,不可改变本设置。完成打印后,重新装入原来的纸张,以便打印 传真。

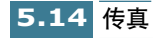

# 在传真模式下自动接收

本机在工厂预设为传真模式。如果改变了传真模式,完成下列步骤以便 自动接收传真:

- 按下接收模式按钮,直到最下一行显示 "FAX"(传真)。然后按下 确定按钮。
- 2 接到电话时,本机以指定数目的铃声应答电话并自动接收传真。如 欲改变响铃次数,见 5.40页"传真设置选项"。

如欲调节响铃音量,见1.39页"设置声音"。

# 在应答 / 传真模式下自动接收

对于该模式,必须在本机背面的 EXT(分机插口)上连接应答机 (见1.8页)。

- 按下接收模式按钮,直到最下一行显示 "ANS/FAX" (应答/传真)。
  然后按确定按钮。
- 2 接到电话时,应答机应答。

如果呼叫者留下信息,应答机通常会存储信息。如果本机在话路上 听到传真音,则自动开始接收传真。

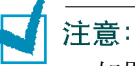

- 如果把本机设置为应答/传真模式,但应答机关闭或本机上未连接 应答机,本机在响铃几次后自动转入传真模式。
- 如果应答机有"用户可选的响铃计数器",应把应答机设置为在1 次响铃内应答来电
- 如果应答机接到本机上时,本机处于电话模式(手动接收),则必须关闭应答机,否则从应答机发出的信息会打断电话通话。

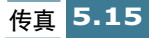

# 在电话模式下使用电话分机人工接收

如果使用与本机背面分机插口相连的分机,则可以应答电话并启动本机 接收传真。

- **1** 按下接收模式按钮,直到最下一行显示"TEL"(电话)。然后按下确 定按钮。
- 2 电话响铃时,提起外部电话的听筒接听。
- 3 如果听到传真音,或对方要求接收文件,可在电话分机上按下 "\* 9 \*"。

如果仍可从远程机听到传真音,应再次按下 \* 9 \*。

"\*9 \*为工场预设远程接收启动码。第一和第三星号是固定的,但 中间号码可根据您的选择改变。详细内容,见 5.42 页。

4 本机开始接收文件时,放回电话分机的听筒。

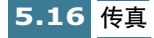

# 使用 DRPD 功能接收

如果未把本机设置为使用 DRPD 服务并打开本功能,就无法使用操作面 板上的接收模式按钮把 DRPD (不同响铃方式检测)设置为接收模式 (见 5.42 页)。

接收模式设置为 DRPD 时,如果有人使用分配给电话的号码拨打电话, 本机按为语音通话设定的方式发出铃声。当听到这种方式的铃声时,只 需提起与本机相连的电话的听筒并通话即可。

当有人使用分配给传真的号码发送传真时,本机自动接收传真。

可以使用操作面板上的接收模式按钮选择其他接收模式,临时取消 DRPD 服务。

### 接收彩色传真

本机设置为从具有彩色功能的传真机接收彩色传真。接收传真时,本机检测发来的传真是黑白传真还是彩色传真,并相应地打印传真。

# 通过存储器接收传真

因为本机为多任务处理设备,所以在复印或打印时可以接收传真。如果 在复印或打印时接收传真,本机把收到的传真存入存储器。复印或打印 完成后,本机自动打印传真。

如果本机接收传真时遇到了故障,本机也可把未打印的传真页存在存储 器中。

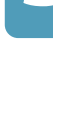

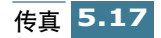
### 使用传真转发功能

可以把本机设置为在指定的时间把发来的传真转发到另一个传真号。传 真发到本机时,把传真存入存储器。然后,本机拨打指定的传真号并发 送传真。

如果因错误(如该号码占线和重拨故障)重复转发几次后不能转发传 真,本机将打印传真。如果接收传真时存储器容量不足,本机将停止接 收发来的传真并且只转发已存入存储器中的部分页面。

也可以选择传真转发选项,通过该选项可以在毫无差错地完成传真转发 后在本机上打印传真。

如欲使用传真转发功能,可按下列步骤进行:

- 1 按下传真转发按钮。
- 2 按下传真转发按钮或按下滚动按钮(◀或►)可以选择传真转发选项。可以选用下列选项:

FORWARD (转发):把传真转发到指定号码。本机不打印传真。

**FORWARD&PRINT (转发并打印)**: 把传真转发到指定号码。本机 打印传真。

OFF (关):关闭传真转发功能。

- **3** 按下确定按钮,保存所做的选择。
- 4 如果选择转发传真,应输入转发去的传真号,然后按下确定按钮, 保存所做的选择。

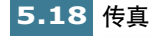

- **5** 使用数字键盘输入开始转发发来的传真的日期。然后按下**确定**按 钮。
- 6 使用数字键盘输入开始转发发来的传真的时间。然后按下确定按 钮。
- **7** 使用数字键盘输入停止转发发来的传真的日期。然后按下**确定**按 钮。
- 8 使用数字键盘输入停止转发发来的传真的时间。然后按下**确定**按 钮。
- 9 显示屏在接收模式左侧显示 "FW"(转发),例如右下角的 "FW FAX"(转发传真)表明传真转发功能已启用。

当为开始转发传真设定的时间到了时,显示屏显示 "FORWARDING"(正在转发)。转发完成后,自动打印发送确认报 告。

**注意**:如果在彩色模式中接收到传真,本机把彩色传真转换为黑白传 真,并把转换后的黑白传真转发到指定的目的地。

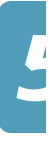

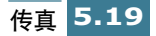

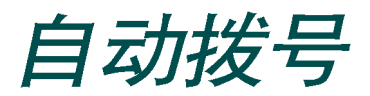

### 单触拨号

单触拨号可以使用10个单触按钮中的任意一个自动拨号。

#### 存储单触拨号号码

**1** 按住十个单触按钮中的任意一个约2秒。显示屏显示"Txx:","xx" 表示选定的单触按钮号。

如果在所选位置已存入号码,显示屏显示该号码。如欲用另一电话 号码替换该号码,可选择"1:RENEW"(1:更新)。否则,选择 "2:OTHER"(2:其他)选择其他单触号位置。

**2** 使用数字键盘输入打算存储的号码,然后按下**确定**按钮。

如欲在号码之间插入暂停符,可按下**重拔/暂停**按钮;显示屏显示 "P"。

如果输入号码时出现错误,可按下**查询 / 删除**按钮并重新输入正确的 号码。

3 如欲给号码分配姓名,可输入所需姓名。如何输入姓名的内容,见 1.36页"如何使用数字键盘输入字符"。

或者

如果不愿意分配姓名,可跳过本步骤。

- 4 正确显示姓名或不输入姓名时,按下确定按钮。
- 5 如欲存储多个电话号码,可按下另一个单触按钮,并重复步骤2至4。 或者

如欲返回待机模式,可按下取消/复位按钮。

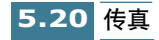

#### 使用单触号发送传真

**1** 面向上把待发文件装入自动文件输入器。显示屏显示"DOCUMENT READY"(文件就绪)。

或者

把单份文件面向下置于扫描台上,然后合上盖。装入原始文件的详 细内容,见 3.3 页。

- 2 可以调节分辨率和对比度以满足传真的需要。详细内容,见 5.4 页。
- 3 在操作面板上按下存储号码的单触按钮。显示屏显示 "PRESS FAX BLACK OR COLOR"(按下黑白传真或彩色传真按钮),然后交替显示单触拨号位存储的传真号。
- 4 按下黑白传真按钮发送黑白传真,或者按下彩色传真按钮发送彩色 传真。

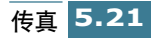

### 快速拨号

在两位速拨位置(01-90)最多可存储 90 个号码。

#### 存储速拨号码

- 1 在操作面板上按住速拨按钮2秒。
- 2 使用数字键盘输入速拨号码,然后按下确定按钮。

如果在所选位置已存入号码,显示屏显示该号码。如欲用另一电话 号码替换该号码,可选择"1:RENEW"(1:更新)。否则,选择 "2:OTHER"(2:其他)选择另一个速拨位置。

- 3 输入准备存入的号码,然后按下确定按钮。
- 4 如欲给号码分配姓名,可输入所需姓名。如何输入姓名的详细内容, 见 1.36 页"如何使用数字键盘输入字符"。

或者

如果不愿意分配姓名,可跳过本步骤。

- 5 正确显示姓名或不输入姓名时,按下确定按钮。
- **6** 如欲存储多个电话号码,可重复步骤2至5。

或者

如欲返回待机模式,可按下取消/复位按钮。

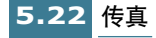

#### 使用速拨号发送传真

**1** 面向上把待发文件装入自动文件输入器。显示屏显示"DOCUMENT READY"(文件就绪)。

或者

把单份文件**面向下**置于扫描台上,然后合上盖。装入原始文件的详细内容,见 3.3 页。

- 2 可以调节分辨率和对比度以满足传真的需要。详细内容,见 5.4 页。
- 3 在操作面板上按下速拨按钮。
- 4 使用数字键盘输入速拨号码。

可以按下滚动按钮(◀或▶),滚动存储器中存储的号码。

- 5 显示屏显示所需号码时,按下确定按钮。显示屏显示"PRESS FAX BLACK OR COLOR"(按下黑白传真或彩色传真按钮)。
- 6 按下黑白传真按钮发送黑白传真,或者按下彩色传真按钮发送彩色 传真。

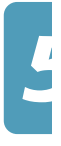

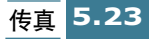

### 组拨

如果经常向几个目的地发送相同的文件,可以创建一组目的地,并把这 组目的地设置在单触按钮下。这样,按下单个单触按钮可以向组中的所 有目的地发送相同的文件。

注意:可以只对已经注册进行速拨的号码分组。

#### 设置组拨

- **1** 按下设置按钮。显示屏在最下一行显示 "1.SYSTEM SETUP" (1.系统 设置)。
- 2 按下滚动按钮(◀或►),直到显示 "6:GROUP SETUP"(6:组拨设置),然后按下确定按钮。显示屏提示选择单触按钮。
- **3** 按下准备在其下注册组拨组的单触按钮,然后按下**确定**按钮。

注意:如果单触按钮已经注册了单触拨号或其他分组,显示屏提示更新选定的 单触按钮或选择其他单触按钮。选择"1:RENEW"(1:更新)可以删除选定的 单触按钮中的内容并继续进行,或者选择"2:OTHER"(2:其他)保存内容,并 用不同的单触按钮再来一次。

- 显示屏上显示选定的组号,并提示确认号码。按下确定按钮确认
   "1:YES"(1:是)。如果选择"2:NO"(2:否),则取消选定的单触 按钮,可以用其他单触组号再来一次。
- 5 显示屏提示输入速拨号。输入准备加入组中的两位速拨号,然后按 下确定按钮。

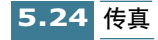

- 6 重复步骤 5,把另一个速拨号输入组中。
- 7 输入所有所需号码后,按下取消/复位按钮。显示屏提示输入名称。
- 8 如果希望给组分配名称,可输入合适的名称。或者,跳过本步。
- 9 输入名称后或不输入名称时,按下确定按钮。
- 10 如果希望分配另一组,可从步骤3开始重复。

如欲返回待机模式,按下取消/复位按钮。

#### 使用组拨功能发送传真 (多地址传送)

组拨可用于广播、延迟传真、优先传真或省费传送。

遵循所需操作的步骤(广播 -5.27 页,延迟传真 -5.29 页,省费传送 -5.11 页)。当进行到显示屏要求输入远程传真号这一步时,应按下分配给组的单触按钮。一项操作可只使用一个组号。然后继续进行各步骤,完成所需操作。

本机自动把装入自动文件输入器或扫描台上的文件扫入存储器中,并且拨打组中的每一个号码。

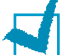

注意: 如果使用组拨功能,只可发送黑白传真。

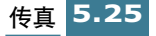

### 在存储器中查找号码

有两种在存储器中查找号码的方法。可以按顺序从 A 至 Z 查看,也可以 使用与号码相关的姓名的首字母查找。

#### 按顺序在存储器中查找

- 1 在操作面板上按下查询/删除按钮。
- 2 按下滚动按钮(◀或▶)滚动存储器,直到找到所需的姓名和号码。 可向下按字母顺序查找整个存储器(从A至Z)。

在本机存储器中查找时,您会注意到每个条目前面添加三个字母之 一:"T"代表单触拨号,"S"代表速拨,"G"代表组拨号。这些 字母告知您号码的存储方式。

- 3 显示屏上显示所需的姓名和号码时,按下确定按钮拨号。显示屏显示 "PRESS FAX BLACK OR COLOR"(按下黑白传真或彩色传真按钮)。
- 4 按下黑白传真按钮发送黑白传真,或按下彩色传真按钮发送彩色传真。

#### 用特殊的首字母查找

 按下查询 / 删除按钮。然后按下标有希望查找的字母的按钮。显示屏 上显示以该字母开头的姓名。

例如,如果希望查找姓名"MOBILE",按下"6"按钮,该按钮标 有"MNO"。

- 2 按下滚动按钮(◀或▶),显示列表中的下一个姓名。
- **3** 显示所需的姓名和号码时,按下确定按钮。显示屏显示"PRESS FAX BLACK OR COLOR"(按下黑白传真或彩色传真按钮)。
- 4 按下黑白传真按钮发送黑白传真,或按下彩色传真按钮发送彩色传 真。

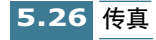

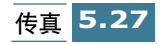

# 高级传真

注意:

- 对于所有高级传真功能,不能使用彩色传真。
- 选择高级传真分辨率时,不可选择超精细分辨率。即使选择了超精细分辨率, 也将以精细分辨率发送文件。

### 广播

文件自动以黑白模式存入存储器并发送到远程站。使用本功能可把文件 发送到多个场所。发送后,自动从存储器中删除文件。

**1** 面向上把待发文件装入自动文件输入器。显示屏显示"DOCUMENT READY"(文件就绪)。

或者

把单份文件面向下置于扫描台上,然后合上盖。装入原始文件的详 细内容,见 3.3 页。

- 2 可以调节分辨率和对比度以满足传真的需要。详细内容,见 5.4 页。
- **3** 按下设置按钮。显示屏在最下一行显示"1.SYSTEM SETUP"(1.系 统设置)。
- 4 按下滚动按钮(◀ 或 ►),直到显示"4:ADVANCED FAX"(4:高级 传真),然后按下确定按钮。显示屏在最下一行显示第一个高级传真 功能"BROADCASTING"(广播)。
- 5 按下确定按钮,进入广播菜单。

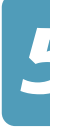

6 使用数字键盘输入远程传真机号码。

可以按下包括组拨按钮在内的单触按钮。或按下速拨按钮,然后输 人二位速拨号。显示屏显示存储的号码。

- 7 按下确定按钮确认号码。显示屏还要求输入发去文件的另一个传真号。
- 8 选择"1:YES"(1:是),然后使用数字键盘输入另一个传真号。

可以按下单触按钮。或按下**速拨**按钮,然后输入速拨号。注意对另 一个传真号,不可使用组拨号。

**9** 显示屏显示该号码,按下**确定**按钮确认该号码。

或者

- 如只发送到一个场所或完成最后一个传真号的设置时,可在"另一个传真号?"屏幕中选择"2:NO"(2:否)。
- 10本机在传送前将把文件扫描到存储器中,显示屏显示存储容量和存储器中存储的页数。

如果文件从扫描台发送,把文件扫描到存储器后,显示屏在最上一行显示"NEXT GO ON?"(继续下一页吗?)。如果有下一页,应取 出已扫描的一页,并在玻璃上装入下一页,然后按下确定。必要时 进行重复。

扫描完所有页面后,当显示屏显示 "NEXT GO ON?" (继续下一页 吗?)时按下**取消 / 复位**按钮。"

11 然后本机开始按输入号码的顺序发送文件。

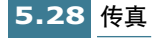

### 延迟传真

本机可设置为在将来时间当您不在时发送传真。

注意: 延迟发送传真时不可使用彩色模式。

**1** 面向上把待发文件装入自动文件输入器。显示屏显示"DOCUMENT READY"(文件就绪)。

或者

把单份文件面向下置于扫描台上,然后合上盖。装入原始文件的详细内容,见3.3页。

- 2 可以调节分辨率和对比度以满足传真的需要。详细内容,见 5.4 页。
- **3** 按下设置按钮。显示屏在最下一行显示"1.SYSTEM SETUP"(1.系 统设置)
- 4 按下滚动按钮(◀或►),直到显示"4:ADVANCED"(4:高级传真),然后按下确定按钮。显示屏在最下一行显示第一个高级传真功能"BROADCASTING"(广播)。
- 5 按下滚动按钮 ( ◀ 或 ▶ ), 直到最下一行显示"DELAYED FAX" 延迟传真, 然后按下确定按钮。
- 6 使用数字键盘输入远程传真机号码。

可以使用包括组拨按钮在内的单触按钮。或按下**速拨**按钮,然后输 人二位速拨号。显示屏显示存储的号码。

7 按下确定按钮确认号码。显示屏还要求输入发去文件的另一个传真号。

传真 5.29

8 如果希望向一个以上场所发送,应选择"1:YES"(1:是),并使用数 字键盘输入另一个传真号。

也可按下单触按钮,或按下**速拨**按钮然后输入速拨号。注意对另一 个传真号,不可使用组拨号。

9 显示屏显示号码,可按下确定按钮确认号码。

或者

如只发送到一个场所或完成最后一个传真号的设置时,在"另一个 传真号?"屏幕中选择"2:NO"(2:否)。

10显示屏要求输入姓名。如果愿意给传送过程分配姓名,输入姓名。 如果不愿意,可跳过本步骤。

如何使用数字键盘输入姓名的详细内容,见1.36页"如何使用数字键盘输入字符"。

- 11 按下确定按钮。显示屏显示当前的时间并要求输入发送传真的时间。
- 12 使用数字键盘输入时间。

如欲选择 12 小时格式的 AM 或 PM,可按下滚动按钮 ( ◀ 或 ▶)。如 果设置的时间早于当前时间,文件在下一天的该时间发送。

- 13显示屏上的开始时间正确无误时,按下确定按钮。 在传送前将把文件以黑白模式扫描到存储器中。 显示屏显示存储容量和存储器中存储的页数。
- 14 如果文件从扫描台发送,把文件扫描到存储器后,显示屏在最上一行显示"NEXT GO NO?"(继续下一页吗?)。如果有下一页,应取出已扫描的一页,并在玻璃上装入下一页,然后按下确定按钮。必要时进行重复。

扫描完所有页面后,当显示屏显示 "NEXT GO NO?"(继续下一页 吗?)时按下**取消/复位**按钮。

本机返回待机模式,显示屏提醒处于待机模式,并提醒设置了"延迟传送"。

注意:如欲取消延迟传真功能,见 5.38 页"取消预定操作"。

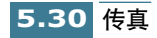

### 优先传真

选用"优先发送"时,在预定操作之前传送优先级较高的文件。文件扫描到存储器中,然后在当前操作完成时传送。另外,优先发送会打断各站之间的广播操作(即当向A站传送结束时,在开始向B站传送前)或在重拨之间的广播操作。

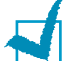

注意: 优先发送传真时,不能使用彩色模式。

**1** 面向上把待发文件装入自动文件输入器。显示屏显示"DOCUMENT READY"(文件就绪)。

或者

把单份文件面向下置于扫描台上,然后合上盖。装入原始文件的详细内容,见3.3页。

- 2 可以调节分辨率和对比度以满足传真的需要。详细内容,见 5.4 页。
- **3** 按下设置按钮。显示屏在最下一行显示"1.SYSTEM SETUP"(1.系 统设置)
- 4 按下滚动按钮(◀或▶),直到显示"4.ADVANCED FAX"(4:高级 传真),然后按下确定按钮。显示屏在最下一行显示第一项高级传真 功能"BROADCASTING"(广播)。
- 5 按下滚动按钮(◀或▶),直到在最下一行显示 "PRIORITY FAX" (优先传真),然后按下确定按钮。

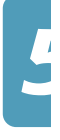

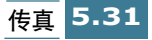

6 使用数字键盘输入远程传真机号码。

也可按下单触按钮。或按下**速拨**按钮,然后输人二位速拨号。显示 屏显示存储的号码。

注意:对于优先传真,不可使用组拨号。

- 7 按下确定按钮确认号码。显示屏要求输入姓名。
- 8 如果愿意给传送过程分配姓名,输入姓名。如果不愿意,可跳过本步骤。

如何使用数字键盘输入姓名的详细内容,见1.36页"如何使用数字键盘输入字符"。

9 按下确定按钮。在传送前将把文件扫描到存储器中。

显示屏显示存储容量和存储器中以黑白模式存储的页数。

如果文件从扫描台发送,把文件扫描到存储器后,显示屏在最上一行显示"NEXT GO ON?"(继续下一页吗?)。如果有下一页,应取 出已扫描的一页,并在玻璃上装入下一页,然后按下确定。必要时 进行重复。

扫描完所有页面后,当显示屏显示 "NEXT GO ON?" (继续下一页 吗?) 时按下**取消/复位**按钮。

10 本机显示拨打的号码, 然后开始发送文件。

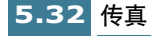

### 轮询

一台传真机要求另一台发送文件时使用轮询。当具有原始文件的人员不 在办公室时非常有用。接收文件的人员给装有原件的本机打电话,要求 发送文件。换句话说,轮询装有原件的本机。

#### 轮询传送

可以编程设置传真机,以便当远程传真机轮询时在人不在场的情况下发送文件。可以使用轮询密码以防未经允许擅自轮询本机。按这种方式保护本机时,只有知道轮询密码的人员可以轮询本机。

**1** 面向上把待发文件装入自动文件输入器。显示屏显示"DOCUMENT READY"(文件就绪)。

或者

把单份文件面向下置于扫描台上,然后合上盖。装入原始文件的详 细内容,见 3.3 页。

- 2 可以调节分辨率和对比度以满足传真的需要。详细内容,见 5.4 页。
- **3** 按下设置按钮。显示屏在最下一行显示"1.SYSTEM SETUP"(1.系 统设置)
- 4 按下滚动按钮(◀ 或 ►),直到显示"4:ADVANCED FAX"(4:高级 传真),然后按下确定按钮。显示屏在最下一行显示第一项高级传真 功能"BROADCASTING"(广播)。
- 5 按下滚动按钮(◀ 或 ►),直到最下一行显示 "SEND POLLING"( 发送轮询),然后按下确定按钮。

显示屏要求输入四位轮询密码。轮询密码在工厂预设为 0000, 0000 表示没有轮询密码。

6 如欲使用轮询密码,输入四位密码(除 0000 以外),然后按下确定 按钮。

或者

如果不打算用轮询密码保护传送过程,可在显示屏显示 0000 代表轮 询密码时按下确定按钮,或输入 0000。

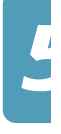

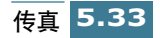

7 本机把文件存入存储器。

显示屏计算存入存储器的页数和剩余存储容量。

如果文件从扫描台发送,把文件扫描到存储器后,显示屏在最上一行显示"NEXT GO ON?"(继续下一页吗?)。如果有下一页,应取 出已扫描的一页,并在玻璃上装入下一页,然后按下**确定**按钮。必 要时进行重复。

扫描完所有页面后,当显示屏显示 "NEXT GO ON?" (继续下一页 吗?) 时按下**取消/复位**按钮。

8 本机返回待机模式,显示屏显示提示信息:已设置 "POLL TX"(轮 询传送)。

**注意**:如果以前把接收模式设置为传真模式以外的模式,当本机设置为轮询时,自动转换到传真模式(自动接收)。

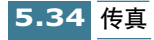

#### 轮询远程机

本机轮询远程传真机,并检索存储器中存储的文件,然后打印文件。通过本方法可以在电话费率最低时执行轮询接收功能。

- 1 按下免提拨号按钮并输入远程传真机号码。
- 2 从远程机听到传真音时,按下设置按钮。显示屏显示"TO RX POLL PRESS ENTER"(接收轮询,按下确定按钮)。
- **3** 按下确定按钮。显示屏要求输入四位轮询密码。轮询密码在工厂预 设为"0000"。"0000"表示无密码。
- 4 如果远程机用轮询密码保护,必须输入正确的密码,然后按下确定 按钮。

或者

如果远程机未用轮询密码保护,只需按下**确定**按钮接受"0000"。 "0000"表示无密码。

5 本机开始从远程传真机接收文件。

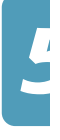

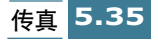

### 向预定操作添加文件

面向下把待发文件装入自动文件输入器。显示屏显示"文件就绪"。

1 面向上把待发文件装入自动文件输入器。显示屏显示"文件就绪"。

或者

把单份文件面向下置于扫描台上,然后合上盖。装人原始文件的详 细内容,见3.3页。

- 2 可以调节分辨率和对比度以满足传真的需要。详细内容,见 5.4 页。
- **3** 按下设置按钮。显示屏在最下一行显示"1.SYSTEM SETUP"(1.系 统设置)
- 4 按下滚动按钮(◀或▶),直到显示"4:ADVANCED FAX"(4:高级 传真),然后按下确定按钮。显示屏在最下一行显示第一项高级传真 功能"BROADCASTING"(广播)。
- 5 按下滚动按钮(◀或►),直到最下一行显示 "ADD SCHEDULE"(添加计划表),然后按下确定按钮。

显示屏显示存储器保存的最后一项作业的信息。

6 重复按下滚动按钮(◀或►),直到显示屏上显示准备添加文件的操作,然后按下确定按钮。

本机自动把文件以黑白模式存入存储器,显示屏显示存储容量和页数。

如果文件从扫描台发送,把文件扫描到存储器后,显示屏在最上一行显示"NEXT GO ON?"(继续下一页吗?)。如果有下一页,应取 出已扫描的一页,并在玻璃上装入下一页,然后按下确定按钮。必 要时进行重复。

扫描完所有页面后,当显示屏显示"NEXT GO ON?"(继续下一页吗?)时按下**取消/复位**按钮。

7 存储后,本机显示总页数,然后返回待机模式。

### 取消预定操作

- **1** 按下设置按钮。显示屏在最下一行显示"1.SYSTEM SETUP"(1.系 统设置)
- 2 按下滚动按钮(◀或►),直到显示"4:ADVANCED FAX"(4:高级 传真),然后按下确定按钮。显示屏在最下一行显示第一项高级传真 功能"BROADCASTING"(广播)。
- 3 按下滚动按钮(◀或▶),直到最下一行显示 "CANCEL SCHEDULE"(取消计划表),然后按下确定按钮。

显示屏显示存储器中保存的最后一项作业的信息。

4 重复按下滚动按钮(◀或►),直到显示屏上显示准备取消的操作, 然后按下确定按钮。取消选定的操作。

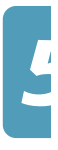

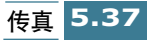

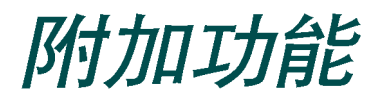

### 打印报告

本机可以打印包含有用信息(预定操作、系统数据等等)的报告。可打印下列报告:

#### 帮助列表

本列表显示本机的基本功能和命令,可用作快速参考指导书。

#### 发送日志

本报告显示近期发送传真的信息。

#### 接收日志

本报告显示近期接收传真的信息。

#### 电话簿

本列表显示所有当前在存储器中存为单触拨号、速拨号和组拨号的号码。

#### 发送确认

本报告显示传真号、页数、操作所用时间、通信模式和通信结果。

可设置本机,按下列任一种方式打印确认报告:

- 每次传送后自动打印 (开)。
- 只有当传送中出现错误时自动打印 (错误)。
- 根本不打印报告 (关)。可以手动随时打印本报告。

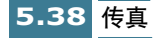

#### 计划表信息

本列表显示当前保存的延迟发送、优先发送、组拨发送和发送轮询文件。本列表显示起始时间、操作类型等等。

#### 系统数据列表

本列表显示系统设置、传真设置和复印设置选项的状态。修改设置后, 应打印本列表确认修改内容。

#### 测试页

本页显示表示墨盒喷嘴状态的图案。使用本页可以检查本机打印是否正常。

#### 多路通信报告

向一个以上地址发送文件后自动打印本报告。

#### 电源故障报告

如果因停电导致数据丢失,当断电后恢复通电时自动打印本报告。

注意: 未装纸或卡纸时,本机无法打印设置为自动打印的列表。

#### 打印列表

- **1** 按下设置按钮。显示屏在最下一行显示"1.SYSTEM SETUP"(1.系 统设置)
- 2 重复按下滚动按钮(◀或 ▶),直到最下一行显示 "5:REPORT/ HELP" (5:报告/帮助)。然后按下确定按钮。
- 3 重复按下滚动按钮 ( ◄ 或 ▶ ), 直到显示准备打印的列表。
- 4 显示所需列表时,按下确定按钮。打印选定的列表。

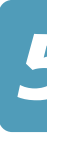

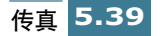

### 传真设置选项

本机有多种用户可选的传真系统设置选项。在工厂预设了这些选项,但 可能需要修改。如欲弄清楚当前这些选项的设置,可打印系统数据列表。 有关打印列表的详细内容,见上文。

#### 设置选项

- **1** 按下设置按钮。显示屏在最下一行显示"1.SYSTEM SETUP"(1.系 统设置)
- 2 按下滚动按钮(◀或►),直到显示 "2:FAX SETUP"(2:传真设置),然后按下确定按钮。显示屏在最下一行显示第一个选项 "从存储器发送"。
- 3 重复按下滚动按钮(◀或►)可以滚动选项。
- 4 显示屏上显示所需选项时,按下确定按钮。在显示屏末尾最下一行 上,在当前设置后附加 ◀。
- 5 重复按下滚动按钮(◀或►)选择所需状态,按下确定按钮保存所做的选择。
- 6 必要时进行重复,以便设置其他数据选项。按下取消/复位按钮可以 随时从设置模式退出。

#### 可选项

这些说明假定您已完成了 5.40 页上 "设置选项"下的步骤,且本机提示 修改下列任意一个选项。

SEND FROM MEMORY: 当发送或保存另一个传真时,如果您不想等待发出自动文件输入器中的文件,可以选用本功能。选用本功能后,能够在传送前把所写 自动扫描到存储器中。

选择"ON"(开)打开本功能。

选择"OFF"(关)关闭本功能。

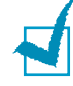

注意:如果把本选项设置为"开",会取消彩色传真功能。

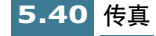

- SENDING CONFIRM: 信息确认报告显示发送是否成功、发送的页数 等等。
  - 选择"ON"(开),每次发送传真时自动打印确认报告。
  - 选择"OFF"(关),关闭本功能。
  - 选择 "ERROR" (错误), 只有当出现错误和传送失败时才打印。
- FAX PAPER SIZE:选择记录纸纸张规格。可选用的规格有: LETTER, A4 和 LEGAL 规格。

**注意**:如果设置了自动缩减菜单选项,或选用了省纸模式,本机将根据本设置确定缩小比例。

• AUTO REDUCTION: 接收与本机所装纸张一样长或更长的文件时,本 机可以缩小文件中的数据,以便符合记录纸的大小。.

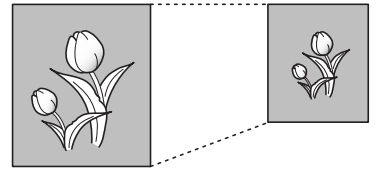

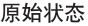

接收的数据

打开本功能,可以缩小接收的需要分为两页但在第二页只有几行的页面。如果选用了本功能但传真机无法把数据缩小到一页上,必要时把数据分开并按实际大小打印到两页或更多页上。

选择"ON"(开)选用,注意本功能不适用于复印模式。

选择 "OFF" (关)关闭本功能。把溢出的数据截除或打印在第二页 上。

• SAVE TOLL TIME: 使用话费按钮可以设置省费发送时间。有关省费传送的详细内容,见 5.11 页。

使用数字键盘输入所需时间。如果时钟模式设置为 12 小时模式,可重 复按下滚动按钮 ( ◀ 或 ▶)在 AM 和 PM 之间切换。

• RINGS TO ANSWER: 可以选择接听来电前本机响铃的次数。

在数字键盘上输入数字1至7。

• **REDIAL INTERVAL**:如果远程传真机占线或未应答第一个电话时,本 机自动重拨远程传真机。

使用数字键盘输入分钟数(1至15)。

REDIAL COUNT: 输入重拨号码的次数(0至9)。
 如果输入0,本机不重拨。

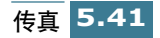

• **STAMP RCV. NAME**:允许本机在接收文件每页的底部自动打印页数、 接收的日期和时间。

选择"ON"(开)打开本功能。

选择"OFF"(关)关闭本功能。

RCV. START CODE:通过远程接收起始码可以从插入本机背面分机插口的电话分机上开始接收传真。如果拿起电话分机并听到传真音,输入远程接收码,传真机开始接收。口令在工厂预设为\*9\*。

在数字键盘上输入从0至9的合适代码。

 DRPD MODE: "不同的铃声"是一种电话公司服务,通过该服务用户 能够使用单根电话线接听几个不同的电话号码。某人用来给您打电话 的特殊号码由不同的响铃方式区别,包括长短铃声的多种组合。本功 能经常用于代客接听电话服务,该服务接听许多不同客户的电话,需 要了解有人正在拨人哪个号码,以便恰当地接听电话。

使用"不同响铃方式检测(DRPD)"功能,传真机可以"获悉"指定由传真机应答的响铃方式。除非进行了修改,否则可继续识别出这种响铃方式并按传真电话应答,而所有其他响铃方式则转到电话分机上或插入分机插口的应答机上。可以随时方便地停止或修改 DRPD 功能。

使用 DRPD 选项前,必须由电话公司在电话线上安装"不同的铃声" 服务。如欲设置 DRPD,在办公场所需要另一根电话线,或有人可从外 面拨打传真号。

选择"ON"(开)打开本功能。

选择"OFF"(关)关闭本功能。

选择"SET"(设置)设置 DRPD 功能。液晶显示屏显示"WAITING RING"(等待响铃)。从另一部电话拨打传真号。不必从本机拨打电话。当本机开始响铃时,不可接听电话。本机需要几次响铃来记忆方式。

本机完成记忆后,液晶显示屏显示 "END DRPD SETUP" (结束 DRPD 设置)。

DRPD 功能有效时,显示屏上显示 "DRPD"并忽略以前设置的接收模式。如果关闭 DRPD,本机返回以前设置的接收模式。

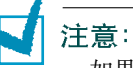

- 如果重新分配传真号或把本机连到另一根电话线上,必须再次设置 DRPD。
- 设置 DRPD 后,再次拨打传真号验证本机是否以传真音应答。然后拨打分配到 这条线上的不同号码,确保电话转到分机或插入分机插口的应答机上。
- ECM 模式 (纠错模式):本模式可弥补较差的线路质量,保证与另一 台具有 ECM 模式的传真机进行准确无误的传送。如果线路质量较差, 选用 ECM 模式时,会增加传送时间。

选择 "ON" (开) 打开 ECM 模式。

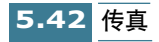

选择"OFF"(关)关闭 ECM 模式。

• ECM MODE: 日志显示传送或接收活动的具体信息、最近 40 次发送或 接收传真的时间和日期。

选择 "ON" (开),每发送或接收40次传真后,自动打印日志。 选择 "OFF"(关),人工打印日志。

• AUTO JOURNAL: 接到电话时,如果网络上有呼叫话路识别服务,则 可以看到打电话的人的号码。(连接到自动用户交换机上时,本选项不 能使用。)

选择"ON"(开)显示来电号码。

选择"OFF"(关)不显示来电号码。

1

注意: 可能不能使用来电显示选项, 视所在地区或国家的情况而定。

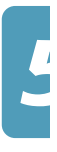

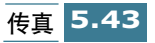

### 使用传真遥控面板

安装 MFP 驱动程序时,自动安装传真遥控面板。通过该程序可以配置多种传真设置选项,并从计算机存储速拨号。可以把这些信息下载到 SCX-1150F。

如欲安装 MFP 驱动程序,见 1.20 页 "安装三星软件"。

#### 访问传真遥控面板

1 点击开始>程序>三星 SCX-1150 系列>传真遥控面板。

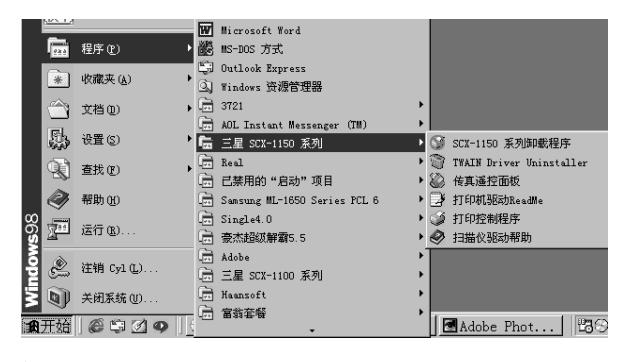

▲ 以 Windows 98 为例

- 2 三星 SCX-1150F 传真遥控面板对话框打开。
- 3 使用传真遥控面板后,点击退出关闭对话框。

点击帮助按钮可以获取在线帮助。

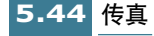

#### 设置选项卡

在传真遥控面板对话框上使用设置选项卡,可以设置传真名称和号码, 并配置传真设置选项。各设置选项的详细内容,见 5.40 页"传真设置选 项"。

| 📚 Sansung SCX-1150 | 遙控面板        |          |         |
|--------------------|-------------|----------|---------|
|                    |             |          |         |
| 设置  电话簿   :        | 关于          |          |         |
| _终端ID              |             |          |         |
| (6真名称: F           | х           |          |         |
| 传真号码: 12           | 23456789    |          |         |
| ─ 传真设置 ────        |             |          |         |
| 接收模式:              | 自动          | 信息确认:    | 仅在出错时 ▼ |
| 传真纸张大小:            | A4 💌        | 远程接收代码:  | *9*     |
| 自动缩小:              | <b></b>     |          |         |
| 去除尺寸:              | 15 <b>m</b> |          |         |
| 响铃应答:              | 1 次数        | ▶ 纠错模式   |         |
| 重拨次数:              | 5 大数        | ┌ 打印终端ID |         |
| 重拨间隔:              | 3 分钟        | 发送 (2)   | 默认 @)   |
|                    |             |          |         |
|                    |             | 退出       | 帮助      |

配置完成后,点击**发送**,把信息下载到 SCX-1150F。

默认按钮可以恢复各项目的默认状态。

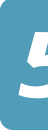

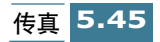

#### 电话簿选项卡

使用**电话簿**选项卡,可以存储速拨号(有关速拨的详细内容,见 5.22页)。

| Samsung SCX-1150 遥控面板         |             |                        |
|-------------------------------|-------------|------------------------|
| 设置 电话簿 关于 ]                   |             |                        |
| 类型<br>⑦ 速拨(1 <sup>~</sup> 90) |             | 获取电话簿 (6)<br>发送电话簿 (5) |
| No. 名称                        | 电话号码 (2:中止) |                        |
| 2<br>3<br>4<br>5<br>6         |             |                        |
| 7 8                           |             | <b>_</b>               |
| 编辑 (2)                        | 删除 (2)      | 删除全部(&)                |
|                               | 退出          | 帮助                     |

- •获取电话簿:获取存储在本机存储器中的速拨号。
- 发送电话簿:把速拨号发送到本机。存储或删除速拨号后,必须点击本 按钮,以便在本机的操作面板上使用该号码。
- 编辑:可以存储或编辑速拨号。从列表中选择所需速拨位置后,应点击本按钮。然后在"编辑速拨号 #X"对话框中输入名称和号码(X指选定的速拨位置),然后点击确定保存。
- •删除:删除选定的速拨号。
- •删除全部:删除所有速拨号。

#### 关于选项卡

关于选项卡提供程序版本号。如果在窗口底部点击球形图象,如果您已 上网将连接到三星网站上。

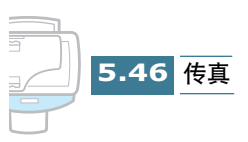

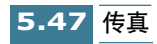

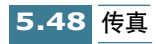

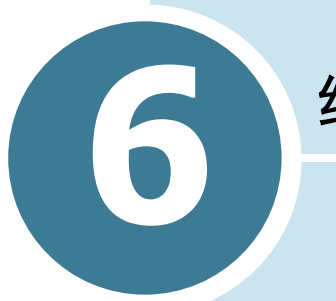

## 维护

本章叙述进行高质量、经济打印的建议和维护墨盒和本机的有关内容。

本章包括:

- 维护墨盒
- 查看墨水量
- 清洁墨盒
- 更换墨盒
- 调整墨盒
- 清除存储器
- 远程测试
- 使用帮助清单

### 维护墨盒

为使墨盒最大限度地发挥效益:

- 在准备安装墨盒前,不可从包装中取出墨盒。
- 不可重新填装墨盒。保修不包括使用重新填装的墨盒造成的损坏。
- 在与本机相同的环境中存入墨盒。
- 除更换或清理时,不可从本机中取出墨盒。应立刻更换墨盒或存放在存 储设备中。如果从本机中取出墨盒并长期外露,墨盒不能正常打印。
- 只安装一个墨盒时,本机不能打印。如果没有新墨盒可以更换空墨盒, 应把空墨盒留在本机的墨盒滑架中。
- 不可把彩色墨盒和黑白墨盒互换。彩色墨盒应安装在左滑架中,黑白墨 盒安装在右滑架中。
- 如果打开了墨盒,但目前不用,而且没有可用的墨盒存放设备,可以把 墨盒存放在密封的塑料袋中。不可把墨盒长期置于空气中;否则会促 使墨水变干,堵塞打印喷嘴。

**注意**:如果本机未安装任何一个(或两个)墨盒,显示屏显示提示信息 "CHECK XXXX CARTRIDGE"(检查 XXXX 墨盒,XXXX 指空墨盒)。应安装 墨盒,以便正确打印。

但是,如果强行打印,即使当任意一个(或两个)墨盒用完墨水或未安装时, 本机也可执行。例如,如果未安装墨盒时接收传真,显示屏显示提示信息"检查 XXXX 墨盒"并切换为"TO FAX PRINT PRESS ENTER"(打印传真),按下确定按钮"。如果按下确定按钮,本机在安装一个墨盒(或未安装墨盒)的情况 下打印接收到的传真。打印质量不可能正常,您可能看到一张白纸。

### 查看墨水量

可使用操作面板按钮在液晶显示屏上查看墨水量。应采取下列步骤:

- **1** 按下设置按钮。显示屏最下一行显示。"1:SYSTEM SETUP"(1:系统 设置)。
- 按下滚动按钮(◀或►),直到显示屏显示 "8:MAINTENANCE" (8. 维护),然后按下确定按钮。
- 3 按下滚动按钮(◀或►),直到显示屏显示"VIEW INK LEVEL"( 查看墨水量),然后按下确定按钮。
- 4 显示屏显示黑白 (或照相)墨盒和彩色墨盒的剩余墨水量。

| COL<br>BLA | 0<br>C | R<br>K |   | 75 | //<br>// | 8 |   |   |
|------------|--------|--------|---|----|----------|---|---|---|
|            |        | 剩余     | 墨 | 水量 |          | 后 | 量 | : |

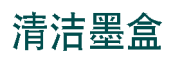

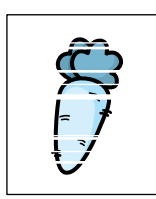

清洁墨盒可以改善打印质量。如果打印页漏线、漏点或有墨水条纹,应 如下所述清洁墨盒。

清洁墨盒的方法有两种:

- 打印清理页,可以从本机的操作面板上进行,或从计算机屏幕上的控制 程序进行。
- 清理墨盒喷嘴。

**注意**:没有必要时,不要清理墨盒,因为这样会浪费墨水并缩短墨盒使用寿 命。

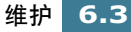

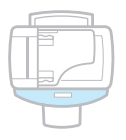

#### 从本机打印清理页

- **1** 按下设置按钮。显示屏在最下一行显示"1.SYSTEM SETUP"(1.系 统设置)。
- 2 按下滚动按钮(◀或►),直到显示"8:MAINTENANCE"(8:维护),然后按下确定按钮。 显示屏最下一行显示第一项维护选项"CLEAN CARTRIDGE"(清理墨盒)。
- 3 按下确定按钮,开始清理过程。本机打印墨盒清理页。
- 4 检查清理图案。比较测试图顶部和底部的对角线。

断行表明喷嘴堵塞。如果底部线条情况好转,重新进行清理过程两 次以上。

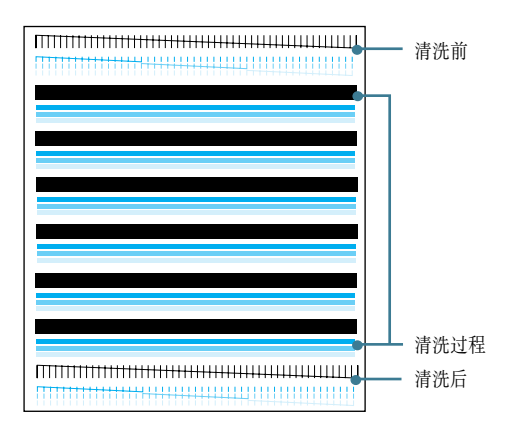

如果本步骤不能改善打印质量,可能是墨盒的墨水不足。必要时, 更换墨盒。

5 如果仍旧有断行,应清洁喷嘴。见 6.7 页"清洁墨盒喷嘴"。

#### 从计算机打印清理页

| ſ |  |
|---|--|

1 点击开始>程序>三星 SCX-1150 系列>打印机控制程序。

2 显示三星 SCX-1150 系列窗口。选择墨盒选项卡。

| Samsung SCX-115 | )Series 控制程序 ■回図  |
|-----------------|-------------------|
| 状态   选项   墨盒    | 关于 ]              |
| ┌墨水剩余量          |                   |
|                 | ا بطبر            |
|                 |                   |
|                 | 安装/甲類墨盒 (1)       |
|                 |                   |
|                 | 清洁打印 喷嘴 (1)       |
| 访问三星网站          | 校准墨盒 ( <u>A</u> ) |
|                 |                   |
|                 |                   |
|                 | 关闭                |
|                 |                   |

▲ 以 Windows 98 为例

- **3** 点击**清洁打印喷嘴**。
- 4 本机送进一页纸,并打印清理图。检查清理图。参照 6.4 页"从本 机打印清理页"的第5步。

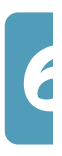

注意:在 windows 2000/XP,没有打印机控制程序。但是,可以按下列步骤通过打印机属性访问维护墨盒功能:
 1.点击开始>设置>打印机。
 2.在打印机文件夹中,在三星 SCX-1150 系列打印机上点击鼠标右键。
 3.从弹出列表,选择属性。
 4.点击维护墨盒选项卡。
#### 清洁墨盒嘴

如果多次打印清理页后,打印质量并未改善,故障可能由墨盒墨水变干 引起。

1 抓住顶边的门把手,打开墨盒门。

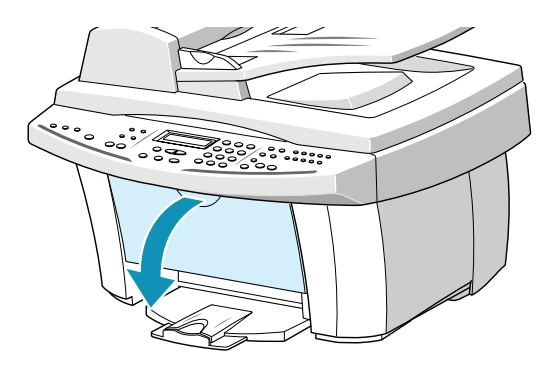

2 取出墨盒。详细内容,参照 6.14 页 "更换墨盒"的第3 步。

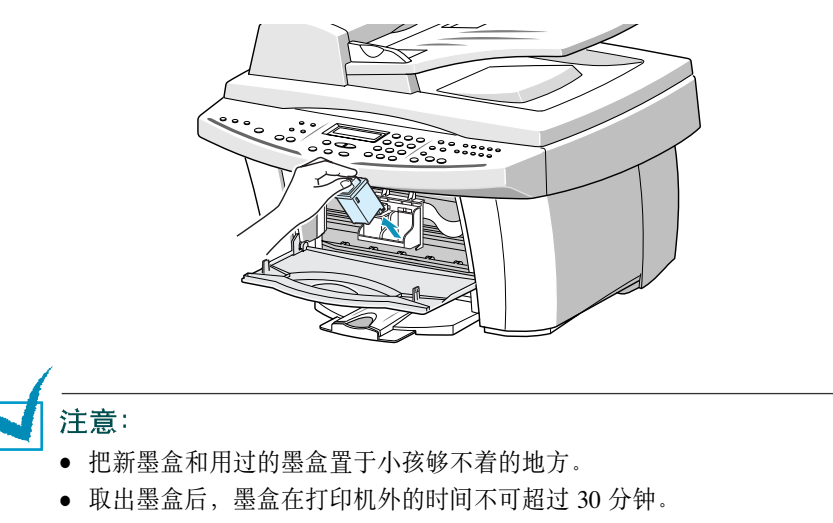

小心不可触碰墨水喷嘴或电触片。触摸墨盒的这些零件会导致堵塞、墨水失效或电气接触不良。

3 使用干净的布,只可用水沾湿,轻轻地清理整个铜色区,包括喷嘴和触片。

为了溶解变干的墨水,如下图所示,把墨盒置于非常湿的布上,并 轻轻用力推墨盒,使喷嘴与布接触约三秒钟。然后轻轻吸去水分并 擦干。

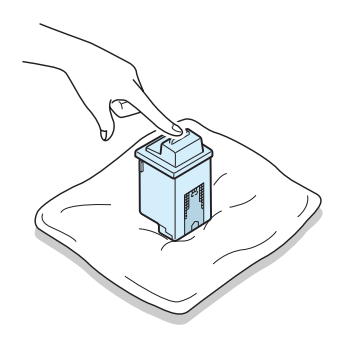

如果清洁彩色墨盒,需特别小心,应沿一个方向擦拭喷嘴,这样各 种颜色不会混合。

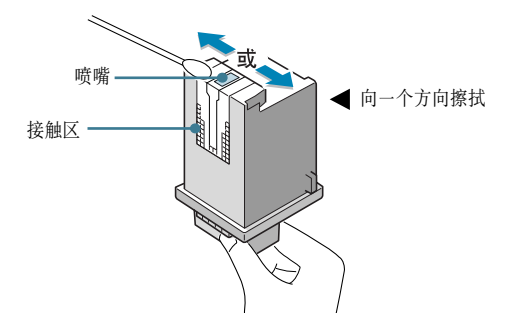

- 4 晾干铜色区。
- 5 重新安装墨盒,关上墨盒门。显示屏提示应确认"CARTRIDGE CHANGED? NO."(都未更换吗?)。按下确定按钮。显示屏返回待 机模式。
- 6 遵循 6.3 页上的说明,打印清理页并检查清理图。如果仍旧有断行, 应清洁本机的墨盒滑架触片。

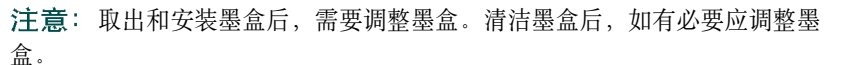

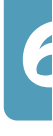

清洁墨盒滑架触片

1 抓住顶边的墨盒门把手,打开墨盒门。

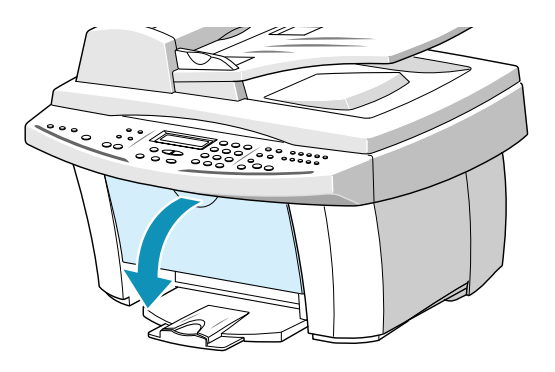

2 墨盒移到本机的中心后,拔下电源线关闭电源,使墨盒滑架留在中心。

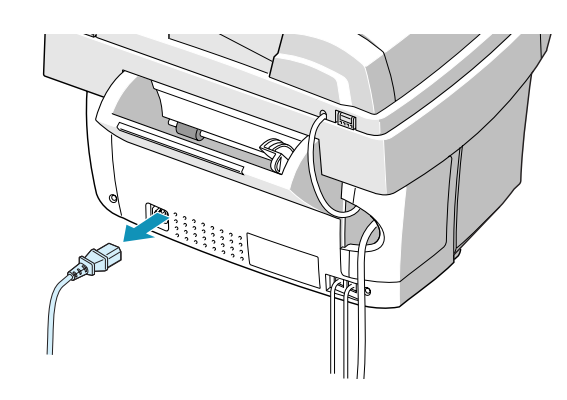

3 取出墨盒。详细内容,参照 6.12 页 "更换墨盒"的第3 步。

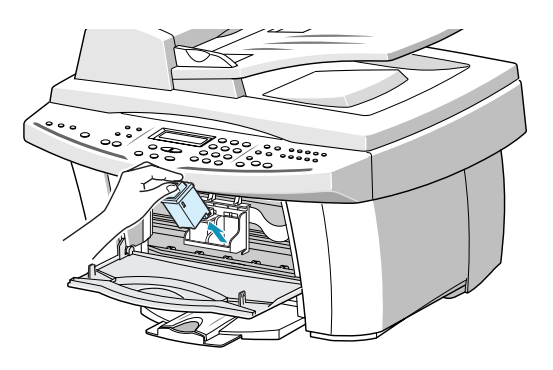

4 使用干净的干布在打印机内清洁墨盒触片。

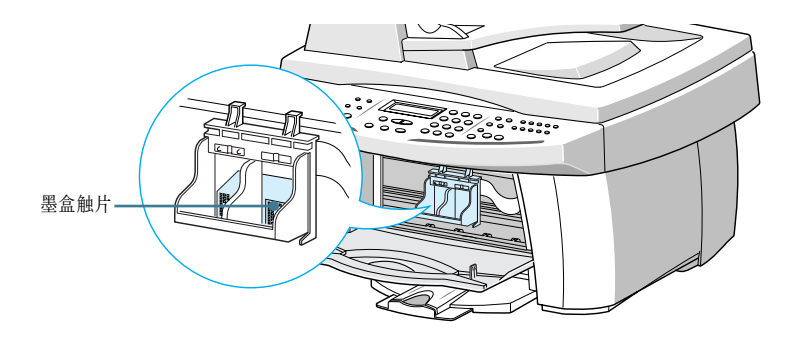

- 5 重新安装墨盒,然后关上墨盒门。
- 6 把电源线插回交流电源插座。

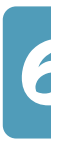

#### 更换墨盒

本机为双墨盒喷墨打印机,所以必须使用彩色和黑白 (或照相)墨盒。

使用选装照相墨盒进行打印,打印质量优良、接近照片。如果希望使用 照相墨盒,可用照相墨盒更换黑白墨盒。使用照相墨盒后,立即用黑白 墨盒更换,原因如下:

- 安装照相墨盒时,不能打印发来的普通传真。这些传真存到存储器中, 以便以后打印。
- 照相墨盒应该用于打印图片。
- •用安装的照相墨盒打印黑色,速度比使用黑白墨盒慢。

根据打印量,黑白和彩色墨盒可分两种类型:标准和高容量。进行安装前,需检查墨盒类型。安装墨盒时,会询问您是标准墨盒还是高容量墨 盒。如欲查明类型,请参照下表。

| 墨盒类型 |     | 配件号                                |
|------|-----|------------------------------------|
| 黑白墨盒 | 高容量 | Lexmark 12A1975                    |
|      | 标准  | Samsung INK-M50<br>Lexmark 12A1970 |
| 彩色墨盒 | 高容量 | Lexmark 15M0125                    |
|      | 标准  | Samsung INK-C60<br>Lexmark 15M0120 |
| 照相墨盒 |     | Lexmark 12A1990                    |

发现打印图面变淡或显示屏显示 "CHANGE XXXX INK?"(更换 XXXX 墨盒, XXXX 指空墨盒)时,应更换相应的墨盒。

墨盒包括墨水源和打印头。每次更换墨盒时,也同样更换了打印头。

可从本机的操作面板更换墨盒,或使用三星 SCX-1150 系列控制程序从计算机更换墨盒。

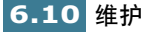

#### 从本机更换墨盒

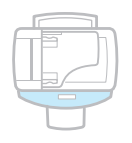

1 小心打开新墨盒,并除去密封条。慢慢直着向外拉出。

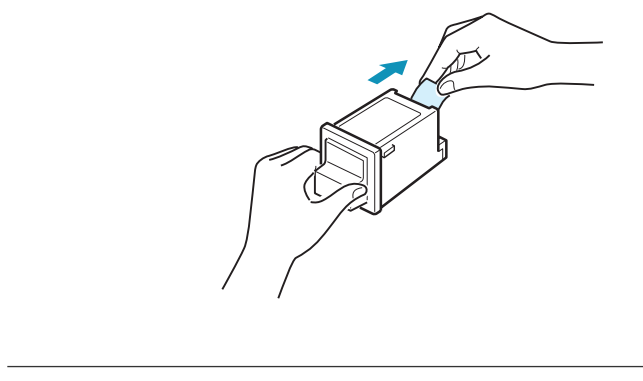

注意: 不可触碰墨盒上的电气触片。确保墨盒上没有胶带碎片残留。

2 抓住顶边的门把手打开墨盒门。把墨盒滑架移到本机的中心位置。

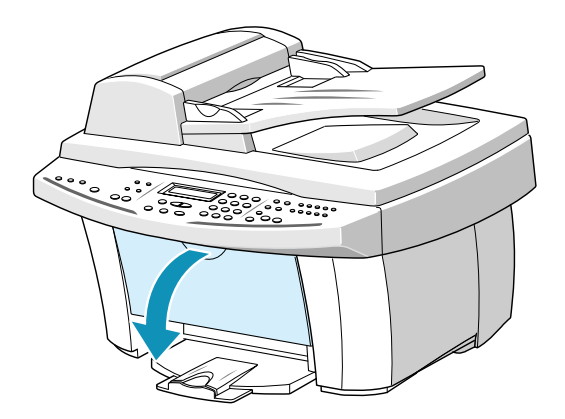

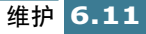

3 在本机内找到墨盒滑架。黑白墨盒滑架位于墨盒滑架右侧,彩色墨 盒滑架位于左侧。

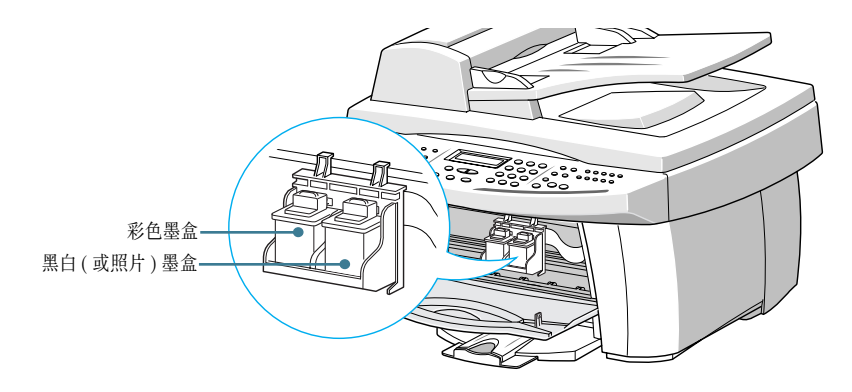

4 向外拉出旧墨盒,直到听到咔嗒声,然后从滑架中取出墨盒。

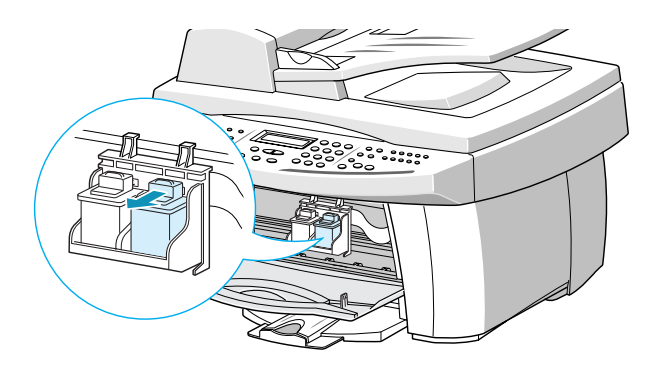

- 5 把新墨盒装入滑架,并推动滑架,直到发出咔嗒声,把墨盒推回原位。
- 6 关上墨盒门。显示屏提示应确认更换了哪一个墨盒。

可以使用滚动按钮 ( ◀ 或 ▶ )从 "NO" ( 都未更换? )、"LEFT" ( 左更换? )、"RIGHT" ( 右更换? )或 "BOTH" ( 全都更换? ) 中选择。显示屏上显示所选选项时,按下确定按钮。

**注意**:如果合上墨盒门时显示屏显示"REMOVE PAPER JAM AND PRESS CANCEL"(清除卡纸并按下取消按钮),应重新安装墨盒。如果墨盒安装不当,本机不能打印。

7 显示屏提示您确认新墨盒或旧墨盒。按下滚动按钮(◀或 ▶)滚动 选项,当显示屏显示选定的选项时按下确定按钮。

右侧墨盒可选的选项有:"NEW BLACK"(新黑白)、"OLD BLACK"(旧黑白)、"NEW PHOTO"(新照片)和"OLD PHOTO" (旧照片)。如果安装了照相墨盒而未安装黑白墨盒,可选择"NEW PHOTO"(新照片)或"OLD PHOTO"(旧照片)。

8 显示屏提示您确认墨盒容量:标准或高容量。使用滚动按钮(◀或))滚动选项,当显示屏显示选定的选项时按下确定按钮。

如果安装了照相墨盒,则不必选择照相墨盒的容量,因为本机只可 使用标准照相墨盒。

9 设置墨盒完成后,如果安装了新墨盒,则打印墨盒调整表,墨盒调 整步骤自动开始。

参照 6.17 页的 "调整墨盒"下的步骤 5。

如果安装了旧墨盒,本机返回待机模式,不打印墨盒调整表。

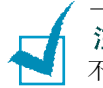

**注意**:如果重新安装了打印驱动程序。打印机控制程序上显示的墨水量有可能不正确,即便不更换墨盒也是如此。

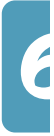

#### 从计算机更换墨盒

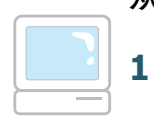

- 点击**开始 > 程序 > 三星 SCX-1150 系列 > 打印机控制程序**。您已经进入 了三星 SCX-1150 系列控制程序。
- 2 选择墨盒选项卡。点击安装/更换墨盒。
- 3 打开墨盒门,按照 6.11 页的说明更换旧墨盒。
- **4** 安装完墨盒后,在三星 SCX-1150 系列对话框中点击合适的按钮,可 以确认所装墨盒的类型。

| Sansung SCX-1150 Series |                   | ×              |
|-------------------------|-------------------|----------------|
| 打开打印机前盖更换打印墨盒。          |                   |                |
| 左墨盒                     | 右墨盒               | -              |
|                         |                   |                |
| 彩色                      | 黑色                | 照片             |
| ○新 INK-C60(15∎0120)     | ●新 INK-■50 (12A19 | 70) 〇新 1241990 |
| 〇 旧彩色墨盒                 | 〇旧黑色墨盒            | 〇旧照片墨盒         |
| 确定 取消                   |                   |                |

▲ 以 Windows 98 为例

5 完成后,点击确定。如果安装了一个或两个新墨盒,则显示信息对 话框,提示您调整墨盒,可点击调整。

**6** 本机打印墨盒调整样式。遵循 6.17 页上的说明,完成调整步骤。

如果安装了旧墨盒,本机返回待机模式,不打印墨盒调整样式。

**注意**: 在 Windows 2000/XP,没有打印机控制程序。但是,可以按下列步骤通过打印机属性访问维护墨盒功能:

1. 点击开始 > 设置 > 打印机。

- 2. 在打印机文件夹中,在三星 SCX-1150 系列打印机上点击鼠标右键。
- 3. 从弹出列表,选择**属性**。
- 4. 点击维护墨盒选项卡。

### 调整墨盒

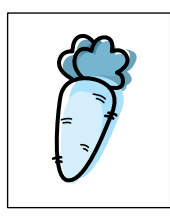

安装新墨盒后,或者如果图形的黑色部分未与彩色部分对齐,则必须调整黑白墨盒和彩色墨盒。

可使用三星 SCX-1150 系列控制程序从计算机上或从本机的操作面板上调整墨盒。

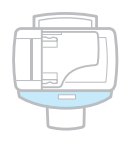

#### 从本机调整墨盒

- **1** 按下设置按钮。显示屏最下一行显示"1:SYSTEM SETUP"(1:系统 设置)。
- 按下滚动按钮 ( ◀ 或 ▶ ),直到显示屏显示 "8:MAINTENANCE" (8: 维护),然后按下确定按钮。
- 3 按下滚动按钮( ◄ 或 ▶),直到显示屏显示 "ALIGN CARTRIDGE" (调整墨盒),然后按下确定按钮,开始调整墨盒。
- 4 本机送进一页纸,并打印墨盒调整样式。

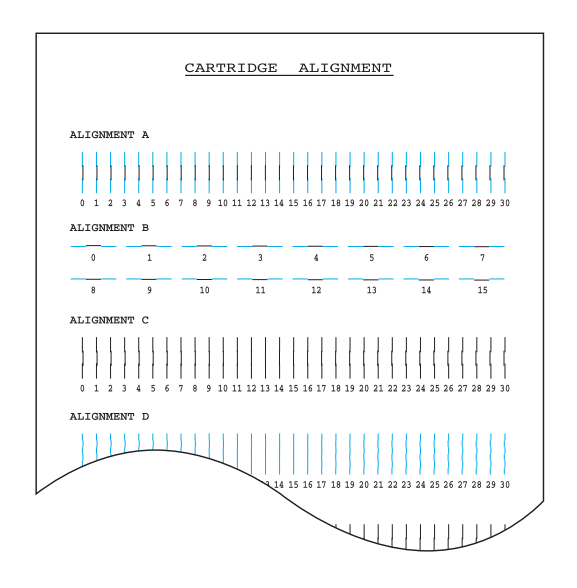

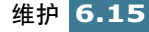

- 5 从样式中的各组中,查找最接近形成理想直线的调整样式下的编号。
- 6 显示屏显示调整项目菜单。显示屏右端的字母与调整样式相对应。 显示屏中部的号码范围表示有效选项的范围。显示屏左侧的闪烁编 号表示当前选为最佳样式的线条。

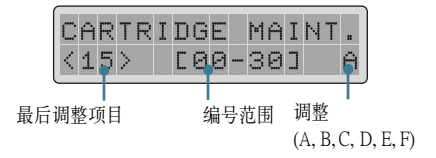

- 7 使用数字键盘,输入样式A中最直线条的编号。(例如第2条,输入02)按下确定按钮确认。显示调整B样式的调整项目菜单。
- **8** 对调整样式 B 至 F (或至 D,对于**彩色墨盒**和照相墨盒)重复步骤 7。
- 9 输入最后一组 调整 F (或 D,对于彩色墨盒和照相墨盒)的编号后, 显示屏自动返回待机模式。

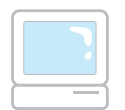

- 1 点击开始 > 程序 > 三星 SCX-1150 系列 > 打印机控制程序。您已经进入 三星 SCX-1150 系列控制程序了。
- 2 选择墨盒选项卡。
- **3** 校准墨盒。
- 4 本机送进一页纸,并打印墨盒调整样式。显示调整墨盒对话框。

| 校准墨盒                                               | X                      |  |
|----------------------------------------------------|------------------------|--|
| 信息<br>1. 打印机正在打印校难页. 打印完成后,请找出每个类别内最<br>接近的数字形成直线. |                        |  |
| 2. 将下面的数字更改为从打印页                                   | 页上选择的数字.               |  |
| 3. 单击确定.                                           |                        |  |
|                                                    |                        |  |
|                                                    |                        |  |
| ▲: 水平(狙)<br>15 ▼ I                                 | B: 垂直 (¥)<br>8 ➡       |  |
| C: 黒色双向-快速 (B)<br>15 ➡                             | D: 彩色双向-快速 (C)<br>15 ♥ |  |
| Ⅱ: 黑色双向-普通 (1)<br>15 ➡                             | F:彩色双向-普通(r)<br>15 ➡   |  |
| 确定                                                 | 取消                     |  |

- 5 在最接近形成理想直线的样式中查找各调整组下的编号。然后输入 线条编号,或重复点击(◀ 或 ▶)键选择编号。
- 6 完成本步骤后,点击确定。

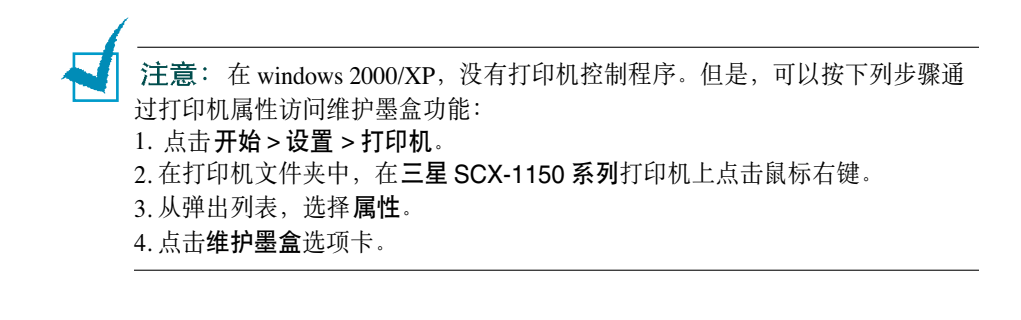

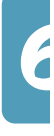

#### 清除存储器

可以有选择地清除本机存储器内存储的信息。

- **1** 按下设置按钮。显示屏在最下一行显示"1.SYSTEM SETUP"(1.系 统设置)
- 按下滚动按钮(◀或►),直到显示屏显示 "7:MEMORY CLEAR" (7:清除存储器),然后按下确定按钮。
- 3 按下滚动按钮(◀或►),直到找到希望清除的条目。可以选择下列 选项:
  - FAXMUMBER/NAME(传真号 / 姓名): 从存储器清除传真号和姓名。
  - DIAL/SCHEDULE(拨号 / 计划表):清除存储在存储器中的电话簿号 码、单触号码、速拨号或组拨号。另外,也可删除所有保存的计划 表任务。
  - JOURNAL(日志):清除所有传送和接收记录。
  - DEFAULT SETUP(默认设置):把所有设置恢复为工厂默认值。
- 4 显示屏最下一行显示选定的条目时,按下确定按钮。清除选定的条目,然后显示屏返回待机模式。

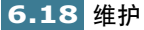

### 远程测试

使用远程测试功能,维修公司可以在远地通过电话检查本机。

- **1** 按下设置按钮。显示屏在最下一行显示"1.SYSTEM SETUP"(1.系 统设置)。
- 按下滚动按钮(◀或►),直到显示 "8:MAINTENANCE"(8:维护), 然后按下确定按钮。
- **3** 按下滚动按钮(◀或▶),直到显示屏在最下一行显示 "REMOTE TEST"(远程测试),然后按下确定按钮。显示当前的设置。
- 4 按下滚动按钮 ( ◀ 或 ▶ ) 选择 "ON" (开) 打开本功能。如果希望保 护本机, 防止他人未经允许访问本机, 可选择 "OFF" (关)。"
- 5 按下确定按钮,保存所做的选择。

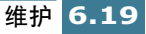

# 清洁文件玻璃

为保证本机正常运行,应随时清洁文件扫描台。

用软布擦拭文件扫描台。不可直接把清洁剂喷洒在文件扫描台上。必须把清洁剂喷洒在布上。

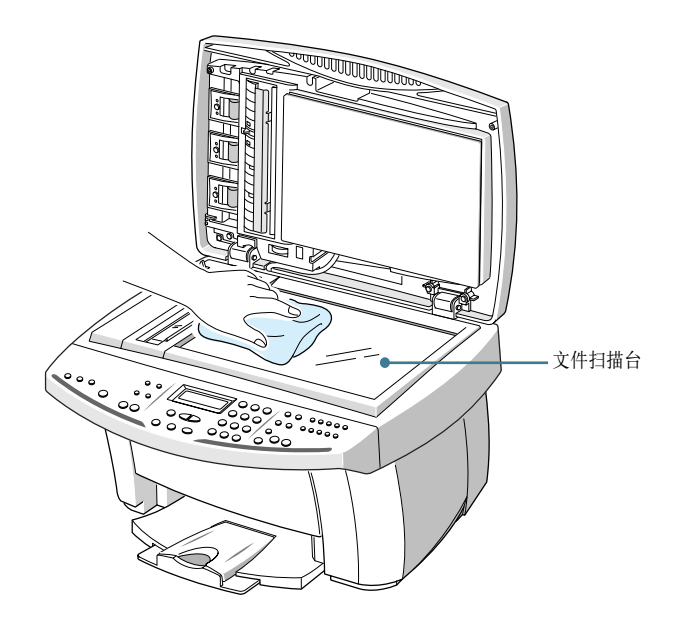

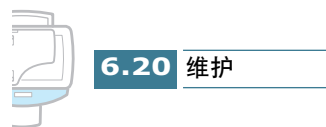

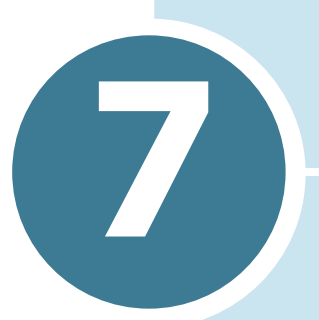

# 故障排除

本章叙述如果遇到故障应采取措施的帮助内容。

本章包括

- 清除卡住的文件
- 清除卡纸
- 液晶显示屏错误信息
- 确定故障

## 清除卡住的文件

如果当文件通过自动文件输入器时卡住,显示屏显示"DOCUMENT JAM"(文件卡住)。

下面叙述清除三种文件卡住故障的详细内容。

#### 输入故障

1 打开自动文件输入器顶盖。

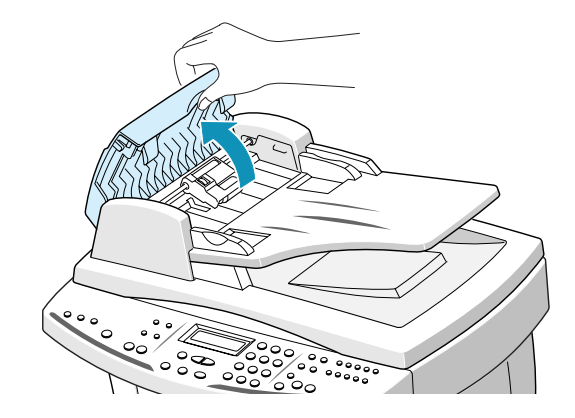

2 小心从自动文件输入器拉出卡住的文件,小心不可撕破纸张。.

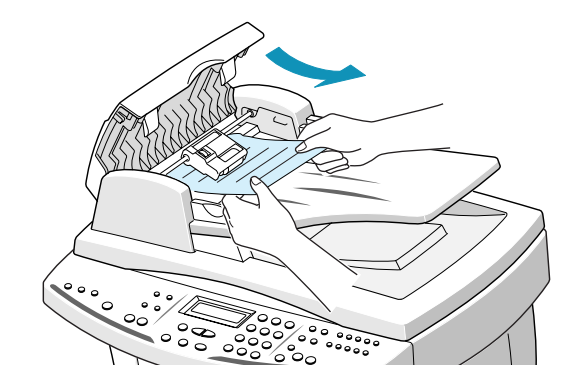

3 合上自动文件输入器顶盖。

4 把文件装回自动文件输入器。

1 打开文件盖,转动辊子旋钮,从出纸区取出卡住的文件。

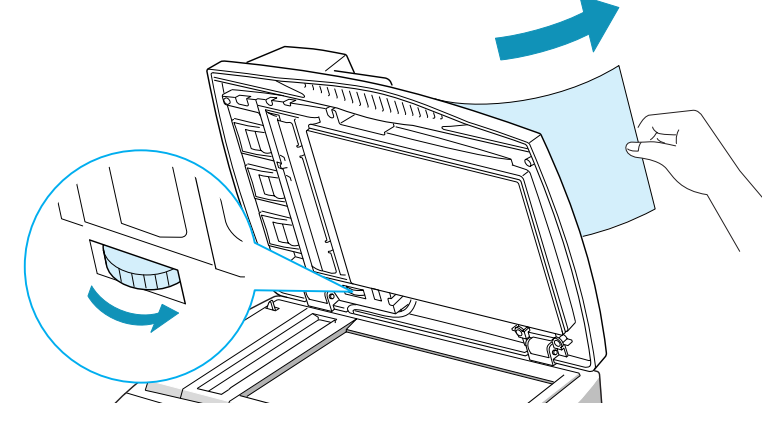

如果卡住的文件难以清除,可以跳到"辊子故障"一节。

- 2 合上文件盖。.
- 3 把文件装回自动文件输入器。

#### 辊子故障

**1** 打开文件盖,转动辊子旋钮,从出纸区取出卡住的文件。如果文件难以 清除,可从进纸辊下轻轻清除。.

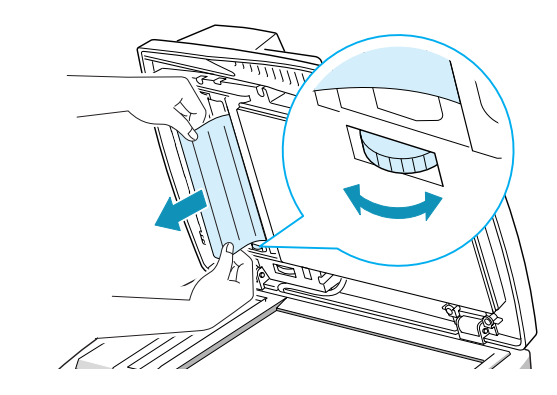

- 2 合上文件盖。
- 3 把文件装回自动文件输入器。

### 清除卡纸

如果卡纸,显示屏显示 "REMOVE PAPER JAM AND PRESS CANCEL"(清除卡纸按下取消按钮)。遵循下列步骤清除卡纸。为避免撕破纸张,应轻柔缓慢地拉出卡纸。

如果在本机后部进纸区卡纸:

- 1 取出纸撂 (如有必要)。
- 2 轻轻地沿直线向上拉出卡纸。

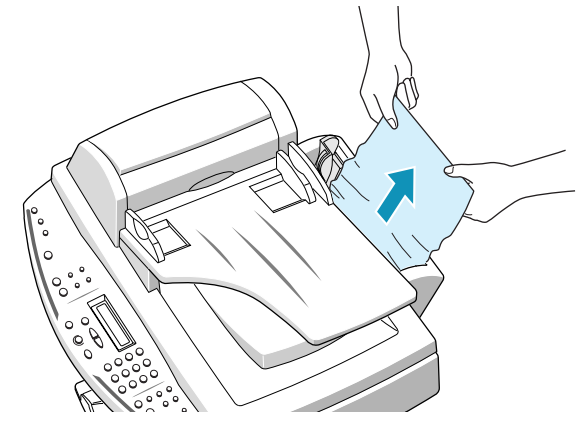

- **3** 清除卡纸后,打印面朝向您把纸撂重新装人纸盒。装纸前,确保纸撂边 平直。
- 4 调节导纸板,靠紧纸张。

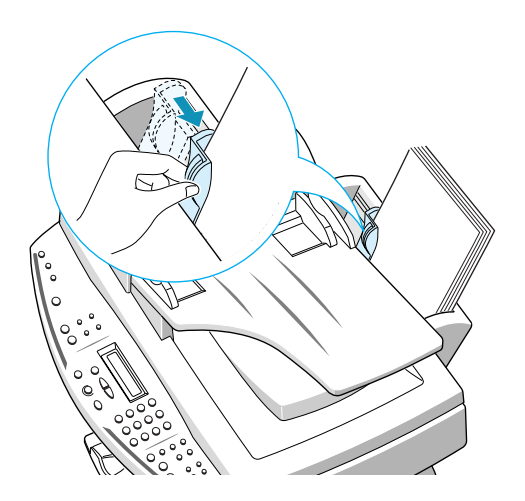

5 如果纸张从出纸盘输出时卡纸,轻拉纸张可清除卡纸。

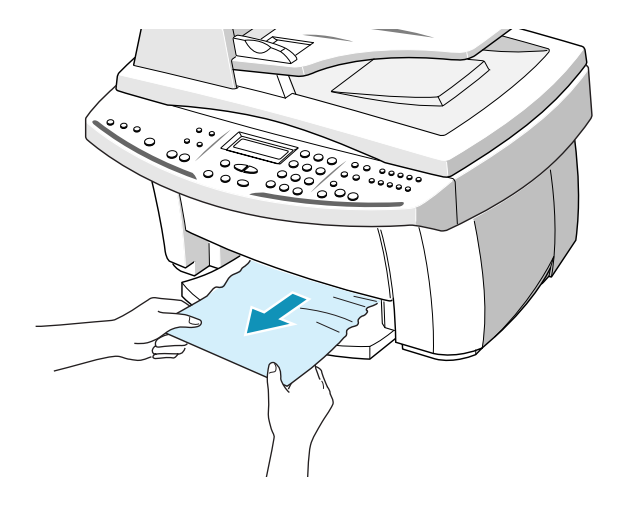

**6** 按下**取消 / 复位**按钮,清除显示屏上的错误信息。

**注意**:如果拉纸时有阻力,无法立即拉出纸张,应打开墨盒门,轻轻把卡住的纸张拉出打印机。

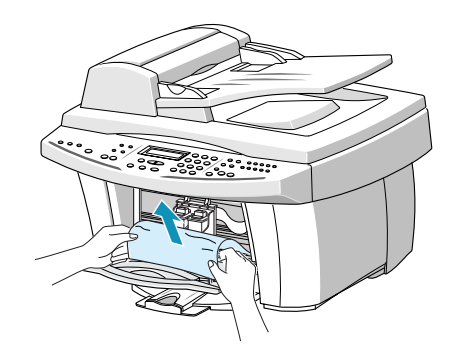

2

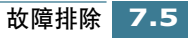

#### 避免卡纸的提示

小心选择打印材料并妥善装入,应可以避免大多数卡纸现象。如果卡纸,应 遵循 7.4 页开始的 "清除卡纸"中所述的步骤。如果卡纸经常出现,务必遵 循下列预防建议:

- 按照 1.11 页 "装纸"中的步骤正确装纸。确保调节导板旋转正确。
- •装纸不可过量。每次纸盒中最多可以装入 100页。
- •带有自粘胶的信封会导致起皱、起折、或卡纸,甚至会损坏本机。
- 把标签或透明胶片装入进纸盒前,应扇动整理这撂标签或透明胶片, 如果卡住,每次送进一页试一试。
- 不可装入起皱、起折、潮湿或非常卷曲的纸张。
- 不可在进纸盒中混合不同尺寸的纸张。
- 只可使用推荐的打印介质。
- •装入进纸盒时,确保推荐的打印面向上。
- •把打印介质存放在合适的环境中。

# 液晶显示屏错误信息 排除故障

| 液晶显示屏显示                                                                 | 含义                                            | 解决办法                                                                   |
|-------------------------------------------------------------------------|-----------------------------------------------|------------------------------------------------------------------------|
| CHECK CARTRIDGES<br>CHECK LEFT<br>CARTRIDGE<br>CHECK RIGHT<br>CARTRIDGE | 所指墨盒未安装或安装不当。<br>或所指墨盒有故障。                    | 遵循 6.9 页 "更换墨盒"中的步骤,取出并重新安装墨盒。                                         |
| CHANGE COLOR INK<br>CHANGE BLACK INK<br>CHANGE PHOTO INK                | 所指墨盒墨水不足或用完。                                  | 安裝新墨盒。                                                                 |
| COVER OPEN                                                              | 墨盒门未锁牢。                                       | 按下墨盒门,使墨盒门发出咔嗒声<br>卡到位。                                                |
| REMOVE PAPER JAM<br>AND PRESS CANCEL                                    | 打印时卡纸。                                        | 清除卡纸。参照 7.4 页 "清除卡<br>纸"。                                              |
| SYSTEM ERROR                                                            | 检测到内部系统错误。                                    | 查找明显的错误情况。如果故障仍<br>存在,可关闭本机再打开。请与最<br>近的经销商联系                          |
| ADD PAPER<br>THEN PRESS ENTER                                           | 纸盒空                                           | 如果打印时打印机缺纸,装入更多<br>的纸张后,打印机重新开始打印。<br>装纸后按下 <b>确定</b> 按钮。              |
| PRINTER ERROR                                                           | 出现了尚未知晓的打印机故<br>障。                            | 关闭本机再打开。如果仍有故障,<br>请与经销商联系。                                            |
| SYSTEM BUSY                                                             | 意图使用当前正在使用的系<br>统。                            | 等待当前作业完成,然后再试。                                                         |
| DOCUMENT JAM                                                            | 装人的文件卡在自动文件输入<br>器中。                          | 清除卡住的文件。见 7.2 页。                                                       |
| LOAD BLACK INK                                                          | 当前为照片墨盒,做以下操作<br>时:<br>- 接收传真<br>- 以草稿质量进行复印。 | 用黑白墨盒更换照相墨盒。                                                           |
| LINE ERROR                                                              | 设备无法与远程机连接,或因<br>电话线路故障失去联系。                  | 再试。如果仍有故障,等待一小时<br>左右等待线路正常,然后再试。或<br>者打开 ECM 模式。见 5.42 页"传<br>真设置选项"。 |

2

| 液晶显示屏显示                              | 含义                                                            | 解决办法                                                         |
|--------------------------------------|---------------------------------------------------------------|--------------------------------------------------------------|
| LOAD DOCUMENT                        | 未装入文件,设置发送操作。                                                 | 装人文件再试。                                                      |
| MEMORY FULL                          | 存储器已满。                                                        | 删除没用的文件,或有更多的存储<br>空间时重新发送,或者分几次传<br>送。                      |
| MEMORY JOB NOT<br>ASSIGNED           | 没有预定操作作业时,试图添<br>加文件。                                         | 如果有预定操作作业,应检查显示<br>屏。显示屏在待机模式中应显示操<br>作作业(例如,延迟发送或省费<br>传真)。 |
| NO ANSWER                            | 完成所有重拨操作后,远程机<br>未应答。                                         | 再试。确保远程机正在运行。                                                |
| NO. NOT ASSIGNED                     | 未向所用单触或速拨位置分配<br>号码。                                          | 用键盘手动拨号,或分配号码。                                               |
| PC NOT AVAILABLE                     | 本机未与计算机正确相连。                                                  | 检查本机和计算机之间的电缆连接<br>情况。使用并行或 USB 电缆正确<br>连接。见 1.9 页。          |
| POLLING ERROR                        | 打算轮询的远程传真机未做好<br>应答轮询准备。<br>或者,<br>设置对另一台传真机轮询时,<br>所用轮询密码有误。 | 远地操作员应该事先知道您要轮<br>询,并在传真机上装上原始文件。<br>或者,<br>输入正确的轮询密码。       |
| RECEIVE ERROR                        | 未成功接收传真。                                                      | 出现传真通信故障。请发件人再<br>试。                                         |
| REMOVE PAPER JAM<br>AND PRESS CANCEL | 记录纸卡住。                                                        | 清除卡纸,并按下 <b>取消 / 复位</b> 按<br>钮。                              |
| RETRY REDIAL?                        | 机器等待规定的时间后重拨以<br>前占线或未应答的远程站。                                 | 按下确定按钮可立即重拨。或按下<br>取消/复位按钮取消重拨操作。                            |
| SEND ERROR                           | 传真未成功发出。                                                      | 出现传真通信故障。请发件人再<br>试。                                         |
| TX NOT AVAILABLE                     | 本机正在打印接收到的数据<br>时,试图发送文件。                                     | 当前作业完成后,再发送文件。                                               |
| WRONG PIN CODE                       | 输入的 PIN 码错误。                                                  | 重新输入正确的四位 PIN 码。                                             |

### 传真故障

| 现象                     | 原因和解决办法                                                                                                    |
|------------------------|----------------------------------------------------------------------------------------------------|
| 机器不运行,没有显示,<br>按钮不起作用。 | <ul><li> 拔下电源线并再次插入。</li><li> 检查插座是否有电。</li></ul>                                                           |
| 没有拨号音。                 | <ul> <li>检查电话线是否妥善连接。</li> <li>把另一部电话插入墙上的电话插口,来检查电话插口。</li> </ul>                                          |
| 存储器中所存号码未正确<br>拨出。     | <ul><li> 确保号码正确存入存储器。</li><li> 打印电话簿列表。见 5.38 页。</li></ul>                                                  |
| 文件未送进本机。               | <ul> <li>确保文件没有起皱并正确装入。检查文件规格是否合适,不可太厚或太薄。</li> <li>确保盖关好。</li> </ul>                                       |
| 不能自动接收传真。              | <ul> <li>应选择传真模式。</li> <li>本机中有纸吗?</li> <li>查看显示屏是否显示 "MEMORY FULL"(存储器已满)。</li> </ul>                      |
| 本机不能手动接收传真。            | 按下传真按钮前,挂好外部电话的听筒了吗?                                                                                        |
| 本机不能发出任何东西。            | <ul> <li>确保文件面向上装入自动文件输入器,或面向下置于扫描台上。</li> <li>显示屏应显示"TX"。</li> <li>检查另一台您发去传真的机器,检查该机器是否可以接收传真。</li> </ul> |
| 无法轮询另一台机器。             | 轮询的传真机可能使用轮询密码。                                                                                             |
| 收到的传真有空白区域或<br>接收质量差。  | <ul> <li> 向您发送传真的机器可能有故障。</li> <li> 向您发送传真的机器的扫描台可能变脏。</li> <li> 由迁代收在玉状、可能引起代收状隙。</li> </ul>               |
|                        | <ul> <li>电站这龄有十九, 可能与起线路议障。</li> <li>墨盒可能用完。</li> </ul>                                                     |
|                        | <ul> <li>不会未装任何一个(或两个)墨盒强制本机打印吧?本机在只装一<br/>个墨盒或未安装墨盒的情况下可以运行,但打印质量不正常。</li> </ul>                           |

2

| 现象                                     | 原因和解决办法                                                          |
|----------------------------------------|------------------------------------------------------------------|
| 收到的传真上有一些单词<br>拉长了?                    | 向您发送传真的机器暂时卡住文件。                                                 |
| 发送的复印件或文件上有<br>线条。                     | 检查扫描台是否有污迹,清理污迹。见 6.20 页。                                        |
| 本机拨号,但未能与另一<br>台传真接连接。                 | 另一台传真机可能关机、缺纸、或无法应答来电。请通知另一台机器<br>的操作员查找故障。                      |
| 无法把文件存入存储器。                            | 存储容量不足,无法存储文件。显示屏显示"MEMORY FULL"(存储器已满)信息,从存储器删除不需要的文件,然后重新存入文件。 |
| 每页底部或其他页面上出<br>现空白区域,只有一小条<br>文本打印在顶部。 | 可能在用户选项设置中选错了纸张设置。参照 5.41 页选择合适的纸 张规格。                           |

#### 进纸故障

| 现象                | 故障原因和排除方法                                                                                                    |
|-------------------|----------------------------------------------------------------------------------------------------|
| 打印时卡纸。            | 清除卡纸,见7.4页。                                                                                                    |
| 纸张粘在一起。           | <ul> <li>确保纸盒中纸张不要太多。视纸张厚度情况而定,纸盒最大可盛人100页纸。<br/>保证使用类型合适的纸张。见 2.2页选择纸张。</li> <li>从纸盒中取出纸张,弯曲并扇动纸张。</li> <li>潮湿的环境可使一些纸张粘在一起。</li> </ul>                                                 |
| 纸张未送进。            | • 清除本机内的障碍物。                                                                                                    |
| 多张纸未送进。           | <ul> <li>纸盒中装入不同类型的纸张。只可装入一种类型、尺寸和重量的纸张。</li> <li>装纸时,不可向下用力把纸张插入打印机。</li> <li>如果多张纸引起了卡纸,应清除卡纸。见7.4页。</li> </ul>                                                                        |
| 纸张歪斜或翘曲           | <ul> <li>确保纸盒中纸张不要太多。视纸张厚度情况而定,纸盒最大可盛入<br/>100页纸。</li> <li>确保导纸板不会在纸盒中使纸张弯曲。</li> <li>保证使用类型合适的纸张。见 2.2 页选择纸张。</li> <li>装纸时,不可向下用力把纸张插入本机。</li> <li>确保纸张右侧与纸盒右边对齐,左导纸板靠紧纸张左侧。</li> </ul> |
| 在出纸口透明胶片粘在一<br>起。 | 只可使用专用于喷墨打印机的透明胶片。在透明胶片从打印机输出时<br>取出每张透明胶片。                                                                                                    |
| 信封歪斜或未正确送进。       | 确保导纸板靠紧信封左侧。                                                                                                    |

#### 常见打印故障

| 现象                                             | 故障原因和排除方法                                                                                                    |
|------------------------------------------------|----------------------------------------------------------------------------------------------------|
| 本机不打印。                                         | <ul> <li>打印电缆连接不当。检查打印电缆连接情况。</li> <li>打印电缆有缺陷。用已知工作正常的电缆更换。</li> <li>端口设置错误。检查 Windows 打印机设置,确保把打印作业发送<br/>正确的端口(例如,LPT1)。.</li> <li>墨盒安装不当。取出并重新插入墨盒。</li> <li>打印机属性设置错误。检查应用程序,确保所有打印设置正确。</li> <li>打印驱动程序安装不正确。卸载 MFP 驱动程序并重新安装。然后<br/>试打测试页。参照 1.28 页 "卸载三星软件"。</li> <li>出现卡纸。清除卡纸。见 7.4 页。</li> <li>对于 Windows 2000/XP,如果从计算机上断开本机,然后再连接回<br/>计算机,打印机可能设置为脱机状态。打开 Windows 打印机文件<br/>夹,并检查本机是否脱机。果真如此,对准 SCX-1150 系列打印</li> </ul> |
| 从 Acrobat Reader 4.0 发送<br>的文件不能打印或不能正<br>确打印。 | 机点击鼠标右键,并取消选定脱机使用打印机。<br>• 从 Acrobat Reader <b>文件</b> 菜单,选择 <b>打印</b> 并选中按 <b>图象打印</b> 复选框。<br>如果不能解决问题,应把 Acrobat Reader 升级为 5.0 或更高的版<br>本。                                                                                                    |
| 纸张未进入打印机。                                      | <ul> <li>纸张未正确插入。取出纸张并重新正确插入(参照 1.11 页 "装纸")。</li> <li>纸盒中纸张太多。从纸盒中取出一些纸张。</li> </ul>                                                                                                    |
| 连续卡纸。                                          | <ul> <li>纸盒中纸张太多。从纸盒中取出一些纸张。(如果打印透明胶片或标签,应每次插入一张。)</li> <li>纸张设置方法不正确。如果打印信封,插入信封时,信封左右边和导纸板之间应有约1mm(1/32")的间隙。</li> </ul>                                                                                                    |
| 打印页局部空白。                                       | <ul> <li>纸张版面太复杂。简化纸张版面,如有可能,应从文件中删除任何不需要的图形。</li> <li>页面方向设置不正确。在打印机属性对话框中改变页面方向。</li> <li>纸张尺寸和软件纸张尺寸设置不符。把合适的纸张插入本机或改变软件纸张尺寸设置。</li> <li>缩放比例设置小于 100%,在打印机属性对话框中改变缩放比例设置。</li> <li>如果使用并行电缆,确保并行电缆符合 IEEE-1284 规定的电缆。</li> </ul>                                                                                                    |

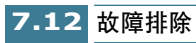

| 现象                      | 故障原因和排除方法                                                                                                    |
|-------------------------|----------------------------------------------------------------------------------------------------|
| 本机打印的数据有误或打<br>印的字符不正确。 | <ul> <li>打印电缆可能连接不当。检查打印电缆连接情况。</li> <li>打印驱动程序可能有故障。退出 Windows,重新启动计算机。关闭打印机然后再打开。</li> <li>如果使用并行电缆,确保并行电缆符合 IEEE-1284 规定的电缆。</li> </ul>                                                                                                    |
| 打印速度太慢。                 | <ul> <li>可能使用高分辨率或最高分辨率打印质量。见 2.10 页。</li> <li>如果使用 Windows NT,调度设置可能不正确。从开始菜单,选择<br/>设置和打印机。用鼠标右键点击打印机图标,选择属性,点击调<br/>度选项卡。然后从可用的选项中选择所需的调度设置。</li> </ul>                                                                                                    |
| 使用USB连接打印时,<br>重复出现错误。  | <ul> <li>USB 模式设置为快速时,本机和计算机之间的通信可能较差。应把</li> <li>USB 模式改变为慢速。完成本项操作,可按下列步骤进行:</li> <li>1. 在操作面板上按下设置按钮。显示屏在最下一行显示</li> <li>"1.SYSTEM SETUP"(1. 系统设置)。</li> <li>2. 按下确定按钮。</li> <li>3. 按下滚动按钮(◀ 或 ►),直到显示"USB MODE"(USB 模 式),然后按下确定按钮。</li> <li>4. 按下滚动按钮(◀ 或 ►)选择"SLOW"(慢速),然后按下确定按钮保存所做的选择。</li> </ul> |

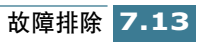

### 彩色打印故障

| 现象                   | 故障原因和排除方法                                                                   |
|----------------------|-----------------------------------------------------------------------------|
| 本机只打印黑色。             | •可能未选三星 SCX-1150 系列打印驱动程序。确认选择了三星 SCX-<br>1150 系列打印驱动程序。                    |
|                      | • 彩色墨盒运行不正常。打印测试页,确保墨盒正常运行。                                                 |
|                      | •彩色墨盒的打印喷嘴可能需要清洁。清洁墨盒。见 6.3 页。                                              |
|                      | •可能在打印驱动程序中使用了 <b>只用黑色选项</b> 。                                              |
| 彩色打印不正确              | •可能未选三星 SCX-1150 系列打印驱动程序。确认选择了三星 SCX-<br>1150 系列打印驱动程序。                    |
|                      | <ul> <li>墨盒安错了滑架。取出安错了滑架的各个墨盒。检查墨水是否在墨<br/>盒中混在一起。如果确实如此,用新墨盒更换。</li> </ul> |
|                      | •打印测试页。如果仍有故障,用新墨盒更换。                                                       |
|                      | <ul> <li>彩色打印头上的打印喷嘴可能堵塞。打印测试页检查喷嘴的情况,<br/>并清洁墨盒 (见 6.3 页)。</li> </ul>      |
| 颜色缺失                 | •彩色墨盒运行不正常。打印测试页,确保墨盒正常运行。                                                  |
|                      | •打印头可能需要清洁。清洁墨盒 (见6.3页)。                                                    |
| 线条颜色不匀,或与以前<br>的线条不同 | <ul> <li>可能在打印过程中关闭(暂停)了本机,然后又打开(继续)。在<br/>打印过程中不可关闭再打开本机。</li> </ul>       |
|                      | <ul> <li>● 在打印驱动程序中把打印质量设置为高级或最高。</li> <li>调整墨盒,见 6.15 页。</li> </ul>        |
| 色彩改变                 | <ul> <li>打印头上的打印喷嘴可能堵塞。打印测试页检查喷嘴的情况,并清<br/>洁墨盒(见 6.3 页)。</li> </ul>         |
|                      | ● 彩色墨盒用完。用新墨盒更换。                                                            |

### 打印质量故障

| 现象      | 故障原因和排除方法                                                               |
|---------|-------------------------------------------------------------------------|
| 打印太浅或模糊 | ● 墨盒墨水用完。安装新墨盒。                                                         |
|         | <ul> <li>纸张可能不符合纸张技术规格 (例如,纸张太潮湿或太粗糙)。见</li> <li>2.2页"选择纸张"。</li> </ul> |
|         | <ul> <li>如果整页太浅,则打印分辨率设置太低。在打印机属性内调节打印<br/>分辨率。见2.9页。</li> </ul>        |
|         | • 既模糊又有污点说明需要清洁墨盒。见 6.3 页 "清洁墨盒"                                        |
| 溅上斑点    | <ul> <li>纸张可能不符合纸张技术规格 (例如,纸张太潮湿或太粗糙)。见</li> <li>2.2页"选择纸张"。</li> </ul> |
|         | • 打印喷嘴被墨水堵塞。见 6.3 页 "清洁墨盒"。                                             |
| 白色条纹或漏点 | <ul> <li>纸张含湿量不均,或纸张表面有湿点。试用不同种类或品牌的纸张。</li> </ul>                      |
|         | • 墨盒安装不正确。确保正确安装墨盒。                                                     |
|         | <ul> <li>墨盒用完。检查墨盒触片。如果墨盒中没有墨水,应用新墨盒更换。</li> </ul>                      |
|         | <ul> <li>所用打印介质不合格。只可使用2.2页"选择纸张"中规定的打印<br/>介质。</li> </ul>              |
|         | • 打印头调整不正确。打印调整样式,调整墨盒。见6.15页。                                          |
| 墨迹模糊或弄污 | • 可能在纸张背面上打印。翻转纸张并在另一面打印。                                               |
|         | <ul> <li>纸张可能不符合纸张技术规格 (例如,纸张太潮湿或太粗糙)。见</li> <li>2.2页"选择纸张"。</li> </ul> |
|         | • 等墨水变干后,再触摸纸张。                                                         |

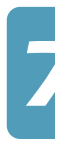

| 现象                  | 故障原因和排除方法                                                                                              |
|---------------------|----------------------------------------------------------------------------------------------------|
| 字符带有白色线条            | • 墨盒即将用完。检查墨盒触片,必要时更换。                                                                                 |
|                     | • 墨盒需要清洁,见 6.3页。                                                                                       |
| 字符变形或未正确对齐          | <ul> <li>打印介质安装不正确,或为尺寸或类型不可使用的介质。使用 2.2 页<br/>"选择纸张"中规定的打印介质。</li> </ul>                              |
|                     | • 如果字符变形、产生波浪效果,扫描仪可能需要维修。                                                                             |
|                     | • 墨盒需要清洁。见 6.3 页。                                                                                      |
|                     | <ul> <li>●墨盒需要调整。见 6.15 页。</li> </ul>                                                                  |
| 表格、边框和图形中的竖<br>线不光滑 | •墨盒需要清洁。见 6.3 页。                                                                                       |
|                     | <ul> <li>墨盒需要调整。见 6.15 页。</li> </ul>                                                                   |
| 实心黑区含有白色条纹          | • 在应用软件中改变填充模式。                                                                                        |
| 打印外观呈锯齿状            | <ul> <li>打印驱动程序中选定的打印分辨率可能太低。检查打印驱动程序分<br/>辨率是否正确。以低分辨率打印时,打印图形带有锯齿状外观。把<br/>打印质量改变为较高的分辨率。</li> </ul> |

#### 扫描故障

| 现象                                                 | 故障原因和排除方法                                                                                                    |
|----------------------------------------------------|----------------------------------------------------------------------------------------------------|
| 扫描仪不能扫描。                                           | • 确保文件正面向下放置在文件扫描台上。                                                                                                 |
|                                                    | <ul> <li>可用内存不足,无法存放准备扫描的文件。试用预先扫描功能,看<br/>本功能是否可用。试一试降低扫描分辨率。</li> </ul>                                            |
|                                                    | ● USB 电缆或并行电缆连接不当。                                                                                                   |
|                                                    | <ul> <li>USB 电缆或并行电缆有缺陷。换用已知正常的电缆。必要时,更换电缆。</li> </ul>                                                               |
|                                                    | • 如果使用并行电缆,确保并行电缆符合 IEEE 1284 标准。                                                                                    |
|                                                    | <ul> <li>扫描仪设置不正确。检查 SmarThru 配置中或准备使用的应用程序中的扫描设置,确保扫描作业发送到正确的端口(例如,LPT1)。</li> </ul>                                |
| 扫描速度非常慢。                                           | ● 扫描图形比文本慢。                                                                                                    |
|                                                    | <ul> <li>因为分析和复制扫描图像需要大量的内存,所以在扫描模式中通信速度下降。通过 BIOS 设置把计算机设置为 ECP 打印机模式。这样有助于提高速度。如何设置 BIOS 的详细内容,参照计算机文件。</li> </ul> |
| 计算机屏幕上显示下列信<br>息: 扫描仪忙于接收或打<br>印数据。当前作业完成<br>后,再试。 | 可能正在进行复印或打印。当前作业完成后,再试。                                                                                              |

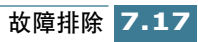

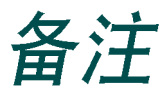

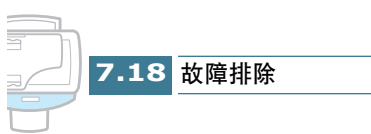

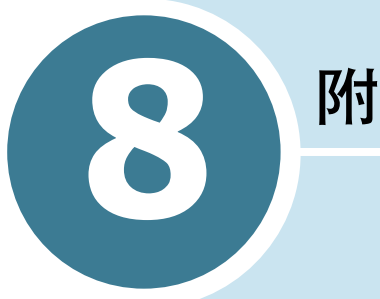

附录

本章包括:

- 打印机技术规格
- 扫描仪和复印机技术规格
- 传真机技术规格
- 通用技术规格
- 纸张技术规格
- 符合性声明 (欧洲国家)

# 打印机技术规格

| 项目         | 技术规格                                       |
|------------|--------------------------------------------|
| 仿真         | HBP(GDI)                                   |
| 分辨率        | True 600 x 1200 dpi, 2400(H) x 1200(V) dpi |
| 打印速度(草稿模式) | 14 ppm ( 单色 )<br>7 ppm ( 彩色 )              |
| 有效打印宽度     | 203 ± 1mm                                  |

# 扫描仪和复印机技术规格

| 项目        | 技术规格                                                                |
|-----------|---------------------------------------------------------------------|
| 扫描方法      | CCD,平板式                                                             |
| 扫描分辨率     | 600 x 600 dpi, 1200 dpi 级                                           |
| 扫描模式      | 全彩, 256 灰度,黑色和白色                                                    |
| 复印模式      | 彩色,黑色和白色                                                            |
| 有效扫描宽度    | 210 mm                                                              |
| 最大文件宽度    | 216 mm                                                              |
| 多份复印范围    | 1 ~ 99                                                              |
| 缩小比例或放大比例 | 25%~400%, (平板式)<br>25%~100%, (ADF)                                  |
| 最大打印边距    | 顶部:最大 4mm<br>底部:最大 5 mm<br>侧边: Letter- 6.5 ± 2 mm<br>A4- 3.5 ± 2 mm |

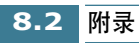

# 传真机技术规格

| 项目        | 技术规格                             |
|-----------|----------------------------------|
| 适用话路      | G3 PSTN (公共电话文换网)                |
| 兼容性       | ITU-T 3 类                        |
| 分辨率       | 标准: 203 × 98 dpi                 |
|           | 精细: 203 × 196 dpi                |
|           | 超精细: 300 × 300 dpi               |
| 数据编码      | MH/MR/MMR/JPEG                   |
| 调制解调器最大速度 | 33.6 kbps                        |
| 传送速度      | 3秒(标准分辨率, MMR, 33.6kbps)         |
| 存储器       | 4 MB                             |
| 有效扫描宽度    | 210 mm                           |
| 有效打印宽度    | 203 mm                           |
| 文件宽度和重量   | 自动文件输入器: 176~216 mm, 16 lb~24 lb |
|           | 扫描台:最大 8.5 × 14 英寸               |
| 文件容量      | 自动文件输入器: 30页 (20 lb)             |
|           | 扫描台: 1页                          |

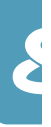
## 通用技术规格

| 项目        | 技术规格                                                                                       |  |  |
|-----------|--------------------------------------------------------------------------------------------|--|--|
| 进纸盘容量     | 100页(最大)<br>堆叠高度:9mm                                                                       |  |  |
| 出纸盘容量     | 最大 30 页                                                                                    |  |  |
| 工作环境      | 温度: 5-40 摄氏度 (相对湿度 20~80%)                                                                 |  |  |
| 纸张尺寸和重量   | A4, Letter, Legal                                                                          |  |  |
| 原件宽度和重量   | 8.5 英寸 x 11.69 英寸 (A4/Letter 规格)                                                           |  |  |
| 额定功率      | 见机器背面附装的铭牌                                                                                 |  |  |
| 功耗        | 10W,省电模式<br>15W,待机模式<br>30W,复印期间                                                           |  |  |
| 重量        | 9.5 kg                                                                                     |  |  |
| 尺寸(宽×长×高) | 18.7 x 16.9 x 9.9 英寸 (476 x 429 x252 mm)                                                   |  |  |
| 墨盒使用寿命    | 黑白墨盒 高容量: 1,100 页<br>标准: 600 页<br>在 PC 草稿打印模式下的 ITU5% 图样(见 8.6 页<br>"ITU5% 图(缩小至 60%)的样例") |  |  |
|           | 彩色墨盒 高容量: 625 页<br>标准: 275 页<br>在 PC 草稿打印模式下的 ITU15% 图样                                    |  |  |
|           | 照相墨盒: 450页<br>在 PC 草稿打印模式下的 ITU15% 图样                                                      |  |  |

## 纸张技术规格

| 项目      | 说明                   |                         |                        |  |
|---------|----------------------|-------------------------|------------------------|--|
| 可用的纸张类型 | 普通纸、投影片、标签、信封、卡片、明信片 |                         |                        |  |
| 纸张尺寸    | 纸张类型                 | W x L (mm)              | W x L (英寸)             |  |
|         | Letter               | 215.9 x 279             | 8.5 x 11               |  |
|         | Legal                | 215.9 x 355.6           | 8.5 X 14               |  |
|         | JIS B5               | 182 x 257               | 7.17 x 10.12           |  |
|         | A4                   | 210x 297                | 8.27 x 11.69           |  |
|         | 行政纸                  | 184.2 x 266.7           | 7.25 x 10.5            |  |
|         | A5                   | 148.5 x 210             | 5.85 x 8.27            |  |
|         | A6 卡片                | 105 x 148.5             | 4.13 x 5.85            |  |
|         | 明信片 4x6              | 101.6 x 152.4           | 4 x 6                  |  |
|         | HagaKi               | 100 x 148               | 3.94 x 5.83            |  |
|         | 信封 7-3/4             | 98.4 x 190.5            | 3.88 x 7.5             |  |
|         | 信封 COM-10            | 105 x 241               | 4.13 x 9.5             |  |
|         | 信封 DL                | 110 x 220               | 4.33 x 8.66            |  |
|         | 信封 C5                | 162 x 229               | 6.38 x 9.02            |  |
|         | 自定义                  | 76 ~ 216 x<br>127 ~ 432 | 2.99 ~ 8.5 x<br>5 ~ 17 |  |

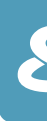

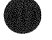

## THE SLEREXE COMPANY LIMITED

SAPORS LANE - BOOLE - DORSET - BH 25 8 ER

TELEPHONE BOOLE (945 13) 51617 - TELEX 123456

Our Ref. 350/PJC/EAC

18th January, 1972.

Dr. P.N. Cundall Mining Surveys Ltd., Holroyd Road, Reading, Berks.

Dear Pete,

Permit me to introduce you to the facility of facsimile transmission.

In facsimile a photocell is caused to perform a raster scan over the subject copy. The variations of print density on the document cause the photocell to generate an analogous electrical video signal. The signal is used to modulate a carrier, which is transmitted to a remote destination over a radio or cable communications line.

At the remote terminal, demodulation reconstructs the video signal, which is use dot modulate the density of print produced by a printing device. This device is scanning in a raster scan synchronised with that at the transmitting terminal. As a result, a facsimile copy of the subject document is produced.

Probably you have uses for this facility in your organisation.

Yours Sincerely,

P.J. CROSS Group Leader - Facsimile Research

Registered in England: No. 2038 Registered Office: 60 Vicars Lane, llford, Essex.

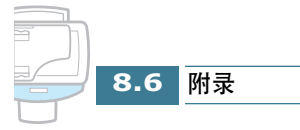